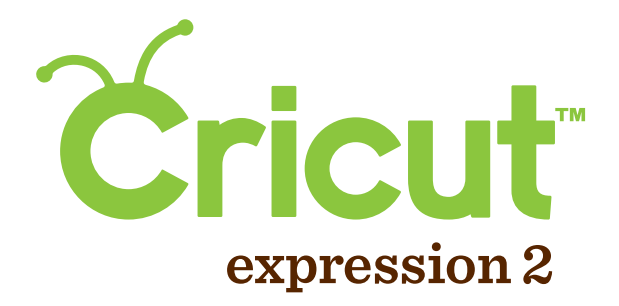

# USER MANUAL AND WARRANTY MANUEL DE L'UTILISATEUR ET GARANTIE MANUAL DEL USUARIO Y GARANTÍA BENUTZERHANDBUCH UND GARANTIE

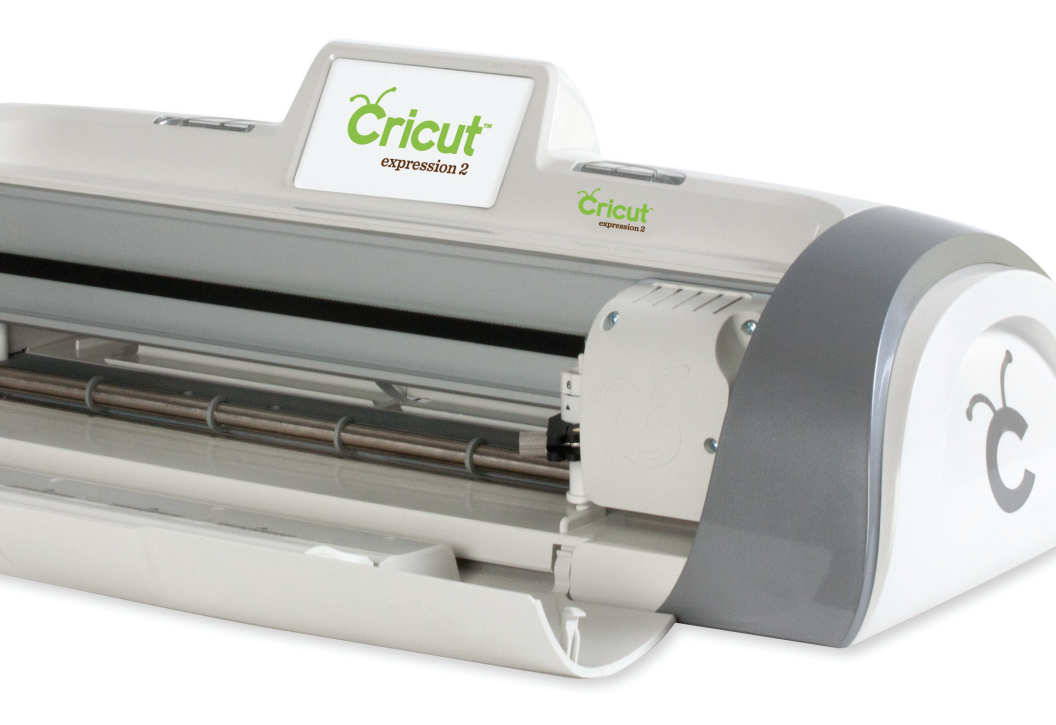

# CONTENTS

| Welc   | Welcome to the Cricut Expression <sup>®</sup> 2 Machine1 |    |  |  |  |  |
|--------|----------------------------------------------------------|----|--|--|--|--|
| Diagr  | ams                                                      | 2  |  |  |  |  |
| Butto  | on and Icon Legend                                       | 3  |  |  |  |  |
| Safet  | y Information                                            | 4  |  |  |  |  |
| FCC S  | tatement                                                 | 5  |  |  |  |  |
| Getti  | ng Started                                               | 6  |  |  |  |  |
|        | Installing the Cutting Blade Assembly                    | 6  |  |  |  |  |
|        | Positioning Your Cricut Expression 2 Machine             | 7  |  |  |  |  |
|        | Power                                                    | 7  |  |  |  |  |
|        | Screen Calibration                                       | 7  |  |  |  |  |
|        | First Project                                            | 8  |  |  |  |  |
|        | What Your Cricut Expression 2 Machine Can Cut            | 9  |  |  |  |  |
| Basic  | Operations                                               | 10 |  |  |  |  |
|        | Buttons and Machine Controls                             | 10 |  |  |  |  |
|        | Home Screen                                              | 10 |  |  |  |  |
|        | Mat Preview                                              | 11 |  |  |  |  |
|        | Mat Navigation Keys                                      | 11 |  |  |  |  |
|        | Navigation Buttons                                       | 12 |  |  |  |  |
| Imag   | e Screen                                                 | 13 |  |  |  |  |
|        | Compatible Cartridges                                    | 13 |  |  |  |  |
|        | Selecting Cartridges                                     | 13 |  |  |  |  |
|        | Selecting Images                                         | 13 |  |  |  |  |
|        | Keypad Mode                                              | 14 |  |  |  |  |
|        | Gallery Mode                                             | 14 |  |  |  |  |
|        | Image Queue                                              | 14 |  |  |  |  |
|        | Delete Image in Queue                                    | 14 |  |  |  |  |
|        | Copying Image in Queue                                   | 14 |  |  |  |  |
|        | Edit Image in Queue                                      | 15 |  |  |  |  |
|        | Zoom Image in Queue                                      | 15 |  |  |  |  |
|        | Image Editor                                             | 15 |  |  |  |  |
|        | Layered and Composite Images                             | 16 |  |  |  |  |
|        | Flip Vertical, Flip Horizontal, and Rotate               | 16 |  |  |  |  |
| Settir | ngs Screen                                               | 17 |  |  |  |  |
|        | Art Quantity                                             | 17 |  |  |  |  |
|        | Project Quantity                                         | 18 |  |  |  |  |
|        | Fit to Page                                              | 18 |  |  |  |  |
|        | Auto Fill                                                | 18 |  |  |  |  |
|        | Mat Size                                                 | 18 |  |  |  |  |
|        | Paper Size                                               | 19 |  |  |  |  |
|        | Start Position                                           | 19 |  |  |  |  |
|        | Center Point                                             | 20 |  |  |  |  |
|        | Fit to Length                                            | 20 |  |  |  |  |
|        | Load Last                                                | 20 |  |  |  |  |
|        | Apply All                                                | 21 |  |  |  |  |
|        | Paper Saver                                              | 21 |  |  |  |  |
|        | Kerning                                                  | 21 |  |  |  |  |

| Tools                                                      | 22 |  |  |  |  |
|------------------------------------------------------------|----|--|--|--|--|
| Matariala                                                  |    |  |  |  |  |
|                                                            |    |  |  |  |  |
| Machine Settings                                           |    |  |  |  |  |
| Screen Calibration                                         | 24 |  |  |  |  |
| About                                                      |    |  |  |  |  |
| Cut Settings Screen                                        |    |  |  |  |  |
| Material Selection                                         |    |  |  |  |  |
| Tool Selection                                             |    |  |  |  |  |
| Cutting Heavyweight or Lightweight Materials               |    |  |  |  |  |
| Adjusting Blade Depth                                      |    |  |  |  |  |
| Adjusting Cut Speed                                        |    |  |  |  |  |
| Adjusting Cut Pressure                                     |    |  |  |  |  |
| Multi-Cut                                                  |    |  |  |  |  |
| Load/Unload Mat                                            |    |  |  |  |  |
| Basic Care                                                 | 29 |  |  |  |  |
| Blade Life                                                 |    |  |  |  |  |
| Replacing the Cutting Blade                                |    |  |  |  |  |
| Caring for the Cutting Mat                                 | 30 |  |  |  |  |
| Cleaning Your Cricut Expression 2 Machine                  |    |  |  |  |  |
| Additional Basic Care Tips                                 |    |  |  |  |  |
| Optional Adapter Installation                              |    |  |  |  |  |
| Troubleshooting                                            | 32 |  |  |  |  |
| Cricut Expression® 2 Machine Statement of Limited Warranty |    |  |  |  |  |
| Circut Expression 2 Machine Statement Of Limited Warranty  |    |  |  |  |  |

iii

## WELCOME TO THE CRICUT EXPRESSION<sup>®</sup> 2 MACHINE!

To celebrate the 5<sup>th</sup> Anniversary of Cricut<sup>®</sup>, we're introducing something very special — the Cricut Expression<sup>®</sup> 2 machine. It's an all-new version of the Cricut Expression<sup>®</sup> Personal Electronic Cutter. On the outside, we've given it an all-new look, including an full-color LCD touch screen that's bigger and faster. On the inside, we've kept all of the great features of the Cricut Expression machine, and added many great new features.

Your Cricut Expression 2 machine will do everything Cricut Expression machine will do and has:

- a mat preview which allows you to see shapes you're cutting and where they fit on the mat before you cut.
- all new materials settings, allowing you to choose a default setting for materials you like to cut like cardstock or chipboard, or customize a material setting to be just how you want it.
- a cutting-area light to let you see where you're cutting on the mat.
- independent image sizing allowing you to size each image on a mat on its own.
   Make one image 3" and another image 5 ½" all on the same mat.
- multiple mat cutting so you can cut as many images as you want, even if the images won't all fit on one mat. Your Cricut Expression 2 projects can contain up to six mats.

CRICUT<sup>®</sup>, CRICUT EXPRESSION<sup>®</sup>, CRICUT DESIGNSTUDIO<sup>®</sup>, CRICUT IMAGINE<sup>®</sup>, CRICUT CAKE<sup>®</sup>, GYPSY<sup>®</sup>, CRICUT CIRCLE<sup>™</sup>, CUTTLEBUG<sup>®</sup>, CUTTLEKIDS<sup>™</sup>, YUDU<sup>®</sup>, YOURSTORY<sup>®</sup>, and KNIFTY KNITTER<sup>®</sup> are registered or applied for trademarks of Provo Craft & Novelty, Inc. South Jordan, UT 84095.

# DIAGRAMS

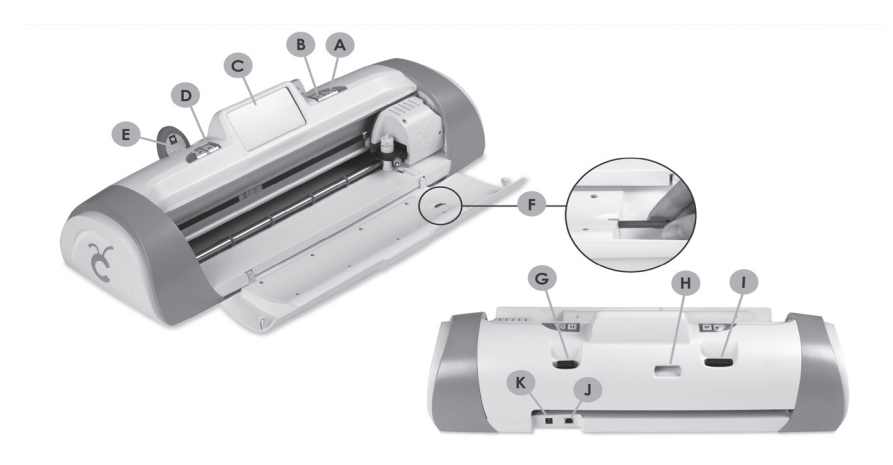

| Α | On Button                       |
|---|---------------------------------|
| В | PAUSE Button                    |
| С | Touch Screen                    |
| D | Home Button                     |
| Е | Zoom Button                     |
| F | Stylus                          |
| G | Cricut Imagine® Cartridge Port  |
| Н | Wifi Port                       |
| 1 | Original Cricut® Cartridge Port |
| J | USB Port                        |
| К | Power Cable Port                |

# **BUTTON AND ICON LEGEND**

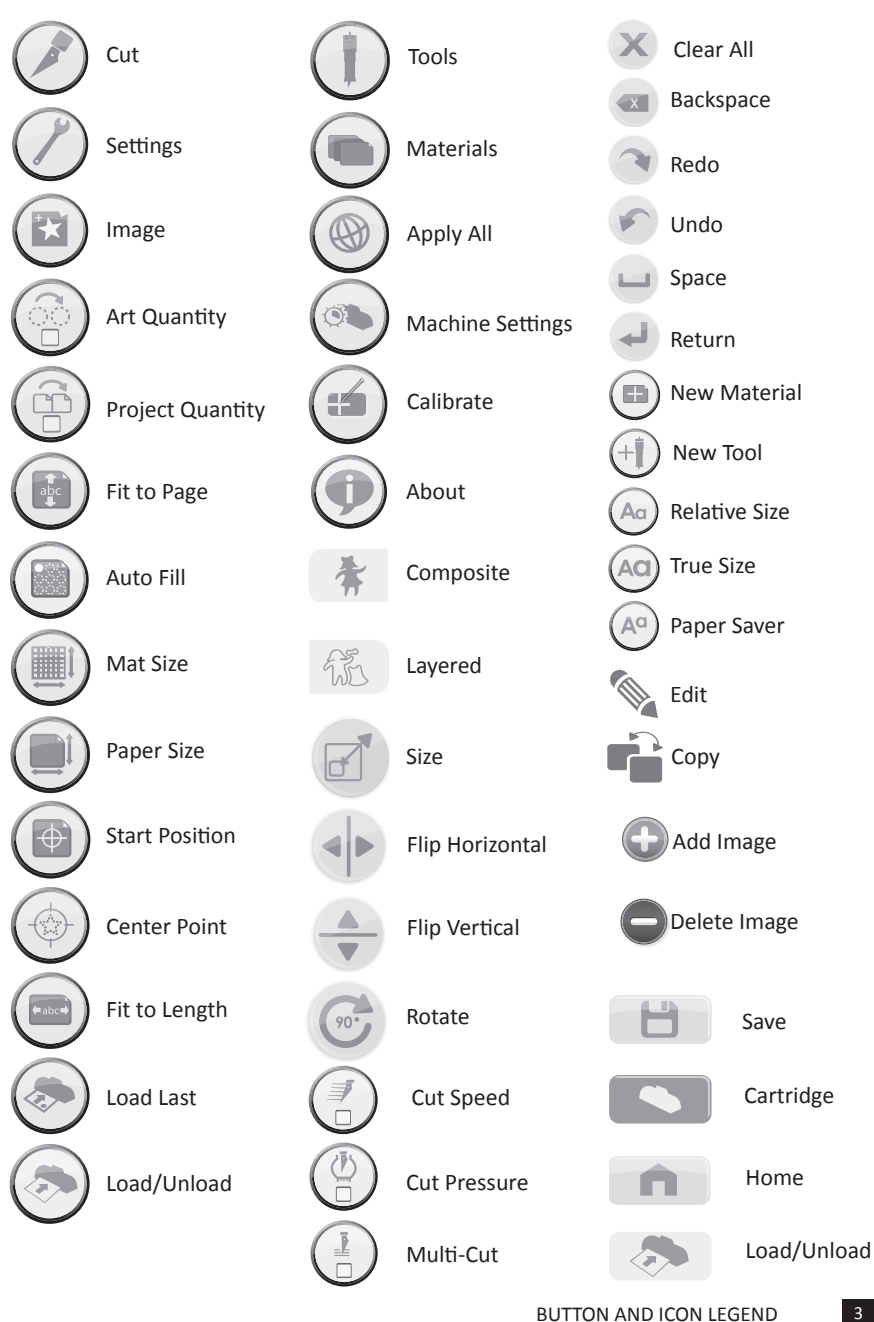

# SAFETY INFORMATION

Disconnect electrical power before servicing or cleaning.

**WARNING!** Do not place your fingers or other objects in the Cricut Expression 2 machine while it is connected to electrical power, powered on, or during cutting operations. Rapid movements of the cutting carriage during operation may cause bodily injury and/or damage to the Cricut Expression 2 machine.

Always follow basic safety precautions when using this product to reduce risk of injury from fire or electric shock. Read and understand all instructions in the documentation that comes with the Cricut Expression 2 machine.

Observe all warnings and instructions marked on the product.

Do not install or use this product near water or when you are wet.

Install the product securely on a stable surface.

Install the product in a protected location where no one can step on or trip over the power cord and the power cord cannot be damaged.

If the product does not operate normally, see Troubleshooting.

There are no user-serviceable parts inside. Refer servicing to qualified service personnel.

The power cord cannot be repaired. If it is defective, it should be discarded or returned to the supplier.

Ozone-depleting chemicals, such as chlorofluorocarbons (CFCs), have been eliminated from the Provo Craft manufacturing processes.

This product contains lead in the solder that might require special handling at end-of-life.

# FCC STATEMENT

The U.S. Federal Communications Commission (in 47 cfr 15.105) has specified that the following notices be brought to the attention of users of this product.

This device complies with part 15 of the FCC rules. Operation is subject to the following two conditions: (1) This device may not cause harmful interference, and (2) this device must accept any interference received, including interference that may cause undesired operation.

#### Shielded Cables

Use of a shielded data cable is required to comply with the Class B limits of Part 15 of the FCC Rules.

# Pursuant to Part 15.21 of the FCC Rules, any changes or modifications to this equipment not expressly approved by Provo Craft may cause harmful interference and void the FCC authorization to operate this equipment.

**NOTE:** This equipment has been tested and found to comply with the limits for a Class B digital device, pursuant to Part 15 of the FCC Rules. These limits are designed to provide reasonable protection against harmful interference in a residential installation. This equipment generates, uses, and can radiate radio frequency energy and, if not installed and used in accordance with the instructions, may cause harmful interference to radio communications. However, there is no guarantee that interference will not occur in a particular installation. If this equipment does cause harmful interference to radio or television reception, which can be determined by turning the equipment off and on, the user is encouraged to try to correct the interference by one or more of the following measures:

- Reorient or relocate the receiving antenna.
- Increase the separation between the equipment and receiver.
- Connect the equipment into an outlet on a circuit different from that to which the receiver is connected.
- Consult the dealer or an experienced radio/TV technician for help.

# **GETTING STARTED**

#### Installing the Cutting Blade Assembly

The Cricut Expression 2 cutting blade assembly is located in the bottom of your box, separate from the machine. Before you turn the machine on, you will need to insert the blade assembly. To do this:

- 1. Open the front door on the Cricut Expression 2 machine. Remove the cardboard inserts from both sides of the carriage.
- Remove the cutting blade assembly from its bag. The blade assembly fits into the black cradle on the left side of the carriage. Rotate the adjustment knob on the top of the blade assembly so that the black arrow on the blade assembly points to the number 3 on the adjustment knob.
- Locate the silver nut and turn it counterclockwise until it loosens enough that you can swing the screw to the right. Be careful not to loosen the screw too much or it will fall out.
- 4. Open the left arm of the black cradle and position the cutting blade assembly inside as shown with the black arrow facing you. Ensure that the cutting blade has been inserted into the assembly with the sharp blade end pointing down. Close the cradle, swing the nut back to the left, and tighten it by turning it clockwise.

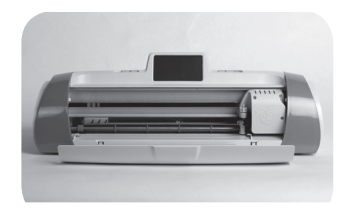

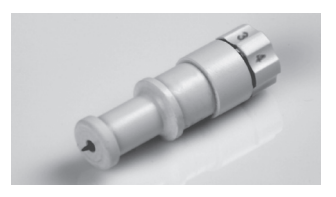

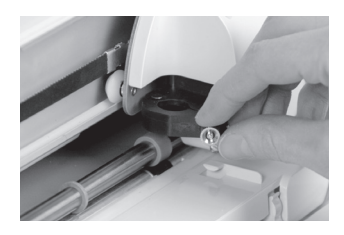

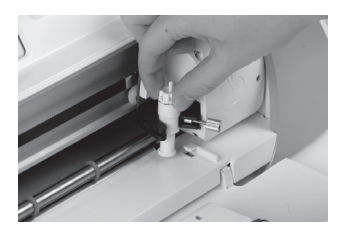

#### Positioning Your Cricut Expression 2 Machine

Place your Cricut Expression 2 machine at least 12" (30.48 cm) from the edge of your table to prevent it from tipping and causing possible injury. Allow 24" (60.96 cm) in the back of the Cricut Expression 2 machine for mat movement.

When positioning your Cricut Expression 2 machine, choose a location that:

- cannot be accessed by children. The Cricut Expression 2 machine is not a toy and contains components, including a sharp blade, that could be hazardous to children.
- is a hard, stable, and flat surface within 6 feet (1.83 meters) of a grounded electrical outlet, and that has a minimum clearance of 24" (60.96 cm) behind the Cricut Expression 2 machine for paper movement.
- is indoors or in a dry location where the Cricut<sup>®</sup> cartridges are not directly exposed to the effects of the weather.
- is away from direct exposure to sunlight or extreme temperatures such as in parked cars, storage sheds, sunrooms, etc.

**WARNING!** Your Cricut Expression 2 machine should never be left or stored outside, in locations without heat or air conditioning, or in environments where the machine or cartridges can come in contact with water. It is recommended that your Cricut Expression 2 machine be maintained in an area with temperatures between 60 and 90 °F (15.5 and 32.2 °C).

#### Power

Plug the power cord into a grounded electrical outlet. Turn the machine on by pressing the **Power** button located to the right of the screen.

#### Screen Calibration

Prior to your first use of your Cricut Expression 2 machine, it will run a screen calibration. Instructions on the screen will walk you through each step of the calibration. You will only have to complete the calibration process successfully once. If, for some reason, you wish to recalibrate the machine, please see page 24. After you complete the screen calibration, agree to the end user license agreement, and review the warranty information, you will be ready to begin your first project!

#### First Project

- 1. On the home screen, press the **Image** button directly to the right of the preview mat.
- 2. Select one of the images by pressing the corresponding button.
- 3. The image you selected will be added to the Image Queue.
- 4. Press the **Home** button located at the bottom right of the screen.
- 5. Press the **Cut** button located to the right of the preview mat.
- Remove the clear plastic protective sheet from the cutting mat and mount a 12" x 12" (30.48 cm x 30.48 cm) piece of paper on the mat.

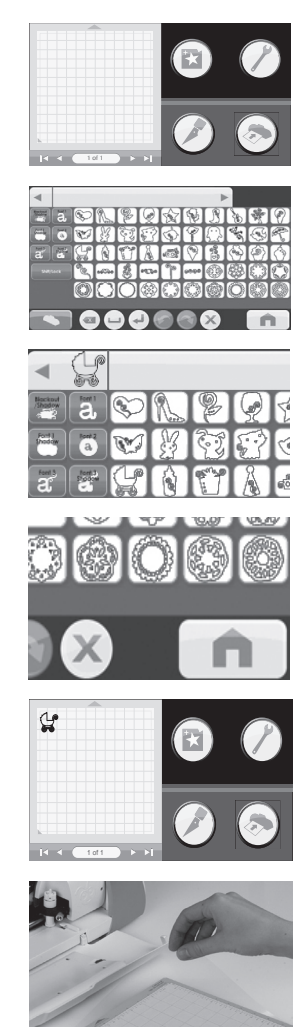

- Select the material from the dropdown menu that most closely matches the paper you mounted on the mat.
- Verify that the correct cutting tool has been inserted into the machine and has been set to the proper depth and press the Cut button.
- Hold the mat up to the rollers and press the Load button at the bottom of the screen.

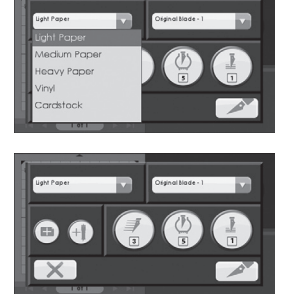

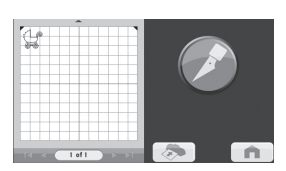

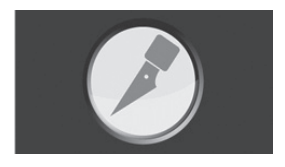

- 10. Press the **Cut** button.
- 11. When the cutting operation ends, press the **Unload Mat** button to eject the mat from the machine and peel the image from the mat.

#### What Your Cricut Expression 2 Machine Can Cut

The Cricut Expression 2 machine can cut a wide range of materials, from vellum and cardstock to poster board and vinyl. The Cricut Expression 2 machine can even cut thin chipboard with the use of the Multi-Cut function. More details about Multi-Cut can be found on page 28.

**TIP:** The repeated cutting of heavy materials may reduce the life of your Cricut Expression 2 machine's cutting blade and mat. Replacement mats and blades can be purchased anywhere that Cricut products are sold.

# **BASIC OPERATIONS**

#### **Buttons and Machine Controls**

**Power** — turns the machine on and off.

**Pause** — stops the machine while in the middle of a cut. Pressing the Pause button again will start the cutting operation where it was paused.

Home — opens the Home screen.

**Zoom** — Press and hold the **Zoom** button on the machine console and then touch the image. To return to the normal view, release the **Zoom** button and tap the screen.

**Cartridge Slots** — the two cartridge slots provide you the ability to use all of your original Cricut cartridges as well as Cricut Imagine® cartridges. All original cartridges fit in the left slot, while Imagine cartridges fit in the right slot. Please note that Cricut Imagine Colors & Patterns cartridges contain only color printing information and no image information that can be cut, and thus will not work with the Cricut Expression 2 machine.

**USB** — this port allow you to connect the Cricut Expression 2 machine to a Gypsy<sup>®</sup> Handheld Design Studio for Cricut<sup>®</sup> or other design device and cut directly from that device.

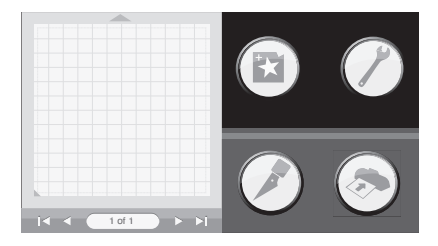

#### Home Screen

The **Home Screen** is your starting point for every Cricut Expression 2 project. On this screen you will be able to see a preview of the current project as well as have access to image selection and the ability to makes changes to cut and other settings.

#### Mat Preview

The **Mat Preview** area provides an overall view of your current project. Each image that has been added to the project will appear on the mat. Pressing an image will allow you to make changes to the image directly. Pressing the **Edit** icon will allow you to make changes to the image itself. For more details on editing an image, see page 15. Pressing the **Delete** icon will remove the image from the project. Pressing the **Copy** icon will duplicate the image, placing a second copy of it to the immediate right of the image.

If your project contains more than one mat, you can navigate among them using the navigation keys below the mat preview area.

#### Mat Navigation Keys

- Jump First moves you to the first mat in the project. If you are currently viewing the first mat in the project, this button will be grayed out and unavailable for selection.
- 1
- Previous moves you to the mat directly before to the one you are currently viewing. If you are currently viewing the first mat in the project, this button will be grayed out and unavailable for selection.

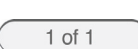

- Page contains an indication of which mat in the project is currently being displayed above, as well as a count of the number of mats contained in the project
- Next moves you to the mat directly after the one that you are currently viewing. If you are currently viewing the last mat in the project, this button will be grayed out and unavailable for selection.

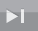

Jump Last — moves you to the last mat in the project. If you are currently viewing the last mat in the project, this button will be grayed out and unavailable for selection.

#### **Navigation Buttons**

To the right of the Mat Preview area, there are four navigation buttons which provide access to the other functions of the Cricut Expression 2 machine.

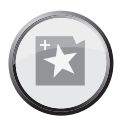

**Image Button** — opens the Image Screen, where you can select pictures, text, icons, and other elements to include in your project. For more information on the Image Screen, please see page 13.

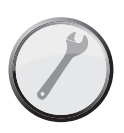

Settings Button — opens the Settings Screen, where you can control a wide variety of settings for your project such as Fit to Page and Auto Fill. For more information about the Settings Screen, please see page 17.

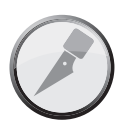

**Cut Button** — opens the Cut Screen, where you can control Cricut Expression 2 settings such as the pressure and speed of the cutting blade, enter multicut options, as well as save and reuse cutting profiles for materials you work with often. Push this button when you are ready to cut your project. For more information about the Cut Screen, please see page 25.

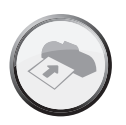

**Load/Unload Button** — loads and unloads the mat in preparation for cutting your project. For more information about this area, please see page 28.

# **IMAGE SCREEN**

The Image Screen is the central location for selecting and editing images you want to include in your project.

#### **Compatible Cartridges**

Your Cricut Expression 2 machine comes with preloaded internal cartridges. You can also use any original Cricut cartridges and Cricut Imagine Art cartridges for Cricut Expression 2 projects. Cricut Imagine Colors & Patterns cartridges, however, contain only printing information and thus cannot be used with the Cricut Expression 2 machine.

#### **Selecting Cartridges**

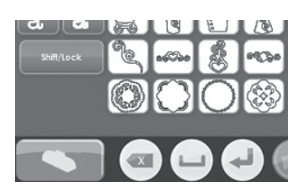

If you insert an original cartridge into the Cricut Expression 2 machine, it will automatically be displayed in Keypad Mode in the Image Screen. Inserting a Cricut Imagine cartridge by itself or along with an original cartridge will result in the Cricut Imagine images being automatically displayed in Gallery Mode. To change the cartridge images which are currently being displayed, press the **Cartridge** button at the bottom left of the Image Screen and then select the cartridge you would like to be displayed.

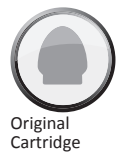

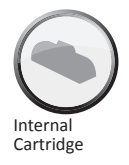

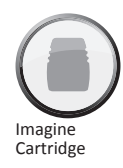

| • |    |      |     |     |     |     | •  | Keypad |
|---|----|------|-----|-----|-----|-----|----|--------|
|   | 1  | 浙    | 14  | 6   | di. | 0   | ů. | Fonts  |
|   | 12 | 1    |     |     | 8   | 100 | 2  | Icons  |
|   | â  | Ö    | Ő   | X   | 16  | , M | 1  | Images |
|   | 4  | 1. a | 111 | Ð   |     | 0   |    | Bonus  |
|   |    | ۲    | 0   | 0   | *   | 4   | -  | Keypad |
|   |    |      |     |     |     |     |    | _      |
|   | -  |      |     | - 1 | 3   | 3   | X) | n n    |

#### Selecting Images

There are two ways to view the images on your Cricut cartridges: **Keypad Mode** and **Gallery Mode**.

#### Keypad Mode

**Keypad Mode** features a grid of image keys familiar to Expression owners. To select an image to be included in your project while in Keypad Mode, simply press its button and it will be added to the Image Queue located at the top of the Image Screen.

You can use Keypad for all original and internal cartridges.

#### Gallery Mode

**Gallery Mode** features a strip of images from your Cricut Imagine cartridge which you can browse by touching an image and dragging it to the left or right. To select an image to be included in your project while in Gallery Mode, simply touch the image, press the green plus icon, and it will be added to the Image Queue. You can use Gallery Mode when viewing and working with images from Cricut Imagine cartridges.

#### Image Queue

The **Image Queue** contains the images which make up your current project. They are displayed in the order they will be cut on the paper when you begin the cutting process. You can navigate through the Image Queue either by touching and dragging the images left and right or by using the arrow buttons to the left and right of the Image Queue window.

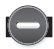

#### Delete Image in Queue

To delete an image which is currently in the queue, press the image and then press the **Delete** icon on the large version of the image.

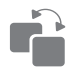

# Copying Image in Queue

To duplicate an image which is currently in the queue, press the image and then press the **Copy** icon on the large version of the image. This will add a second copy of the image directly to the right of the first copy in the queue.

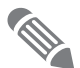

# Edit Image in Queue

To edit an image which is currently in the queue, press the image and then press the **Edit** icon on the popup window. This will bring up the image in the Image Editor for you to make the desired changes.

#### Zoom Image in Queue

To zoom in on an image in the Image Queue to see a larger, more detailed view, press and hold the **Zoom** button on the machine console and then touch the image. To return to the normal view, release the **Zoom** button and tap the screen.

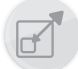

# Image Editor

You can adjust the size of your image in the Image Editor. To do so, press the **Size** button at the bottom of the screen.

If you want to adjust the size: 1. Select either

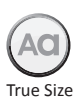

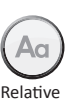

Size

- Select either **True Size** or **Relative Size** for the image by pressing the corresponding button on the bottom row. **True Size** images are a fixed height from the top of the image to the bottom. **Relative Size** images adjust the height of the shape proportionally based on the height of other characters that are from the same cartridge.
- 2. Adjust the height of the image using the **Decrease Value** and **Increase Value** buttons on the top row. You can see the current size in the **Size Value** box between the two buttons.

Once you have made the desired changes to the image size, press the **Save** button to continue to the Image Editor. You can cancel changes you have made to the image size by pressing the **Cancel** button. In the Image Editor you can make additional changes to the image size by pressing the **Size** button. Pressing the **Home** button will return you to the Home screen.

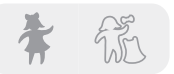

#### Layered and Composite Images

Some images that come on the Cricut Imagine Art cartridges are separated into individual elements called layers. This separation gives you an additional level of control over the size of each layer of the image in your project. Not only can each of these layers be individually changed to suit your needs, but they can also cut separately.

You can control whether an image from a Cricut Imagine Art cartridge is cut as a single image or in layers using the **Composite** and **Layered** buttons at the bottom left of the Image Editor. Selecting **Composite** will cause the edited image to be cut as a single image. Selecting **Layered** will cut each layer of the image separately.

**NOTE:** Selecting to cut a composite image will cause layers that are fully contained inside another layer to not be cut.

#### Flip Vertical, Flip Horizontal, and Rotate

These three buttons allow you to change the orientation of the selected image.

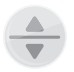

Flip Vertical — flips the orientation of the entire image vertically or flips a selected portion of the image if it has been separated into layers.

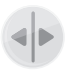

Flip Horizontal — flips the orientation of the entire image horizontally or flips a selected portion of the image if it has been separated into layers.

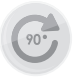

**Rotate** — spins the entire image 90 degrees clockwise or spins a selected portion of the image if it has been separated into layers.

# SETTINGS SCREEN

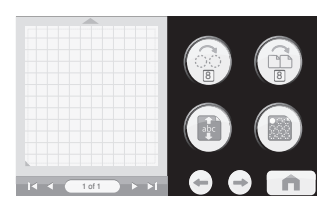

The Settings screen contains access to a variety of project settings, allowing you to manipulate the images in the project, the size of the paper and mat, as well as other settings which affect the functions of the entire Cricut Expression 2 machine.

Similar to the Home page, you can see a preview of your current project in the Mat Preview section. If the project contains more than one page, you can move among the different mats using the navigation buttons below the Mat Preview. For more information about navigating multiple mats in the Mat Preview, please see page 11.

You can also tell which of the Settings are currently activated by looking at the various buttons in the Settings screen.

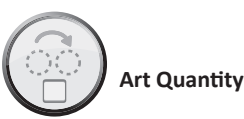

This feature can be used to repeat all the images in your queue and minimize the amount of paper used for the project. This is often useful when you need several of each part of your project or wish to fill up the empty space on a page. When you press the **Art Quantity** button, you will see a popup window containing the Art Quantity controls.

You can change the number of times the images are repeated by pressing the **Decrease Value** and **Increase Value** buttons, then pressing the **Save** button at the bottom right corner of the screen. You can cancel any changes you have made by pressing the **Cancel** button at the bottom left of the screen. The additional, repeated images will be added to the Mat Preview immediately following the selected images.

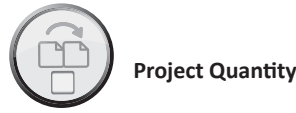

This feature can be used to repeat the entire project. This is often useful when you need to cut your project several times. When you press the **Project Quantity** button, you will see a popup window containing the Project Quantity controls.

You can change the number of times the project is repeated by pressing the **Decrease** Value and Increase Value buttons, then pressing the Save button at the bottom left corner of the screen. You can cancel any changes you have made by pressing the Cancel button at the bottom right of the screen. When you cut a project repeatedly using this feature, you will be prompted after each project before continuing with the next. The maximum number of times a project can be cut is nine.

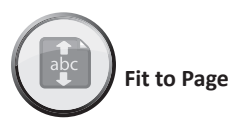

The **Fit to Page** button changes the size of the images in the project to fit the entire page. The Mat Preview provides a visual indication of the size of each image in the project. To return the images to their normal sizes, press the **Fit to Page** button again.

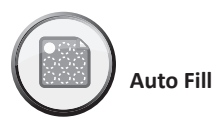

The function of the Auto Fill button is similar to the Art Quantity feature. However, instead of choosing a specific number of times to repeat all the project art, using Auto Fill repeats the project until the page is full. The additional, repeated images are reflected in the Mat Preview. To go back to the original, non-repeated images, press the Auto Fill button again.

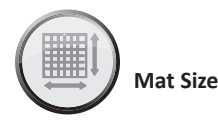

The **Mat Size** button displays the current mat size being used in your project. If you want to change the mat size, press the **Mat Size** button and select the desired mat size. The two possible sizes are 12" x 12" (30.48 cm x 30.48 cm) and 12" x 24" (30.48 cm x 60.96 cm). The third button allows you to use the longer 12" x 24" mat in landscape

orientation rather than portrait. To save your selection, press the **Save** button at the bottom right corner of the screen. You can cancel any changes you have made by pressing the **Cancel** button at the bottom left of the screen.

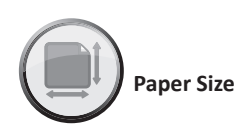

The **Paper Size** button allows you to choose a custom paper size for your project. When you press the **Paper Size** button, you will see a popup window containing the Paper Size controls.

The current width and height are displayed in the boxes in the middle. To use paper which is either wider or longer, press the corresponding **Increase** button until you reach the desired value and then press the **Save** button to save the changes. To use a more narrow or shorter page, press the corresponding **Decrease** button until you reach the desired value and then pressing the **Save** button to save the changes. You can cancel the changes by pressing the **Cancel** button at the bottom left of the screen. After altering the paper size, you will see the new paper size reflected on the Mat Preview in the Settings area and on the Home page.

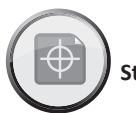

Start Position

The **Start Position** button allows you to change the location where the cutting blade begins your project on the page. The cutter begins in the top left corner of the paper by default. When you press the **Start Position** button you will see a popup window containing the Start Position controls.

To change the starting point, press the **Increase** and **Decrease** buttons to choose a new starting point, then press the **Save** button at the bottom right corner of the screen. You can cancel any changes you have made by pressing the **Cancel** button at the bottom left of the screen. After altering the start position, the new start point will be reflected on the Mat Preview and the images in the project will be moved to reflect the new start point.

**NOTE:** You can change the measurements units used to adjust the start point to be tenths of inches, quarters of inches, millimeters and centimeters in the machine settings

19

section. This can help you more accurately adjust the starting point for the cutting blade. For more information about changing the start position in machine settings, please see page 23.

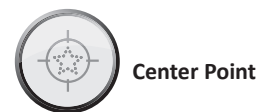

The **Center Point** button uses the center of the image to locate the shape in your project rather than the lower left corner of the image. For instance, if you were planning to cut a 8" x 10" photograph into an oval, using the Center Point function you could use the Start Position function to move the cutter to the center of the photograph and select an oval shape. You could then use the Center Point function to line the center of the oval up with the center of the photograph.

If there are multiple images on the mat, they will all be combined using each image's center point, creating a single monolithic image to be cut. This option is not available for projects which contain more than a single page. To return the images to the regular location, press the **Center Point** button again.

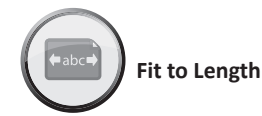

The **Fit to Length** button allows you to select a horizontal size you would like your finished project to be. When you press the **Fit to Length** button you will see a popup window containing the Fit to Length controls. The current length of the project is listed in the center box. To change the length, press the **Increase** and **Decrease** buttons. When you have entered the desired length, press the **Save** button at the bottom right corner of the screen. You can cancel any changes you have made by pressing the **Cancel** button at the bottom left of the screen.

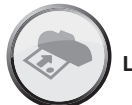

Load Last

Pressing the **Load Last** button indicates that you would like to use the leftover paper from the last project for the current project. The Cricut Expression 2 machine keeps track of what parts of the paper were used for the last project. When the **Load Last** button is selected, the new project will be automatically repositioned to use the remaining space on the paper. The Cricut Expression 2 machine will automatically select the Load Last setting after each cut.

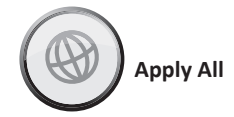

The **Apply All** page is an easy way to apply multiple settings to the images in a project at the same time.

Using the controls in this area, you can select settings for each image in your current project such as choosing:

True or Relative Size Flip Vertical Flip Horizontal Rotate Size Paper Saver Kerning

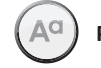

Paper Saver

**Paper Saver** automatically arranges the images in your project so that it uses the least amount of paper possible.

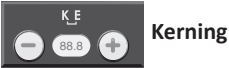

This feature allows you to change the spacing between images. A negative value will

After selecting each of the areas you wish to alter, press the Save button at the bottom right corner of the screen to make the changes. You can cancel any changes you have made by pressing the Cancel button at the bottom left of the screen. Changes made using Apply All will override any previous changes made to images in the project.

decrease the spacing between images, and a positive value will increase the spacing.

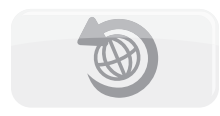

If you want to undo changes that have previously been made using the Apply All page, press the **Undo Apply All** button. Tools

The **Tools** button allows you to define and save profiles for tools you work with often. Each profile contains a label for the tool and a number which specifies the depth that should be set for the tool on the blade assembly prior to cutting. To save a new Material profile:

1. Press the New Tool button.

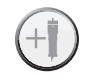

- 2. Enter a name for the tool.
- 3. Press the Save button.

If you decide against saving the new profile, you can cancel the profile creation by pressing the **Cancel** button instead of **Save**. You can delete a tool by selecting it in the dropdown menu and pressing the **Delete** button. You can edit the name of a previously created custom tool by pressing the **Edit** button, making the desired changes, and then pressing the **Save** button.

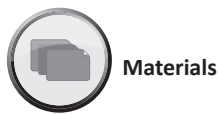

The **Materials** button allows you to define and save profiles for materials you work with often. Each profile contains information about the speed, pressure, multi-cut, and cutting tool used while working with the material. To save a new Material profile:

1. Press the New Material button.

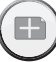

- 2. Enter a name for the material profile.
- 3. Press the Save button.
- 4. Select the desired tool.
- 5. Enter the desired **Pressure** value.
- 6. Enter the desired **Speed** value.
- 7. Enter the desired **Multi-Cut** value.
- 8. Press the Save button.

If you decide against saving the new profile, you can cancel the profile creation by pressing the **Cancel** button instead of **Save**. You can delete a profile by selecting it in the dropdown menu and pressing the **Delete** button.

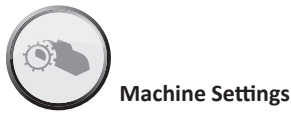

The **Machine Settings** button opens a screen which contains four settings which control the overall behavior of your Cricut Expression 2 machine.

The **Increments** buttons allow you to select the measurement increments. You can select from:

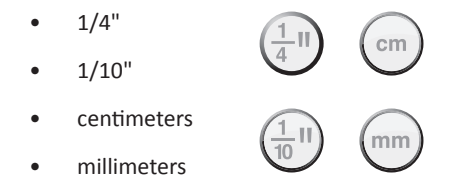

The **Reset Machine Settings** button allows you to return all of the settings on your Cricut Expression 2 machine to the factory defaults. These defaults are:

| Project Quantity: | 1              |   |
|-------------------|----------------|---|
| Image Quantity:   | 1              |   |
| Fit to Page:      | Off            | - |
| Auto Fill:        | Off            | C |
| Mat Size:         | 12" x 12"      |   |
| Paper Size:       | 12" x 12"      |   |
| Start Location:   | 0,0            |   |
| Center Point:     | Off            |   |
| Fit to Length:    | Off            |   |
| Measure:          | Inches         |   |
| Increments:       | 1/4"           |   |
| Light:            | During Cutting |   |
| Material:         | Medium Paper   |   |

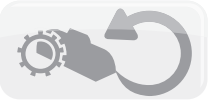

23

The **Cutting Light** dropdown allows you to choose from the following options:

- Always On
- Always Off
- During Cutting

The **Language Selection** dropdown allows you to select whether the labels, instructions, and other information displayed in the Cricut Expression 2 machine in a language other than English. Additional languages will be available at a later date.

After making any change to the Machine Settings, pressing the **Save** button will put the changes into effect. You can cancel any changes you have made by pressing the **Cancel** button at the bottom left of the screen.

# Screen Calibration

The **Screen Calibration** button allows you to recalibrate the touchscreen. After pressing the **Screen Calibration** button, press each of the five crosshairs on the screen as they appear and the screen will be recalibrated.

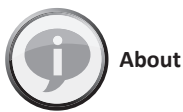

The **About** section allows you to review important information such as the end-user license agreement, warranty information, and the software version of the Cricut Expression 2 machine.

# **CUT SETTINGS SCREEN**

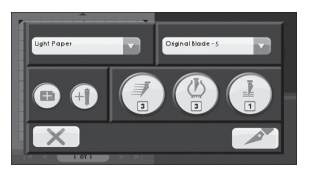

The Cut Settings Screen contains settings which allow you to control the cutting of your project.

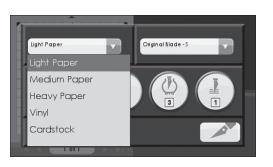

#### **Material Selection**

If you have any previously defined materials set up for your Cricut Expression 2 machine, you can use this dropdown menu to select this material and proceed by loading your mat and pressing the **Cut** button. You can also select one of the pre-defined materials in the dropdown menu. If you do not wish to select a material, you can also edit the pressure, speed, and multi-cut values directly by selecting the corresponding button.

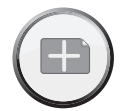

You can also define a new material by pressing the **New Material** button. Additional information about the process of defining a new material can be found on page 22.

#### **Tool Selection**

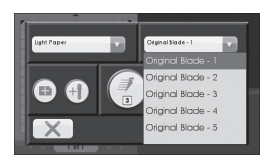

If you have any previously defined tools set up for your Cricut Expression 2 machine, you can use this dropdown menu to select this tool and proceed by loading your mat and pressing the **Cut** button. You can also select one of the pre-defined tools in the dropdown menu. The number after the name of each of the pre-defined tools specifies the depth that should be set for that tool on the blade assembly prior to cutting.

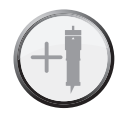

You can also define a new tool by pressing the **New Tool** button. Additional information about the process of defining a new material can be found on page 22.

#### **Cutting Heavyweight or Lightweight Materials**

Your Cricut Expression 2 machine can cut a variety of materials. For an optimal cut on lightweight materials such as vellum or heavyweight materials such as thin cardstock, you may need to adjust the blade depth, speed of the cut, or cut pressure. When you find settings that work well for you, be sure to save them so that you can use them again in the future. For details on how to define a new material, please see the Material Settings section on page 22.

#### **Adjusting Blade Depth**

Remove the cutting blade assembly from the Cricut Expression 2 machine to change the setting on the adjustment knob. However, if the arrow is facing forward, you can leave the cutting blade assembly attached and simply spin the top of the adjustment knob to change the setting.

#### WARNING! Always unplug your Cricut Expression 2 machine before removing the cutting blade assembly!

To remove the cutting blade assembly (Figure 1), first turn the Cricut Expression 2 machine off. Locate the screw and turn it counterclockwise until it loosens enough that you can swing the screw to the right (Figure 2). Be careful not to loosen the screw too much, or it will fall out. Remove the cutting blade assembly from the machine. Next, locate the adjustment knob (Figure 3) on the top of the cutting blade assembly and turn it to your desired setting.

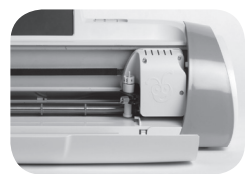

Figure 1

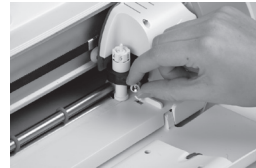

Figure 2

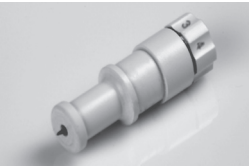

Figure 3

The smaller the number on the adjustment knob, the shorter the blade depth will be. Shorter blade depths are recommended for lightweight materials and longer blade depths for heavier materials. Reinstall the cutting blade assembly into the Cricut Expression 2 machine by reversing the procedure to remove the cutting blade assembly. Test the setting on a scrap piece of paper and make adjustments as necessary. **TIP:** Cutting on cardstock and other heavy materials will reduce the life of your blade, but it will produce the best cuts.

**TIP:** If the Cricut Expression 2 machine produces poor cutting results, always insert a new blade first before trying other options.

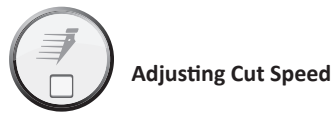

The **Cut Speed** button allows you to control the cutting speed for an optimal cut on a variety of papers. If you regularly cut simple shapes, you may want to adjust this setting up to increase the cutting speed. For lightweight materials or for smaller, more detailed cuts, you may want to turn the setting down to decrease the cutting speed. After each adjustment, you should test the setting with a scrap piece of paper, readjusting as necessary until you achieve the desired results.

The current cut speed is displayed in the middle section of the Cut Speed popup box. You can change the value by pressing the **Increase** and **Decrease** buttons and then pressing the **Save** button. As a general rule, decrease the cutting speed if your cuts are being torn. If this doesn't work, you may need to change the cut pressure, adjust the blade depth, or replace the blade.

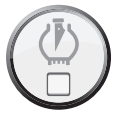

#### Adjusting Cut Pressure

The **Pressure** button allows you to control how hard the cutting mechanism presses against the paper. For heavyweight materials, you may want to move the setting up to increase the cut pressure. For lightweight materials, you may want to change the setting down to decrease the pressure. After each adjustment, you should test the setting with a scrap piece of paper, readjusting as necessary until you achieve the desired results.

The current pressure value is displayed in the middle section of the Cut Pressure popup box. You can change the value by pressing the **Increase** and **Decrease** buttons and then pressing the **Save** button. As a general rule, increase the pressure if your selections are not being cut completely through the paper. If this doesn't work, the cut speed or blade depth may need to be adjusted.

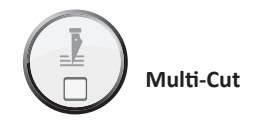

The **Multi-Cut** button allows you to cut a project up to nine times on top of the original cut lines. This allows the machine to cut thicker materials such as thin chipboard. It is recommended that you set your blade depth to 6 when using Multi-Cut, since the effectiveness of passing the blade over the same cut is limited by blade depth.

The current Multi-Cut value is displayed in the middle section of the Multi-Cut popup box. You can change the value by pressing the **Increase** and **Decrease** buttons and then pressing the **Save** button.

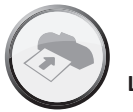

Load/Unload Mat

When you have completed your project and are ready to cut, the next step is to mount your paper on the cutting mat and press the **Cut** button. When you reach the next screen, then:

- 1. Insert the mat into the machine with the arrow pointing toward the machine.
- 2. Hold the cutting mat firmly between the roller bar and the deck below it and gently push the mat into the rollers.
- 3. Press the Load Mat button.

The Cricut Expression 2 machine will then load the paper. If it doesn't, pressing the same button will unload the mat and allow you to start the process again. You can also load the mat using the same **Load/Unload Mat** button located on the Home screen.

Once the mat has been loaded into the Cricut Expression 2 machine, press the **Cut** button to begin cutting your project. Pressing the **Pause** button will stop the cut. To begin the cut again, press the button a second time. Pressing the **Stop** button will stop the cutting and prompt you by asking whether you want to eject the mat or return to the Home screen to continue designing with the mat still loaded into the Cricut Expression 2 machine.

# **BASIC CARE**

#### Blade Life

You can expect anywhere from 500 to 1500 single cuts from your cutting blade before it requires replacement. Your actual cutting blade life will vary, depending on the settings you use and the materials you cut. When the quality of your cuts decreases, it is probably time to replace your cutting blade. For best results, use only genuine Cricut Replacement Cutting Blades, available at participating Cricut retailers (part #290002).

#### **Replacing the Cutting Blade**

**WARNING!** Always unplug your Cricut Expression 2 machine before replacing the cutting blade.

To change the cutting blade, you must first remove the cutting blade assembly. To remove the cutting blade assembly (Figure 1), locate the screw and turn it counterclockwise until it loosens enough that you can swing the screw to the right (Figure 2). Be careful not to loosen the screw too much, or it will fall out.

Remove the cutting blade assembly from the machine. After removing the cutting blade assembly, locate the blade release at the top of the cutting blade assembly and push it in (Figure 3). The blade will emerge from the cutting blade assembly. You will need to gently pull the blade away from the magnet holding it in place (Figure 4).

To install the new blade, first remove the protective cover from the new blade. Carefully insert the shaft of the blade into the hole in the bottom of the cutting blade assembly. The blade should be sucked up inside the shaft if properly installed (Figure 5). The replacement cutting blade is now installed. Place the protective cover over the old blade and dispose of it. Reinstall the cutting blade assembly into the Cricut Expression 2 machine by reversing the procedure to remove the cutting blade assembly.

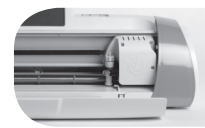

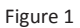

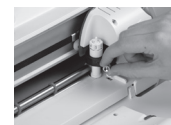

Figure 2

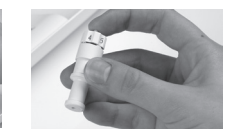

Figure 3

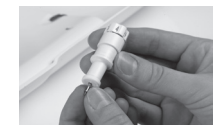

Figure 4

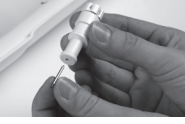

Figure 5

**WARNING!** Cutting blades are extremely sharp and should be handled with the utmost care. They are also potential choking hazards; they should be kept away from children.

#### Caring for the Cutting Mat

You can expect anywhere from 25 to 40 full mat cuts (expect even more when a cut is smaller than the full mat) from your Cricut Expression 2 cutting mat before it requires replacement. Your actual cutting mat life will vary, depending on the settings you use and the papers you cut. It is time to replace your mat when:

- your paper no longer sticks to the cutting mat.
- the mat becomes curled on the edges

Use only genuine Cricut Expression 2 replacement cutting mats, available at retailers everywhere.

#### **Cleaning Your Cricut Expression 2 Machine**

WARNING! Always unplug your Cricut Expression 2 machine before cleaning!

To clean the Cricut Expression 2 machine, gently wipe exterior panels with a damp cloth. Immediately dry any excess moisture with a chamois or other soft cloth. Do not use chemicals or alcohol-based cleaners (including, but not limited to, acetone, benzene, and carbon tetrachloride) on the machine. Abrasive cleansers and cleaning tools should also be avoided. Do not immerse the machine or any component of it in water.

#### Additional Basic Care Tips

- Keep away from food and liquids.
- Keep in dry, dust-free location.
- Avoid excessive heat or cold.
- Do not leave in car, where excessive heat may melt or damage plastic components.
- Do not expose to direct sunlight for any extended period of time.

# **OPTIONAL ADAPTER INSTALLATION**

Your Cricut Expression 2 machine has an adapter slot in the back to enable future functionality such as Wi-fi. Please see documentation included with future adapters for installation instructions.

# TROUBLESHOOTING

Problem: The cutting mat didn't load when I pressed the Load button.
Solution: Press the Unload Mat button and then reload the mat before pressing the Cut button again.
Problem: The blade is not cutting all the way through the paper.
Solution 1: Adjust the Multi-Cut setting on the cut screen to allow for multiple cuts along the same cutting lines.
Solution 2: Increase the cut pressure in the Project Preview screen.

**Solution 3:** The blade depth may need to be adjusted, particularly if you are trying to cut through thicker materials.

Solution 4: The cutting blade may have become dull and needs to be replaced.

Problem: The paper lifts off the mat as the Cricut Expression 2 machine is cutting.Solution 1: Make sure you press the paper firmly onto the cutting mat when setting up the cut.

**Solution 2:** Rinse the mat with water while gently rubbing off the paper lint on the mat. Let the mat thoroughly dry before attempting to re-use the mat.

**Solution 3:** Try using a new mat. Each mat will last anywhere from 25 to 40 full page cuts, depending on the size of cuts and the kind of material you are cutting.

- Problem: The cutting mat is too sticky. It's ripping my paper when I try to remove it. Solution: Use a craft knife or the Cricut Tools (sold separately) to successfully lift the material from the cutting mat. The Cricut Tools are custom designed for lifting, pulling, or cleaning up cut characters.
- Problem: My machine doesn't turn on and doesn't appear to be getting any power.Solution 1: Check the power adapter to make sure that the green power indicator is lit up. If it is not lit, check to make sure the power plug is completely inserted into the power adapter.

Solution 2: Try to plug the power cord into another outlet.
**Problem:** My Cricut Expression 2 machine doesn't communicate to an attached USB device.

**Solution 1:** Check the USB cable to make sure that it is properly connected.

Solution 2: Make sure that the connected device is powered on.

**Solution 3:** Make sure that the Cricut Expression 2 machine and the attached device have the latest firmware installed.

#### Part 1—General Terms

This Statement of Limited Warranty includes Part 1—General Terms, Part 2— Country-Specific Terms, and Part 3—Warranty Information. The terms of Part 2 replace or modify those of Part 1. The warranties provided by PROVO CRAFT AND NOVELTY, INC. ("PROVO CRAFT") or its authorized repair center in this Statement of Limited Warranty apply only to Machines you purchase for your use and not for resale. The term "Machine" means a Cricut Expression® 2 machine, its features, elements, or accessories, including any font or image cartridges sold therewith, or any combination of them. The term "Machine" does not include any expendable or consumer replaceable parts, including but not limited to cutting blades and cutting mats. Nothing in this Statement of Limited Warranty affects any statutory rights of consumers that cannot be waived or limited by contract.

#### What This Warranty Covers

PROVO CRAFT<sup>®</sup> warrants that each Machine 1) is free from defects in materials and workmanship and 2) will perform substantially as described in the accompanying User Manual. The warranty period for the Machine starts on the original Date of Purchase and is specified in Part 3—Warranty Information. The date on your invoice or sales receipt is the Date of Purchase unless PROVO CRAFT or your reseller informs you otherwise. A part that replaces a removed part will assume the warranty service status of the removed part. Unless PROVO CRAFT specifies otherwise, these warranties apply only in the country or region in which you purchased the Machine.

THESE WARRANTIES ARE YOUR EXCLUSIVE WARRANTIES AND REPLACE ALL OTHER WARRANTIES OR CONDITIONS, EXPRESS OR IMPLIED, INCLUDING, BUT NOT LIMITED TO, THE IMPLIED WARRANTIES OR CONDITIONS OF MERCHANTABILITY AND FITNESS FOR A PARTICULAR PURPOSE. SOME STATES OR JURISDICTIONS DO NOT ALLOW THE EXCLUSION OF EXPRESS OR IMPLIED WARRANTIES, SO THE ABOVE EXCLUSION MAY NOT APPLY TO YOU. IN THAT EVENT, SUCH WARRANTIES ARE LIMITED IN DURATION TO THE WARRANTY PERIOD. NO WARRANTIES APPLY AFTER THAT PERIOD. SOME STATES OR JURISDICTIONS DO NOT ALLOW LIMITATIONS ON HOW LONG AN IMPLIED WARRANTY LASTS, SO THE ABOVE LIMITATION MAY NOT APPLY TO YOU.

#### What This Warranty Does Not Cover

This warranty does not cover the following:

- 1. Blade housing and cutting blades, whether supplied with the Machine or sold separately from the Machine;
- 2. Cutting mats, whether supplied with the Machine or sold separately from the Machine;
- Failure resulting from misuse (including but not limited to use beyond the Machine's capacity or capability), use in a business or for commercial purposes, accident, modification, unsuitable physical or operating environment, or improper maintenance by you; and
- 4. Failure caused by a product or use of third-party software for which PROVO CRAFT is not responsible.

The warranty is voided by removal or alteration of identification labels on the Machine or its parts or disassembly of any component of the Machine. PROVO CRAFT does not warrant uninterrupted or error-free operation of a Machine.

Any technical or other support provided for a Machine under warranty, such as assistance with "how-to" questions and those regarding Machine set-up and installation, is provided WITHOUT WARRANTIES OF ANY KIND.

#### How to Obtain Warranty Service

If the Machine does not function as warranted during the warranty period, contact Cricut<sup>®</sup> Customer Care at the following web site: www.cricut.com/warranty.

#### What PROVO CRAFT<sup>®</sup> Will Do to Correct Problems

When you contact customer service, you must follow the problem determination and resolution procedures that PROVO CRAFT specifies. An initial diagnosis of your problem can be made either by a technician over the telephone or electronically by access to www.cricut.com. The type of warranty service applicable to your Machine is specified in Part 3—Warranty Information.

You are responsible for following the instructions that PROVO CRAFT provides.

If your problem can be resolved with a Customer Replaceable Unit ("CRU"), PROVO CRAFT will ship the CRU to you for you to install.

If the Machine does not function as warranted during the warranty period and your problem cannot be resolved over the telephone or electronically, or with a CRU, PROVO CRAFT will either, at its discretion, 1) repair it to make it function as warranted, or 2) replace it with one that is at least functionally equivalent.

If CRICUT<sup>®</sup> customer service deems it necessary to return the Machine to PROVO CRAFT for warranty service, customer service will issue a Return Material Authorization (RMA). Upon obtaining an RMA from customer service, you must ship the Machine with a copy of your proof of purchase, and a letter containing the RMA, your name, return shipping address, and a brief written description of the problem to the PROVO CRAFT Authorized Care Center.

The RMA number must appear on the outside of the shipping box. Only Machines bearing a valid RMA will be accepted by PROVO CRAFT. Unless PROVO CRAFT directs otherwise, we recommend you insure the shipment for the purchase price of the Machine. The costs of such insuring/shipping are your responsibility. PROVO CRAFT, at its sole discretion, will either repair or replace your Machine, and return it shipping prepaid to the address you provide in the letter included in your return.

If you have any questions regarding these warranties, please contact us: www.cricut.com/warranty.

#### Exchange of a Machine or Part

When the warranty service involves the exchange of a Machine or part, the item PROVO CRAFT replaces becomes its property and the replacement becomes yours. You represent that all removed items are genuine and unaltered. The replacement may not be new, but will be in good working order and at least functionally equivalent to the item replaced. The replacement assumes the warranty service status of the replaced item.

#### Your Additional Responsibilities

Before PROVO CRAFT exchanges a Machine or part, you agree to remove all features, parts, options, alterations, and attachments not under warranty service.

You also agree to:

1. Ensure that the Machine is free of any legal obligations or restrictions that prevent its exchange; and

2. Obtain authorization from the owner to have PROVO CRAFT service a Machine that you do not own.

#### Limitation of Liability

PROVO CRAFT<sup>®</sup> is responsible for loss of, or damage to, your Machine only while it is 1) in PROVO CRAFT's possession or 2) in transit in those cases where PROVO CRAFT is responsible for the transportation charges.

Circumstances may arise where, because of a default on PROVO CRAFT's part or other liability, you are entitled to recover damages from PROVO CRAFT. In each such instance, regardless of the basis on which you are entitled to claim damages from PROVO CRAFT (including fundamental breach, negligence, misrepresentation, or other contract or tort claim), except for any liability that cannot be waived or limited by applicable laws, PROVO CRAFT is liable for no more than:

- 1. Damages for bodily injury (including death) and damage to real property and tangible personal property; and
- The amount of any other actual direct damages up to but not exceeding the amount paid for the Machine that is subject of the claim. This limit also applies to PROVO CRAFT's suppliers and your reseller. It is the maximum for which PROVO CRAFT, its suppliers, and your reseller are collectively responsible.

UNDER NO CIRCUMSTANCES IS PROVO CRAFT, OR ITS SUPPLIERS OR RESELLERS LIABLE FOR ANY OF THE FOLLOWING EVEN IF INFORMED OF THEIR POSSIBILITY: 1) THIRD PARTY CLAIMS AGAINST YOU FOR DAMAGES (OTHER THAN THOSE UNDER THE FIRST ITEM LISTED ABOVE); 2) SPECIAL, INCIDENTAL, OR INDIRECT DAMAGES OR FOR ANY ECONOMIC CONSEQUENTIAL DAMAGES; 3) LOSS OF OR DAMAGE TO ANY MATERIALS USED IN THE MACHINE OR 4) LOST PROFITS, BUSINESS REVENUE, GOODWILL, OR ANTICIPATED SAVINGS. SOME STATES OR JURISDICTIONS DO NOT ALLOW THE EXCLUSION OR LIMITATION OF INCIDENTAL OR CONSEQUENTIAL DAMAGES, SO THE ABOVE LIMITATION OR EXCLUSION MAY NOT APPLY TO YOU. SOME STATES OR JURISDICTIONS DO NOT ALLOW LIMITATIONS ON HOW LONG AN IMPLIED WARRANTY LASTS, SO THE ABOVE LIMITATION MAY NOT APPLY TO YOU.

#### **Governing Law**

Both you and PROVO CRAFT consent to the application of the laws of the country in which you acquired the Machine to govern, interpret, and enforce all of your and PROVO CRAFT's rights, duties, and obligations arising from, or relating in any manner to, the subject matter of this Statement of Limited Warranty, without regard to conflict of law principles.

THESE WARRANTIES GIVE YOU SPECIFIC LEGAL RIGHTS AND YOU MAY ALSO HAVE OTHER RIGHTS WHICH VARY FROM STATE TO STATE OR JURISDICTION TO JURISDICTION.

#### Jurisdiction

All of our rights, duties, and obligations are subject to the courts of the country in which you acquired the Machine.

#### Part 2—Country-Specific Terms

#### CANADA

Limitation of Liability: The following replaces item 1 of this section:

1. damages for bodily injury (including death) or physical harm to real property and tangible personal property caused by PROVO CRAFT's negligence; and Governing Law: The following replaces "laws of the country in which you acquired the Machine" in the first sentence: laws in the Province of Ontario.

#### UNITED STATES

Governing Law: The following replaces "laws of the country in which you acquired the Machine" in the first sentence: laws of the State of Utah.

Jurisdiction: The following replaces "country in which you acquired the Machine" in the first sentence: State of Utah.

#### Part 3—Warranty Information

This Part 3 provides information regarding the warranty applicable to your Machine, including the warranty period and type of warranty service PROVO CRAFT provides.

#### Warranty Period

The warranty period may vary by country or region.

A warranty period of 1 year on electronic parts including motors, wiring, switches, speed controls, LCD screens, and other electronic components; and 90 days labor. A warranty period of 90 days on all non-electronic components. If a failure of a non-electronic part occurs within 90 days of the original purchase date, PROVO CRAFT will repair or replace the component. You will be responsible for returning the component to PROVO CRAFT for warranty service (refer to page 2 for instructions about shipping to PROVO CRAFT).

A warranty period of 90 days on all Cricut<sup>®</sup> branded image or font cartridges.

#### **Types of Warranty Service**

If required, PROVO CRAFT provides repair or exchange service depending on the type of warranty service specified for your Machine as described below. Scheduling of service will depend upon the time of your call and is subject to parts availability. Service levels are response time objectives and are not guaranteed. The specified level of warranty service may not be available in all worldwide locations. Additional charges may apply outside PROVO CRAFT's normal service area. Contact your local PROVO CRAFT representative or your reseller for country and location-specific information.

#### 1. Customer Replaceable Unit ("CRU") Service

When applicable, PROVO CRAFT will provide a replacement CRU to you for you to install. CRU information and replacement instructions are shipped with any CRU. Installation of a CRU is your responsibility. If PROVO CRAFT installs a CRU at your request, you will be charged for the installation. When return is required, 1) return instructions and a container are shipped with the replacement CRU, and 2) you may be charged for the replacement CRU if PROVO CRAFT does not receive the defective CRU within 30 days of your receipt of the replacement.

#### 2. Courier or Depot Service

When applicable, PROVO CRAFT will provide you with a shipping container for you to return your Machine to a designated service center. A courier will pick up your Machine and deliver it to the designated service center. Following its repair or exchange, PROVO CRAFT will arrange the return delivery of the Machine to your location. You are responsible for its installation and verification.

3. Customer Carry-In or Mail-In Service When applicable, you will deliver or mail as PROVO CRAFT specifies (prepaid unless PROVO CRAFT specifies otherwise) the failing Machine suitably packaged to a location PROVO CRAFT designates. After PROVO CRAFT has repaired or exchanged the Machine, PROVO CRAFT will make it available for your collection or, for Mail-in Service, PROVO CRAFT will return it to you at PROVO CRAFT's expense, unless PROVO CRAFT specifies otherwise.

## TABLE DES MATIERES

| Dianvanue à la Machine Crieut Expression® 21                              | 45       |
|---------------------------------------------------------------------------|----------|
| Cab france                                                                | 45       |
| Schemas                                                                   | 46       |
| Legende des Boutons et des Icones                                         | 47       |
| Information pour votre Securite                                           | 48       |
| Déclaration de la FCC (Commission Fédérale Américaine des Communications) | 49       |
| Les Premiers Pas                                                          | 50       |
| Installation de l'Assemblage de la Lame de Coupe                          | 50       |
| Emplacement de votre Machine Cricut Expression 2                          | 51       |
| Energie                                                                   | 51       |
| Calibrage de l'Ecran                                                      | 51       |
| Le Premier Projet                                                         | 52       |
| Les Matériaux que votre Machine Cricut Expression 2 Peut Couper           | 53       |
| Operations de Base                                                        | 54       |
| Boutons et Commandes de la Machine                                        | 54       |
| Home Screen (Ecran d'Accueil)                                             | 54       |
| Mat Preview (Prévisualisation du Tapis)                                   | 55       |
| Mat Navigation Keys (Touches de Navigation du Tapis)                      | 55       |
| Boutons de Navigation                                                     | 56       |
| Image Screen (Ecran de l'Image)                                           | 57       |
| Cartouches Compatibles                                                    | 57       |
| Sélection de Cartouches                                                   | 57       |
| Sélection d'Images                                                        | 57       |
| Keypad Mode (Mode Clavier)                                                | 58       |
| Gallery Mode (Mode Galerie)                                               | 58       |
| Image Queue (File d'Attente d'Images)                                     |          |
| Pour supprimer une Image dans la File d'Attente d'Images                  |          |
| Pour conjer une Image dans la File d'Attente d'Images                     |          |
| Pour éditer une Image dans la File d'Attente d'Images                     |          |
| Pour faire un Zoom Avant d'une Image dans la File d'Attente d'Images      | 59       |
| Image Editor (Editeur d'Images)                                           | 59       |
| Image Euror (Euror a Images)                                              | 60       |
| Ponyorsoment Herizental Ponyorsoment Vertical                             | 00       |
| et Format Vertical/Format Horizontal                                      | 60       |
| Sottings Scroon (Ecron do Póglagos)                                       | 00       |
| Art Quantity (Pánátitian das Cráations Artistiques)                       | 61       |
| Project Quantity (Répétition du Projet)                                   | 01<br>62 |
| Fibject Qualitity (Repetition du Fibjec)                                  | 20       |
| Fit to Page (Ajustement a la Page)                                        | 02       |
| Auto-Fill (Relliplissage Automatique)                                     | 02       |
| Mat Size (Taille du Tapis)                                                | 02       |
| Paper Size (Tallie Ou Papier)                                             | 03       |
| Start Position (Position de Depart)                                       | 03       |
| Center Point (Pointe de Centrage)                                         | 64       |
| Fit to tength (Ajuster a la Longueur)                                     | 04       |
| Load Last (Derniere Charge)                                               | 64       |
| Appiy All (Appliquer lout)                                                | 65       |
| Paper Saver (Economiseur de Papier)                                       | 65       |
| Kerning (Crenage)                                                         | 65       |

| Tools (Outils)                                                   | 66   |
|------------------------------------------------------------------|------|
| Materials (Matériaux)                                            | 66   |
| Machine Settings (Réglages de la Machine)                        | . 67 |
| Screen Calibration (Calibrage de l'Ecran)                        | 68   |
| About (à pronos de)                                              | 68   |
| Cut Settings Screen (Ecran de Réglages de la Coune)              | 69   |
| Material Selections (Sélection de Matériaux)                     | 60   |
| Tool Selection (Selection d'Outils)                              | 69   |
| La Découpe de Matériaux Lourds ou Légers                         | 05   |
| Aiustement de la Profondeur de la Lame                           | 70   |
| Ajustement de la Vitesse de la Coune                             | 70   |
| Ajustement de la Pression de la Coupe                            | / 1  |
| Ajustement de la Fression de la Coupe<br>Multi Cut (Multi Coupo) | / 1  |
| Multi-Cut (Multi Coupe)                                          | 72   |
| Load/Unioad Mat (Charger/Decharger le Tapis)                     | / 2  |
| Soins de Base                                                    | 73   |
| Vie Utile de la Lame                                             | 73   |
| Remplacement de la Lame de Coupe                                 | 73   |
| Soins du Tapis de Découpe                                        | 74   |
| Nettoyage de votre Machine Cricut Expression 2                   | 74   |
| Conseils Pratiques Additionnels pour les Soins de Base           | 74   |
| Installation d'un Adaptateur Optionnel                           | 75   |
| Troubleshooting (Détection et Solution de Problèmes)             | 76   |
| Déclaration de Garantie Limitée de la                            | -    |
| Machine Cricut Expression® 2                                     | 78   |
|                                                                  |      |

## NOUS VOUS DONNONS NOTRE PLUS CORDIALE BIENVENUE A LA MACHINE CRICUT EXPRESSION<sup>®</sup> 2!

Pour célébrer le 5e Anniversaire de Cricut<sup>®</sup>, nous sommes en train de vous présenter quelque chose de très spécial —la machine Cricut Expression 2. Il s'agit d'une toute nouvelle version de la Cricut Expression<sup>®</sup> Personal Electronic Cutter (Machine Electronique Personnelle à Découpe Cricut Expression<sup>®</sup>). Extérieurement, nous avons donné à cette machine un tout nouveau look, y compris un écran tactile LCD pleincouleur qui est plus grand et plus rapide. A l'intérieur, nous avons gardé toutes les caractéristiques superbes de la machine Cricut Expression, et nous y avons ajouté un tas de nouvelles fonctionnalités.

Votre machine Cricut Expression 2 peut faire tout ce que votre machine Cricut Expression peut faire, et elle a aussi:

- une prévisualisation du tapis vous permettant de voir les formes que vous êtes en train de couper et où elles se situent sur le tapis avant de les couper.
- tout-nouveaux réglages des matériaux vous permettant de choisir un réglage par défaut pour les matériaux que vous voulez couper tel que du papier cartonné ou du carton gris, ou de personnaliser un réglage du matériau à votre gout.
- un dispositif d'éclairage sous la zone de coupe vous permettant de voir où vous êtes en train de couper sur le tapis.
- un dimensionnement indépendant des images vous permettant de dimensionner chaque image séparément. Créez une image de 3" (7.62 cm) et une autre de 5 ½" (13.97 cm) – toutes les deux sur le même tapis.
- tapis de découpe multiple, vous permettant de couper autant d'images que vous voulez, même si les images ne tiennent pas toutes dans un tapis. Vos projets Cricut Expression 2 peuvent contenir jusqu'à six tapis.

CRICUT<sup>®</sup>, CRICUT EXPRESSION<sup>®</sup>, CRICUT DESIGNSTUDIO<sup>®</sup>, CRICUT IMAGINE<sup>™</sup>, CRICUT CAKE<sup>®</sup>, GYPSY<sup>®</sup>, CRICUT CIRCLE<sup>™</sup>, CUTTLEBUG<sup>®</sup>, CUTTLEKIDS<sup>™</sup>, YUDU<sup>®</sup>, YOURSTORY<sup>®</sup>, et KNIFTY KNITTER<sup>®</sup> sont des marques déposées ou une demande de brevet a été déposée par Provo Craft and Novelty, Inc. South Jordan, UT 84095.

## **SCHEMAS**

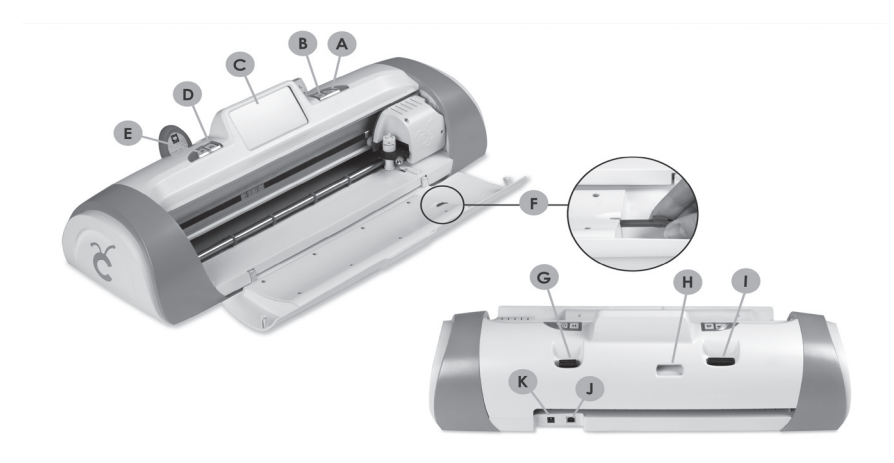

| Α | Bouton On (Marche)                              |
|---|-------------------------------------------------|
| В | Buton PAUSE (Pause)                             |
| С | Ecran Tactile                                   |
| D | Bouton Home (d'Accueil)                         |
| Е | Bouton du Zoom                                  |
| F | Stylet                                          |
| G | Point d'Accès aux Cartouches Cricut Imagine®    |
| Н | Port Wi-Fit                                     |
| Т | Point d'Accès aux Cartouches Originales Cricut® |
| J | Port USB                                        |
| Κ | Point d'Accès pour le Câble d'Alimentation      |

## LEGENDE DES BOUTONS ET DES ICONES

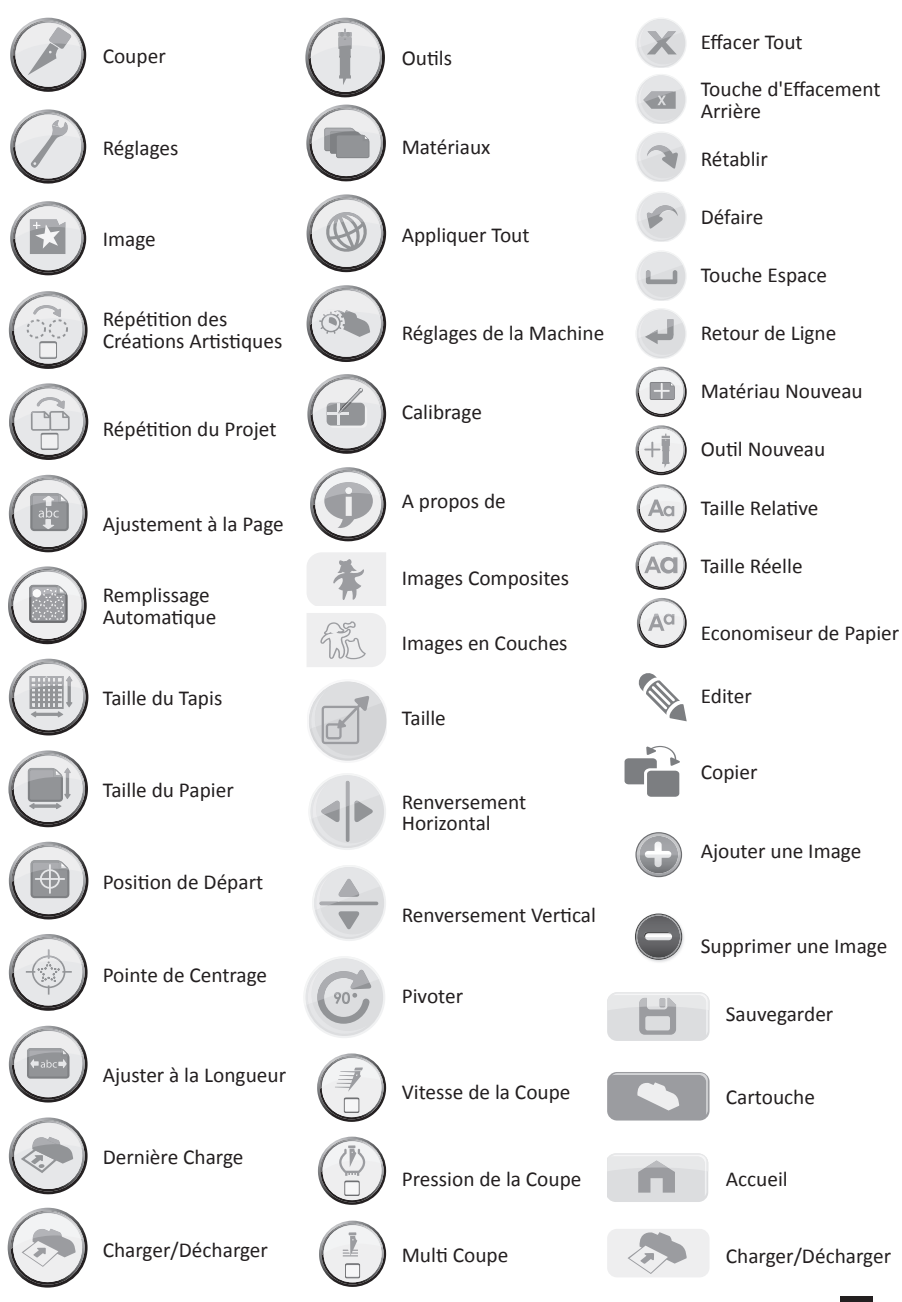

LEGENDE DES BOUTONS ET DES ICONES

## **INFORMATION POUR VOTRE SECURITE**

Débranchez le fil de la prise de courant avant d'entretenir ou de nettoyer cette machine.

**AVERTISSEMENT!** Ne pas introduire les doigts ou d'autres objets dans la machine Cricut Expression 2 tant que celle-ci est reliée à l'électricité, en fonctionnement, ou pendant des opérations de coupe. Les mouvements rapides du chariot de coupe pendant le fonctionnement peuvent causer des lésions corporelles et/ou des dommages à la machine Cricut Expression 2.

Suivez toujours des mesures de sécurité élémentaires lorsque vous utilisez ce produit pour éviter tout risque de blessures causées par un incendie ou par un choc électrique. Lisez et comprenez toutes les instructions de la documentation fournie avec la machine Cricut Expression 2.

Respectez tous les avertissements et les instructions indiquées sur le produit.

N'installez et n'utilisez pas cet appareil à proximité de l'eau, ou si vous êtes mouillé(e).

Installez le produit en toute sécurité sur une surface stable.

Installez le produit dans un endroit protégé de telle manière que personne ne puisse marcher ou trébucher dessus le cordon d'alimentation et où le cordon d'alimentation ne puisse pas être endommagé.

Si le produit ne fonctionne pas normalement, veuillez-vous vous référer à la section Troubleshooting (Détection et Solution de Problèmes).

Il n'y a aucune pièce réparable par l'utilisateur. Confiez l'entretien de votre appareil à du personnel qualifié.

Le cordon d'alimentation ne doit pas être réparé. S'il est défectueux, il doit être jeté ou retourné au fournisseur.

Les produits chimiques destructeurs de la couche d'ozone, telles que les chlorofluorocarbures (CFC), ont été éliminés du processus de fabrication de Provo Craft.

Ce produit contient du plomb dans les soudures, et par conséquent un traitement spécial pourrait être nécessaire à son arrivé en fin de vie.

# DECLARATION DE LA FCC (COMMISSION FEDERALE AMERICAINE DES COMMUNICATIONS)

La Commission Fédérale Américaine des Communications (dans le titre 47 code des règlements fédéraux - cfr – section 15.105) a précisé que les avis suivants devront être portés à l'attention des utilisateurs de ce produit.

Cet appareil est conforme à la section 15 des règlements de la FCC. Son opération est soumise aux deux conditions suivantes: (1) Cet appareil n'entraînera pas d'interférences nuisibles, et (2) cet appareil doit accepter toutes les interférences, y compris les interférences risquant de provoquer un fonctionnement non désiré.

#### Câbles Blindés

L'utilisation d'un câble de données blindé est obligatoire pour se conformer aux limites de Classe B de la Section 15 des règlements de la FCC.

#### Conformément à la Section 15.21 des Règlements de la FCC, toute modification apportée à cet équipement sans l'autorisation expresse de Provo Craft pourrait causer des interférences nuisibles et annuler l'autorisation de la FCC d'utiliser cet équipement.

**NOTE :** Cet équipement a été testé et prouvé conforme aux limites imposées aux appareils numériques de Classe B en vertu de la Section 15 des règlements de la FCC. Ces limites ont été conçues pour fournir une protection raisonnable contre les interférences nuisibles dans le cadre d'une installation à usage domestique. Cet équipement génère, utilise et peut radier de l'énergie aux fréquences radioélectriques, et s'il n'est pas installé et utilisé conformément aux instructions, il pourrait causer des interférences nuisibles aux communications radio. Il n'existe cependant aucune garantie que de telles interférences ne se produiront pas dans une installation particulière. Si cet équipement produit des interférences nuisibles à la réception des émissions radio ou de télévision, ce que l'on peut déterminer en éteignant et puis en rallumant l'équipement, nous recommandons à l'utilisateur de tenter d'y remédier en prenant l'une ou l'autre des mesures suivantes:

- Orientez l'antenne réceptrice différemment ou déplacez-la.
- Augmentez la distance séparant l'équipement du récepteur.
- Branchez l'équipement sur une prise de courant appartenant à un circuit différent de celui sur lequel le récepteur est branché.
- Consultez votre revendeur ou un technicien radio/TV expérimenté.

## LES PREMIERS PAS

#### Installation de l'Assemblage de la Lame de Coupe

L'assemblage de la lame de coupe de votre machine Cricut Expression 2 reste au fond de votre boîte, séparé de la machine. Avant d'allumer la machine, vous devrez introduire l'assemblage de la lame. Pour ce faire:

- 1. Ouvrez la porte de la partie avant de la machine Cricut Expression 2. Retirez les insertions en carton de deux côtés du chariot.
- Enlevez l'assemblage de la lame de coupe de son emballage. L'assemblage de la lame doit s'insérer dans le support noir situé à gauche du chariot. Tournez le pommeau d'ajustement sur la partie supérieure de l'assemblage de la lame de sorte que la flèche noire reste orientée vers le numéro 3 du pommeau d'ajustement.
- Localisez l'écrou argenté et tournez-le dans le sens inverse des aiguilles d'une montre jusqu'à ce qu'il reste suffisamment libre que vous pouvez tourner la vis vers la droite.
- 4. Ouvrez le bras gauche du support noir et insérez l'assemblage de la lame de coupe dedans, tel qu'il est montré, avec la flèche noire orientée vers vous. Assurez-vous que la lame de coupe ait été insérée dans l'assemblage avec l'extrémité coupante vers le bas. Fermez le support, faites tourner de retour l'écrou vers la gauche, et resserrez-le en le tournant dans le sens des aiguilles d'une montre.

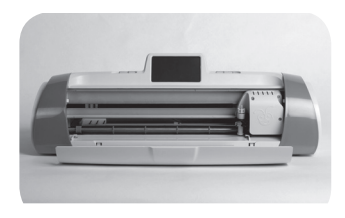

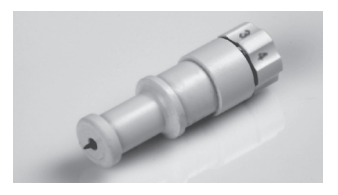

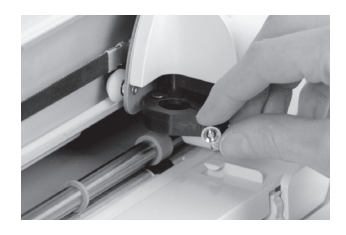

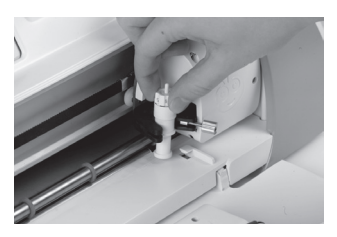

#### Emplacement de votre Machine Cricut Expression 2

Mettez votre machine Cricut Expression 2 au moins 12" (30.48 cm) du bord de votre table pour éviter qu'elle se renverse, ce qui pourrait causer possibles lésions. Laissez 24" (60.96 cm) dans la partie postérieure de la machine Cricut Expression 2 pour permettre le mouvement du tapis.

Lorsque vous êtes en train de positionner votre machine Cricut Expression 2, choisissez un lieu qui :

- ne puisse pas être accédé par les enfants. La machine Cricut Expression 2 n'est pas un jouet et elle contient des éléments, y compris une lame aiguisée, qui pourraient être dangereux pour les enfants.
- ait une surface dure, stable et plane située à 6 pieds (1.83 mètres) d'une prise reliée à la terre, et avec un écart minimum de 24" (60.96 cm) derrière la machine Cricut Expression 2 pour permettre le mouvement du papier.
- soit situé à l'intérieur d'un immeuble ou dans une chambre sèche où les cartouches Cricut<sup>®</sup> ne soient pas exposées directement aux effets du climat.
- soit éloigné de l'exposition à la lumière directe du soleil ou à des températures élevées, tels que dans le cas de voitures stationnées, entrepôts de stockage, terrasses intérieures, etc.

**AVERTISSEMENT!** Votre machine Cricut Expression 2 ne doit jamais être laissée ou gardée en dehors, dans des lieux non chauffés ou non climatisés, ou dans des environnements où la machine ou les cartouches pourraient entrer en contact avec de l'eau. Il est conseillé de maintenir votre Cricut Expression 2 dans un endroit à des températures entre 60 et 90 ° F (15.5 et 32.2 ° C).

#### Energie

Branchez le cordon d'alimentation de la machine sur une prise de courant reliée à la terre. Allumez la machine en pressant le bouton **Power** (Marche) situé à droite de l'écran.

#### Calibrage de l'Ecran

Avant de votre première utilisation de votre machine Cricut Expression 2, elle effectuera un calibrage de l'écran. Les instructions sur l'écran vont vous guider à travers chaque étape du calibrage. Vous n'aurez plus qu'à compléter le processus de calibrage avec succès une fois. Si, pour une raison quelconque, vous souhaitez effectuer un nouveau calibrage, veuillez vous référer à la page 68. Lorsque le processus de calibrage de l'écran a fini, et que vous avez accepté le contrat de licence de l'utilisateur final et avez examiné les renseignements sur la garantie, vous serez prêt(e) à commencer votre premier projet!

#### Le Premier Projet

- Depuis l'écran d'accueil, pressez le bouton **Image** qui est situé directement à droite du tapis de prévisualisation.
- 2. Sélectionnez l'une des images en appuyant sur le bouton correspondant.
- L'image que vous avez sélectionnée sera ajoutée à l'Image Queue (File d' Attente d' Images).
- Pressez le bouton Home (Accueil) situé dans la partie inférieure droite de l'écran.
- 5. Pressez le bouton **Cut** (Coupe) situé à droite du tapis de prévisualisation.
- Enlevez la feuille transparente protectrice en plastique du tapis de découpe et disposez une pièce de papier de 12" x 12" (30.48 cm x 30.48 cm) sur le tapis. Depuis le menu déroulant, sélectionnez le matériau qui ressemble le plus au type de papier que vous avez mis sur le tapis.

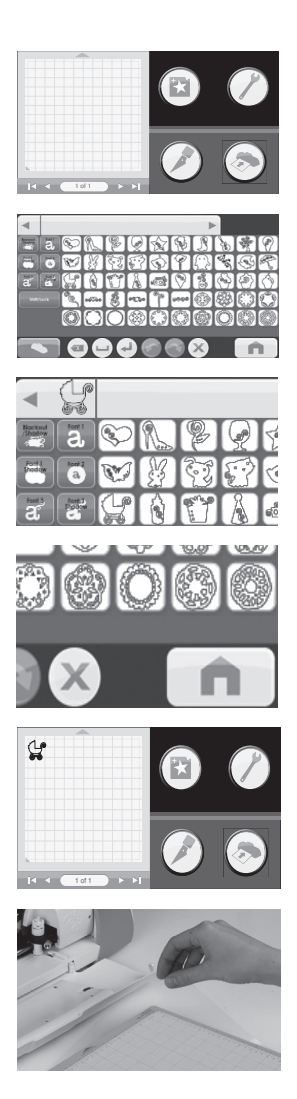

- Depuis le menu déroulant, sélectionnez le matériau qui ressemble le plus au type de papier que vous avez mis sur le tapis.
- Assurez-vous d'avoir inséré l'outil de découpe adéquat dans la machine et de l'avoir réglé à la profondeur correcte, et puis pressez le bouton Cut (Coupe).
- 9. Enlevez le tapis au niveau des rouleaux et pressez le bouton **Load** (Charge) situé dans la partie inférieure de l'écran.
- 10. Pressez le bouton **Cut** (Coupe).
- 11. Lorsque l'opération de découpe est finie, pressez le bouton **Unload Mat** (Décharger le Tapis) pour éjecter le tapis de découpe de la machine, et détachez l'image du tapis.

#### Les Matériaux que votre Machine Cricut Expression 2 Peut Couper

Votre machine Cricut Expression 2 peut couper une large gamme de matériaux, de papier vélin et papier cardstock à carton pour affiches et vinyle. La machine Cricut Expression 2 peut couper même du carton gris mince lorsqu'on emploie la fonction **Multi Cut** (Multi Coupe). Vous pouvez trouver plus de détails sur la fonction Multi-Cut (Multi Coupe) à la page 72.

**CONSEIL PRATIQUE:** La découpe répétée des matériaux de grande épaisseur pourrait réduire la vie utile de la lame et du tapis de découpe de votre machine Cricut Expression 2. On peut acheter des tapis et des lames de rechange chez tout magasin où les produits Cricut sont vendus.

53

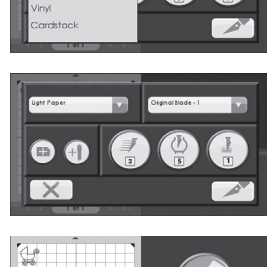

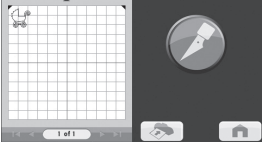

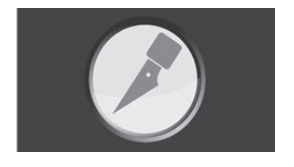

## **OPERATIONS DE BASE**

#### Boutons et Commandes de la Machine

Power (Marche) – Il sert à allumer et à éteindre la machine.

**Pause** — il sert à arrêter la machine lorsque la machine est en train de couper. Si vous pressez le bouton Pause à nouveau la machine va commencer l'opération de coupe là où elle a été interrompue.

Home (Accueil) — il sert à ouvrir l'écran d'Accueil.

**Zoom** — Pressez et maintenez enfoncé le bouton Zoom situé sur la console de la machine et puis touchez l'image. Pour revenir à la vue normale, relâchez le bouton Zoom et tapez sur l'écran.

**Cartridge Slots (Compartiments pour les Cartouches)** — les deux compartiments pour les cartouches vous donnent la possibilité d'utiliser toutes vos cartouches Cricut originales ainsi que les cartouches Cricut Imagine<sup>®</sup>. Toutes les cartouches Cricut originales doivent être insérées dans le compartiment à gauche, tandis que les cartouches Cricut Imagine doivent être insérées dans le compartiment à droite. Veuillez noter que les cartouches Cricut Imagine Colors & Patterns (Couleurs & Motifs) ne contiennent que des informations sur l'impression couleur et aucune information sur les images qui peuvent être coupées, et donc elles ne fonctionnent pas avec la machine Cricut Expression 2.

**USB** — ce port permet de relier votre machine Cricut Expression 2 au Gypsy<sup>®</sup> Handheld Design Studio for Cricut<sup>®</sup> (Dispositif de Création Personnel Portatif Gypsy<sup>®</sup>) ou à d'autres dispositifs de création, et de couper directement à partir de ce dispositif.

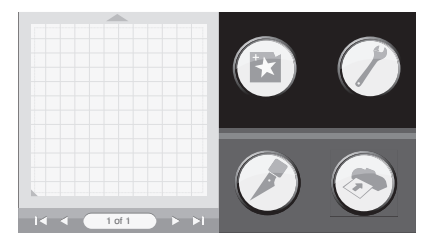

#### Home Screen (Ecran d'Accueil)

L'Ecran d'Accueil est votre point de départ pour chaque projet de votre machine Cricut Expression 2. Depuis cet écran vous pouvez faire une prévisualisation du projet en cours ainsi qu'accéder à la sélection d'images et à faire des changements aux réglages de la découpe et à d'autres réglages.

#### Mat Preview (Prévisualisation du Tapis)

La zone de Prévisualisation du Tapis vous permet d'avoir une vue globale de votre projet en cours. Toutes les images que vous avez ajoutées à votre projet apparaîtront sur le tapis. Si vous pressez une image vous pourrez faire des modifications à l'image directement. Si vous pressez l'icône **Edit** (Editer) vous pourrez faire des modifications à l'image toute seule. Pour plus de détails sur comment éditer une image, veuillez voir la page 59. Si vous pressez l'icône **Delete** (Supprimer) l'image disparaîtra du projet. Si vous pressez l'icône **Copy** (Copier) l'image va se dupliquer et une deuxième copie d'ellemême sera placée immédiatement à droite de l'image.

Si votre projet contient plus d'un tapis, vous pourrez naviguer entre les tapis en utilisant les touches de navigation situées sous la zone de prévisualisation du tapis.

#### Mat Navigation Keys (Touches de Navigation du Tapis)

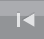

- Jump First (Saut vers le Premier) vous permet de vous déplacer vers le premier tapis du projet. Si vous êtes à ce moment-là situé(e) dans le premier tapis du projet, ce bouton sera grisé et non disponible pour le sélectionner.
- •
- Previous (Précédent) vous permet de vous déplacer vers le tapis juste avant celui où vous êtes situé(e) à ce moment-là. Si vous êtes à ce moment-là situé(e) dans le premier tapis du projet, ce bouton sera grisé et non disponible pour le sélectionner.

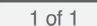

- Page contient une indication relative au tapis du projet qui est à ce moment-là affiché au-dessus, ainsi qu'un comptage du nombre de tapis contenus dans le projet.
- Next (Suivant) vous permet de vous déplacer vers le tapis juste après celui où vous êtes situé(e) à ce moment-là. Si vous êtes à ce moment-là situé(e) dans le dernier tapis du projet, ce bouton sera grisé et non disponible pour le sélectionner.

ÞI

Jump Last (Saut vers le Dernier) — vous permet de vous déplacer vers le dernier tapis du projet. Si vous êtes à ce moment-là situé(e) dans le dernier tapis du projet, ce bouton sera grisé et non disponible pour le sélectionner.

#### Boutons de Navigation

A droite de la zone de Prévisualisation du Tapis, il y a trois boutons de navigation qui permettent d'accéder aux autres fonctions de la machine Cricut Expression 2.

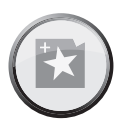

Image Button (Bouton d'Images) — il sert à ouvrir l'Ecran d'Images, où vous pouvez sélectionner des images, du texte, des icônes et d'autres éléments à inclure dans votre projet. Pour plus d'information sur l'Ecran d'Images, veuillez voir la page 57.

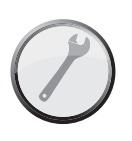

Settings Button (Bouton des Réglages) — il sert à ouvrir l'Ecran de Réglages depuis où vous pouvez contrôler une large variété de réglages pour votre projet, tels que Fit to Page (Ajustement à la Page) et Auto Fill (Remplissage Automatique). Pour plus d'information sur l'Ecran de Réglages, veuillez voir la page 61.

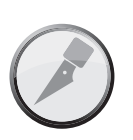

**Cut Button (Bouton de Coupe)** — il sert à ouvrir l'Ecran de Coupe, où vous pouvez contrôler les réglages de la machine Cricut Expression 2, tels que la pression et la vitesse de la lame de coupe; entrer les options de multicut (multi coupe), ainsi que sauvegarder et réutiliser les profils de découpe pour les matériaux que vous utilisez fréquemment. Cliquez sur ce bouton lorsque vous êtes prêt(e) à couper. Pour plus d'information sur l'Ecran de Coupe, veuillez voir la page 69.

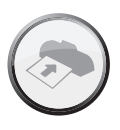

 Load/Unload Button (Bouton de Charger/Décharger)

 il sert à charger et décharger le tapis en préparation pour la découpe de votre projet. Pour plus d'information sur cette section, veuillez voir la page 72.

## IMAGE SCREEN (ECRAN DE L'IMAGE)

L'Ecran de l'Image est l'emplacement central pour sélectionner et éditer les images que vous voulez inclure dans votre projet.

#### **Cartouches Compatibles**

Votre machine Cricut Expression 2 est livrée avec des cartouches internes préchargées. Vous pouvez aussi utiliser n'importe quelle cartouche Cricut originale et les cartouches Cricut Imagine Art (Créations Artistiques) pour vos projets avec la machine Cricut Expression 2. Néanmoins, les cartouches Cricut Imagine Colors & Patterns (Couleurs & Motifs) ne contiennent que des informations sur l'impression et par conséquence elles ne peuvent pas être utilisées avec la machine Cricut Expression 2.

#### Sélection de Cartouches

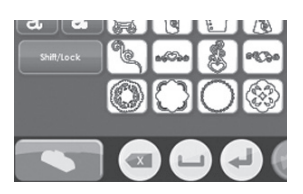

Si vous insérez une cartouche originale dans la machine Cricut Expression 2, elle sera automatiquement affichée dans le Keypad Mode (Mode Clavier) sur l'Ecran de l'Image. Si vous insérez une cartouche Cricut Imagine toute seule ou avec une cartouche originale, les images de la cartouche Cricut Imagine seront automatiquement affichées dans le Gallery Mode (Mode Galerie). Pour changer les images de la cartouche qui sont affichées à ce moment-là, pressez le bouton **Cartridge** (Cartouche) situé dans la partie inférieure gauche de l'Ecran de l'Image, et puis sélectionnez la cartouche que vous voulez soit affichée.

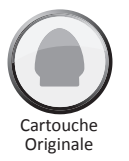

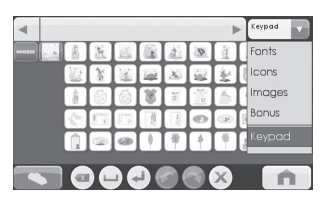

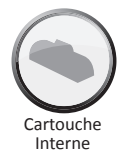

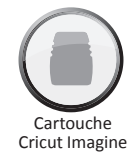

#### Sélection d'Images

Il y a deux façons de visualiser les images des cartouches Cricut: **Keypad Mode** (Mode Clavier) et **Gallery Mode** (Mode Galerie).

#### Keypad Mode (Mode Clavier)

Le **Mode Clavier** présente une grille de touches d'images qui sont connues par les propriétaires des machines Cricut Expression. Pour sélectionner une image que vous voulez inclure dans votre projet lorsque vous êtes dans le Keypad Mode (Mode Clavier), il vous suffit simplement de presser le bouton de cette image-là et elle sera ajoutée à l'Image Queue (File d'Attente d'Images) qui est située dans la partie supérieure de l'Ecran de l'Image.

Vous pouvez utiliser le Clavier pour toutes les cartouches originales ainsi que pour les cartouches internes.

#### Gallery Mode (Mode Galerie)

Le **Mode Galerie** présente une bande d'images qui appartiennent à votre cartouche Cricut Imagine que vous pouvez examiner en touchant une image et en la faisant glisser vers la gauche ou la droite. Pour sélectionner une image que vous voulez inclure dans votre projet lorsque vous êtes dans la Gallery View (Vue Galerie), il vous suffit simplement de presser l'icône plus vert, et elle sera ajoutée à l'Image Queue (File d'Attente d'Images). Vous pouvez utiliser soit le Mode Gallery (Galerie) ou Keypad (Clavier) lorsque vous êtes en train de visualiser et de travailler avec les images de vos cartouches Cricut Imagine.

#### Image Queue (File d'Attente d'Images)

La **File d'Attente d'Images** contient les images qui composent votre projet en cours. Elles sont affichées dans l'ordre où elles seront coupées sur le papier lorsque vous commencez le processus de coupe. Vous pouvez naviguer dans la File d'Attente d'Images, soit en touchant et en faisant glisser les images à gauche et à droite ou en utilisant les boutons flèches vers la gauche et vers la droite de la fenêtre de la File d'Attente d'Images.

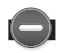

#### Pour supprimer une Image dans la File d'Attente d'Images

Pour supprimer une image qui est à ce moment-là dans la file d'attente, pressez l'image et puis pressez l'icône **Delete** (Supprimer) sur la version plus grande de l'image.

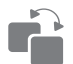

## Pour copier une Image dans la File d'Attente d'Images

Pour reproduire une image qui est à ce moment-là dans la file d'attente, pressez l'image et puis pressez l'icône **Copy** (Copier) sur la version plus grande de l'image. Ceci va ajouter une deuxième copie de l'image directement à droite de la première copie dans la file d'attente.

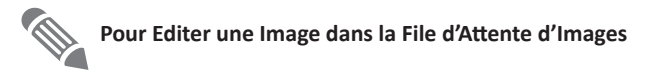

Pour éditer une image qui est à ce moment-là dans la file d'attente, pressez l'image et puis pressez l'icône **Edit** (Editer) sur la fenêtre contextuelle. Ceci fera apparaître l'image dans l'Image Editor (Editeur d'Images) vous permettant de faire les changements souhaités.

#### Pour faire un Zoom Avant d'une Image dans la File d'Attente d'Images

Pour faire un zoom avant d'une image dans la File d'Attente d'Images afin de pouvoir obtenir une vue plus grande et plus détaillée, pressez et maintenez enfoncé le bouton **Zoom** situé sur la console de la machine et puis touchez l'image. Pour revenir à la vue normale, relâchez le bouton **Zoom** et tapez sur l'écran.

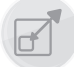

#### Image Editor (Editeur d'Images)

1. Vous pouvez ajuster la taille de votre image dans l'Editeur d'Images. Pour ce faire, pressez le bouton **Size** (Taille) situé dans la partie inférieure de l'écran.

Si vous voulez ajuster la taille:

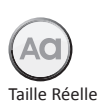

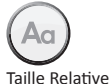

- Sélectionnez soit True Size (Taille Réelle) ou Relative Size (Taille Relative) pour l'image en pressant le bouton correspondant situé sur la rangée inférieure. Les images créées en utilisant True Size (Taille Réelle) sont d'une hauteur fixe à partir du haut de l'image vers le bas. Les images créées en utilisant Relative Size (Taille Relative) ajustent la hauteur de la forme proportionnellement en fonction de la hauteur des autres caractères qui appartiennent à la même cartouche.
- Ajustez la hauteur de l'image en utilisant les boutons Decrease Value (Diminuer la Valeur) et Increase Value (Augmenter la Valeur) situés sur la rangée supérieure. Vous pouvez voir la taille actuelle dans la case Size Value (Valeur de la Taille) qui est située entre les deux boutons.

Une fois que vous avez faites les modifications souhaitées à la taille de l'image, pressez le bouton **Save** (sauvegarder) pour continuer vers l'Editeur d'Image. Vous pouvez annuler les modifications que vous venez de faire à la taille de l'image en pressant le bouton **Cancel** (Annuler). Depuis l'Editeur d'Images vous pouvez faire des modifications supplémentaires à la taille de l'image en pressant le bouton **Size** (Taille). Si vous pressez le bouton **Home** (Accueil) vous serez ramené(e) à l'écran d'Accueil.

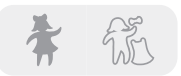

#### Images en Couches et Images Composites

Certaines des images qui viennent dans la cartouche Cricut Imagine Art (Créations Artistiques) sont séparées en éléments individuels, appelés couches. Cela vous donne un niveau supplémentaire de contrôle sur la taille de chaque couche des images de votre projet. Ces couches peuvent non seulement être changées chacune individuellement selon vos besoins, mais elles peuvent aussi être découpées séparément.

 Vous pouvez contrôler si l'une des images d'une cartouche Cricut Imagine Art (Créations Artistiques) est coupée comme une seule image ou en couches, en utilisant les boutons Composite (Images Composites) et Layered (Images en Couches), situés dans la partie supérieure gauche de l'Éditeur d'Images. Si vous sélectionnez Composite (Images Composites), l'image éditée sera coupée comme une seule image. Si vous sélectionnez Layered (Images en Couches) chaque couche de l'image sera coupée séparément.

**NOTE :** Si vous décidez de couper une image composite, les couches que sont contenues à l'intérieur d'autres couches ne seront pas coupées.

## Flip Horizontal, Flip Vertical, and Portrait/Landscape (Renversement Horizontal, Renversement Vertical, et Format Vertical/Format Horizontal)

Ces trois boutons vous permettent de changer l'orientation de l'image sélectionnée.

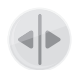

Flip Vertical (Renversement Vertical) — Il permet de renverser verticalement l'orientation de l'image complète ou une partie sélectionnée de l'image si elle a été séparée en couches.

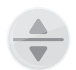

Flip Horizontal (Renversement Horizontal) — Il permet de renverser horizontalement l'orientation de l'image complète ou une partie sélectionnée de l'image si elle a été séparée en couches.

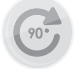

**Rotate (Pivoter)** — il permet de faire pivoter l'image complète de 90 degrés dans le sens des aiguilles d'une montre ou de faire pivoter une partie sélectionnée de l'image si elle a été séparée en couches.

## SETTINGS SCREEN (ECRAN DE REGLAGES)

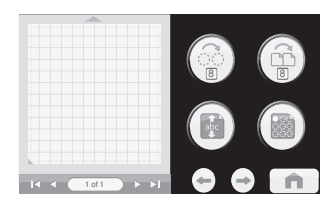

L'Ecran de Réglages vous donnera l'accès à une variété de réglages pour votre projet, vous permettant de manipuler les images du projet, la taille du papier et du tapis, ainsi que d'autres réglages qui affectent les fonctions de la machine Cricut Expression 2 en sa totalité.

Toute comme la page d'Accueil, la section Mat Preview (Prévisualisation du Tapis) vous donnera l'accès à une prévisualisation de votre projet actuel. Si votre projet contient plus d'une page, vous pourrez naviguer entre les différents tapis en utilisant les boutons de navigation situés sous la zone de Prévisualisation du Tapis. Pour plus d'information sur comment naviguer entre tapis multiples depuis la Prévisualisation du Tapis, veuillez voir la page 55.

Vous pouvez également déterminer lequel des Réglages est à ce moment-là activé en regardant les différents boutons de l'écran de Réglages.

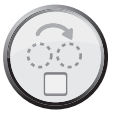

## Art Quantity (Répétition des Créations Artistiques)

Cette fonction peut être utilisée pour répéter toutes les images dans votre file d'attente et de cette façon réduire la quantité de papier utilisé pour le projet. Il est utile lorsque vous avez besoin de couper plusieurs fois chaque partie de votre projet ou lorsque vous voulez remplir l'espace vide sur une page. Lorsque vous pressez le bouton Art Quantity (Répétition des Créations Artistiques), vous allez voir une fenêtre contextuelle contenant les commandes de la Répétition des Créations Artistiques.

Vous pouvez modifier le nombre de fois que les images seront répétées en pressant les boutons **Decrease Value** (Diminuer la Valeur) et **Increase Value** (Augmenter la Valeur), et puis en pressant le bouton **Save** (Sauvegarder) situé sur le coin inférieur droite de l'écran. Vous pouvez annuler les modifications que vous venez de faire en pressant le bouton **Cancel** (Annuler) situé dans la partie inférieure gauche de l'écran. Les images supplémentaires répétées seront ajoutées à la section de Prévisualisation du Tapis immédiatement après les images sélectionnées.

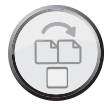

## Project Quantity (Répétition du Projet)

Cette fonction peut être utilisée pour répéter le projet complet. Il est utile lorsque vous avez besoin de couper votre projet plusieurs fois. Lorsque vous pressez le bouton **Project Quantity** (Répétition du Projet), vous allez voir une fenêtre contextuelle contenant les commandes de la Répétition du Projet.

Vous pouvez modifier le nombre de fois que le projet sera répété en pressant les boutons **Decrease Value** (Diminuer la Valeur) et **Increase Value** (Augmenter la Valeur), et puis en pressant le bouton **Save** (Sauvegarder) situé sur le coin inférieur gauche de l'écran. Vous pouvez annuler les modifications que vous venez de faire en pressant le bouton **Cancel** (Annuler) situé dans la partie inférieure droite de l'écran. Lorsque vous coupez un projet plusieurs fois en utilisant cette fonction, un avis apparaîtra après chaque découpe du projet avant de continuer à couper le suivant. Le nombre maximum de fois qu'un projet peut être découpé est neuf.

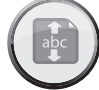

## Fit to Page (Ajustement à la Page)

Le bouton **Fit to Page** va changer la taille des images du projet pour les ajuster à la page complète. La Prévisualisation du Tapis vous donne une indication visuelle de la taille de chaque image du projet. Pour revenir les images à leurs tailles normales, pressez le bouton **Fit to Page** à nouveau.

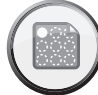

## Auto Fill (Remplissage Automatique)

La fonction du bouton **Auto Fill** est similaire à la fonction Art Quantity (Répétition des Créations Artistiques). Cependant, au lieu de choisir un certain nombre de fois à répéter le projet complet, si vous utilisez le Remplissage Automatique le projet va se reproduire jusqu'à ce que la page soit complète. Les images supplémentaires répétées seront reflétées dans la Prévisualisation du Tapis. Pour revenir aux images originales non répétées, pressez le bouton **Auto Fill** à nouveau.

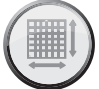

## Mat Size (Taille du Tapis)

Le bouton **Mat Size** affiche la taille du tapis que vous êtes en train d'utiliser à ce moment-là dans votre projet. Si vous voulez modifier la taille du tapis, pressez le bouton **Mat Size** et sélectionnez la taille du tapis désirée. Les deux tailles disponibles sont 12" x 12" (30.48 cm x 30.48 cm) et 12" x 24" (30.48 cm x 60.96 cm). Le troisième bouton vous permet d'utiliser le tapis le plus long, de 12" x 24", en orientation landscape (horizontal) plutôt que portrait (vertical). Pour sauvegarder votre sélection, pressez le bouton **Save** (Sauvegarder) situé sur le coin inférieur droit de l'écran. Vous pouvez annuler les modifications que vous venez de faire en pressant le bouton **Cancel** (Annuler) situé dans la partie inférieure gauche de l'écran.

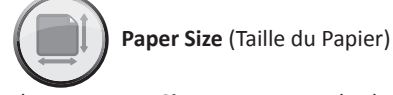

Le bouton **Paper Size** vous permet de choisir une taille du papier à votre goût pour votre projet. Lorsque vous pressez le bouton **Paper Size**, vous allez voir une fenêtre contextuelle contenant les commandes de la Taille du Papier.

La largeur et la hauteur actuelles sont affichées dans les cases correspondantes situées au centre. Pour utiliser du papier plus large ou plus long, pressez le bouton **Increase** (Augmenter) correspondant, jusqu'à ce que vous atteigniez la valeur désirée, et puis pressez le bouton **Save** (Sauvegarder) pour sauvegarder les modifications. Pour utiliser une page plus étroite ou plus courte, pressez le bouton **Decrease** (Diminuer) correspondant, jusqu'à ce que vous atteigniez la valeur désirée, et puis pressez le bouton **Save** (Sauvegarder) pour sauvegarder les modifications. Vous pouvez annuler les modifications que vous venez de faire en pressant le bouton **Cancel** (Annuler) situé dans la partie inférieure gauche de l'écran. Après avoir modifié la taille du papier, vous pourrez voir la taille nouvelle du papier reflétée sur la Prévisualisation du Tapis dans la section **Settings** (Réglages) et dans la page **Home** (Accueil).

#### Start Position (Position de Départ)

Le bouton **Start Position** vous permet de modifier l'endroit où la lame de coupe commencera à couper votre projet sur la page. Par défaut, la lame de coupe commence à couper sur le coin supérieur gauche du papier. Lorsque vous pressez le bouton **Start Position**, vous allez voir une fenêtre contextuelle contenant les commandes de la Position de Départ.

Pour changer le point de départ, pressez les boutons **Increase** (Augmenter) et **Decrease** (Diminuer) pour choisir un nouveau point de départ, et puis pressez le bouton **Save** (Sauvegarder) situé sur le coin inférieure droite de l'écran. Vous pouvez annuler les modifications que vous venez de faire en pressant le bouton **Cancel** (Annuler) situé dans la partie inférieure gauche de l'écran. Une fois que vous avez modifié la position de départ, le nouveau point de départ sera reflété sur la Prévisualisation du Tapis et les images du projet se déplaceront pour refléter le nouveau point de départ.

**NOTE:** Vous pouvez changer les unités de mesure utilisées pour ajuster le point de départ à des dixièmes de pouces, des quarts de pouces, des millimètres et des centimètres dans la section de réglages de la machine. Ceci peut vous aider à ajuster

avec plus d'exactitude le point de départ de la lame de coupe. Pour plus d'information sur comment modifier la position de départ depuis la section de réglages de la machine, veuillez voir la page 67.

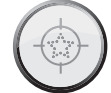

## Center Point (Pointe de Centrage)

Le bouton **Center Point** utilise le centre de l'image plutôt que le coin inférieur gauche de l'image pour positionner la forme dans votre projet. Par exemple, si vous voudriez couper une photo de 8 " x 10" (20.32 cm x 25.4 cm) dans un ovale, en utilisant la fonction **Center Point** (Pointe de Centrage), vous pourriez utiliser la fonction **Start Position** (Position de Départ) pour déplacer la lame de coupe vers le centre de la photo et puis sélectionner une forme d'ovale. Vous pourriez ensuite utiliser la fonction **Center Point** (Pointe de Centrage) pour aligner le centre de l'ovale avec le centre de la photographie.

S'il y a des images multiples sur le tapis, elles seront toutes combinées au moyen de la pointe de centrage de chaque image, en créant une image homogène à être coupée. Cette option n'est pas disponible pour les projets contenant plus d'une page. Pour revenir les images à leurs endroits normaux, pressez le bouton **Center Point** à nouveau.

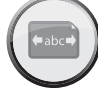

### Fit to Length (Ajuster à la Longueur)

Le bouton **Fit to Length** vous permet de sélectionner la taille horizontale finale que vous voulez pour votre projet. Lorsque vous pressez le bouton **Fit to Length**, vous allez voir une fenêtre contextuelle contenant les commandes d' Ajuster à la Longueur. La longueur actuelle de votre projet sera indiquée sur la case située au centre. Pour modifier la longueur, pressez les boutons **Increase** (Augmenter) et **Decrease** (Diminuer). Lorsque vous avez introduit la longueur désirée, pressez le bouton **Save** (Sauvegarder) situé sur le coin inférieur droit de l'écran. Vous pouvez annuler les modifications que vous venez de faire en pressant le bouton **Cancel** (Annuler) situé dans la partie inférieure gauche de l'écran.

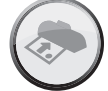

#### Load Last (Dernière Charge)

Si vous pressez le bouton **Load Last**, ça veut dire que vous voulez utiliser le papier restant de votre dernier projet dans votre projet actuel. La machine Cricut Expression 2 garde une trace des portions du papier qui ont été utilisés pour le projet précédent. Lorsque le bouton **Load Last** est sélectionné, le nouveau projet sera automatiquement repositionné pour utiliser l'espace restant sur le papier. La machine Cricut Expression 2 va sélectionner automatiquement le réglage Load Last (Dernière Charge) après chaque découpe.

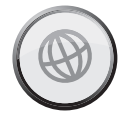

## Apply All (Appliquer Tout)

La page **Apply All** est un moyen facile d'appliquer des réglages multiples aux images d'un projet en même temps.

En utilisant les commandes de cette section, vous pouvez sélectionner les réglages pour chaque image dans votre projet actuel, tels que:

True or Relative Size (Taille Réelle ou Relative) Flip Vertical (Renversement Vertical) Flip Horizontal (Renversement Horizontal) Rotate (Pivoter) Size (Taille) Paper Saver (Economiseur de Papier)

Aq Paper Saver (Economiseur de Papier)

Le **Paper Saver** organise automatiquement les images dans votre projet afin qu'il utilise le moins possible de papier.

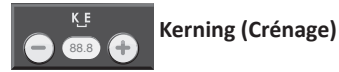

Cette fonction vous permet de modifier l'espacement entre les images. Une valeur négative va diminuer l'espacement entre les images, et une valeur positive augmentera l'espacement.

Une fois que vous avez sélectionné chacune des zones que vous voulez modifier, pressez le bouton **Save** (Sauvegarder) situé sur le coin inférieur droit de l'écran pour effectuer les modifications. Vous pouvez annuler les modifications que vous venez de faire en pressant le bouton **Cancel** (Annuler) situé dans la partie inférieure gauche de l'écran. Les modifications effectuées en utilisant **Apply All** prévaudront sur toutes les modifications précédentes effectuées aux images du projet.

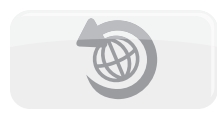

Si vous voulez défaire les modifications qui ont déjà été effectuées en utilisant la page Apply All, pressez le bouton **Undo Apply All** (Défaire Appliquer Tout). Le bouton **Tools** vous permet de définir et de sauvegarder les profils des outils avec lesquels vous travaillez souvent. Chaque profil contient une étiquette pour l'outil et un numéro qui spécifie la profondeur qui doit être fixé pour l'outil dans l'assemblage de la lame avant de couper. Pour sauvegarder un profil d'un Outil / Matériau nouveau :

1. Pressez le bouton New Tool (Outil Nouveau).

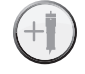

2. Introduisez un nom pour l'outil.

Tools (Outils)

3. Pressez le bouton Save (Sauvegarder).

Si vous décidez de ne pas sauvegarder le nouveau profil, vous pouvez annuler la création du profile en pressant le bouton **Cancel** (Annuler) au lieu du bouton **Save** (Sauvegarder). Vous pouvez supprimer un outil en le sélectionnant depuis le menu déroulant et en pressant le bouton **Delete** (Supprimer). Vous pouvez éditer le nom d'un outil créé précédemment en pressant le bouton **Edit** (Editer), en effectuant les modifications désirées, et puis en pressant le bouton **Save** (Sauvegarder).

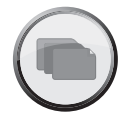

#### Materials (Matériaux)

Le bouton **Materials** vous permet de définir et de sauvegarder les profils des matériaux avec lesquels vous travaillez souvent. Chaque profil contient d'information sur la vitesse, la pression, la multi-coupe, et l'outil de découpe utilisé lorsque vous êtes en train de travailler avec le matériau. Pour sauvegarder un profil d'un Matériau nouveau:

- 1. Pressez le bouton New Material (Matériau Nouveau).
- 2. Introduisez un nom pour le profil du matériau.
- 3. Pressez le bouton **Save** (Sauvegarder).
- 4. Sélectionnez l'outil / le matériau désirée.
- 5. Introduisez la valeur de **Pressure** (Pression) désirée.
- 6. Introduisez la valeur de **Speed** (Vitesse) désirée.
- 7. Introduisez la valeur de Multi-Cut (Multi-Coupe) désirée.
- 8. Pressez le bouton Save (Sauvegarder).

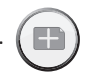

Si vous décidez de ne pas sauvegarder le nouveau profil, vous pouvez annuler la création du profile en pressant le bouton **Cancel** (Annuler) au lieu du bouton **Save** (Sauvegarder). Vous pouvez supprimer un profile en le sélectionnant depuis le menu déroulant et en pressant le bouton **Delete** (Supprimer).

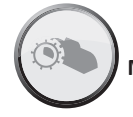

## Machine Settings (Réglages de la Machine)

Le bouton **Machine Settings** ouvre un écran qui contient quatre réglages servant à contrôler le fonctionnement global de votre machine Cricut Expression 2.

Le bouton **Increments** (Incrémentes) vous permet de sélectionner les augmentations des mesures. Vous pouvez sélectionner entre:

- 1/4"
- 1/10"

•

- 1/10" centimètres
- millimètres
  - nètres

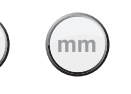

Le bouton **Reset Machine Settings** (Rétablir les Réglages de la Machine) vous permet de retourner tous les réglages de votre machine Cricut Expression 2 aux réglages d'usine. Ces réglages par défaut sont:

| Project Quantity (Répétition du Projet): | 1                                   |   |  |
|------------------------------------------|-------------------------------------|---|--|
| Image Quantity (Répétition d'Images):    | 1                                   |   |  |
| Fit to Page (Ajustement à la Page):      | Off (Désactivé)                     | 0 |  |
| Auto Fill (Remplissage Automatique):     | Off (Désactivé)                     |   |  |
| Mat Size (Taille du Tapis):              | 12" x 12" (30.48 cm x 30.48 xm)     |   |  |
| Paper Size (Taille du Papier):           | 12" x 12" (30.48 cm x 30.48 xm)     |   |  |
| Start Location (Position de Départ):     | 0,0                                 |   |  |
| Center Point (Pointe de Centrage):       | Off (Désactivé)                     |   |  |
| Fit to Length (Ajuster à la Longueur):   | Off (Désactivé)                     |   |  |
| Measure (Mesure):                        | Inches (Pouces)                     |   |  |
| Increments (Incrémentes):                | 1/4"                                |   |  |
| Light (Lumière):                         | During Cutting (Pendant la Découpe) |   |  |
| Material (Matériau):                     | Medium Paper (Papier Moyen)         |   |  |

Le menu déroulant de **Cutting Light** (Dispositif d'Eclairage dans la Zone de Coupe) vous permet de choisir parmi les options suivantes:

- Always On (Toujours Allumée)
- Always Off (Toujours Eteinte)
- During Cutting (Pendant la Découpe)

Le menu déroulant **Language Selection** (Sélection de la Langue) vous permet de choisir si vous voulez que les étiquettes, les instructions, et d'autres informations affichées dans la machine Cricut Expression 2 apparaissent dans une langue autre que l'anglais. D'autres langues seront disponibles à une date ultérieure.

Après avoir effectué n'importe quelle modification aux Réglages de la Machine, vous devrez presser le bouton **Save** (Sauvegarder) afin que les modifications soient effectives. Vous pouvez annuler les modifications que vous venez de faire en pressant le bouton **Cancel** (Annuler) situé dans la partie inférieure gauche de l'écran.

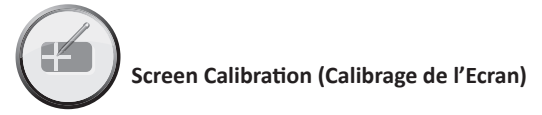

Le bouton **Screen Calibration** vous permet de reconfigurer l'écran tactile. Après avoir pressé le bouton **Screen Calibration**, pressez chacun des cinq pointeurs en croix à mesure qu'ils s'affichent sur l'écran, et l'écran sera reconfiguré.

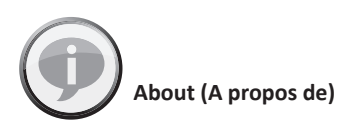

La section **About** vous permet d'examiner des informations importantes telles que le contrat de licence de l'utilisateur final, l'information sur la garantie, et sur la version du logiciel de la machine Cricut Expression 2.
# CUT SETTINGS SCREEN (ECRAN DE REGLAGES DE LA DECOUPE)

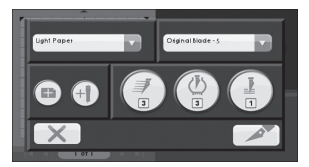

L'Ecran de Réglages de la Découpe contient des réglages vous permettant de contrôler le processus de découpe de votre projet.

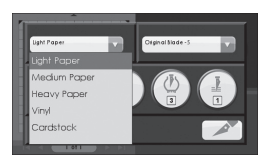

#### Material Selection (Sélection de Matériaux)

Si vous avez établi des matériaux définis précédemment pour votre machine Cricut Expression 2, vous pouvez utiliser ce menu déroulant pour sélectionner ce matériau et procéder à charger votre tapis et à presser le bouton **Cut** (Couper). Vous pouvez aussi sélectionner l'un des matériaux prédéfinis depuis le menu déroulant. Si vous ne voulez pas sélectionner un matériau, vous pouvez également modifier les valeurs de la pression, de la vitesse, et de la multi-coupe directement en sélectionnant le bouton correspondant.

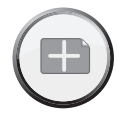

Vous pouvez aussi définir un nouveau matériau en pressant le bouton **New Material** (Matériau Nouveau). Vous pouvez trouver des détails supplémentaires sur le processus de définition d'un nouveau matériau à la page 66.

#### Tool Selection (Sélection d'Outils)

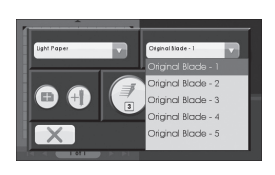

Si vous avez établi des outils définis précédemment pour votre machine Cricut Expression 2, vous pouvez utiliser ce menu déroulant pour sélectionner cet outil et procéder à charger votre tapis et à presser le bouton **Cut** (Couper). Vous pouvez aussi sélectionner l'un des outils prédéfinis depuis le menu déroulant. Le numéro après le nom de chacun des outils prédéfinis spécifie la profondeur qui doit être fixée pour cet outil dans l'assemblage de la lame avant de couper.

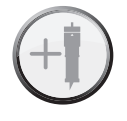

Vous pouvez aussi définir un outil nouveau en pressant le bouton **New Tool** (Outil Nouveau). Vous pouvez trouver des détails supplémentaires sur le processus de définition d'un matériau / outil nouveau à la page 66.

#### La Découpe de Matériaux Lourds ou Légers

Votre machine Cricut Expression 2 peut couper une variété de matériaux. Pour une découpe optimale des matériaux légers tel que le papier vélin, ou des matériaux lourds tel que le papier cardstock mince, vous pourriez avoir besoin d'ajuster la profondeur de la lame, la vitesse de la coupe, ou la pression de la coupe. Lorsque vous avez trouvé les réglages qui fonctionnent bien pour vous, assurez-vous de les sauvegarder afin que vous puissiez les réutiliser plus tard. Pour plus de détails sur comment définir un matériau nouveau, veuillez voir la section Material Settings (Réglages des Matériaux) à la page 66.

#### Ajustement de la Profondeur de la Lame

Retirez l'assemblage de la lame de coupe de la machine Cricut Expression 2 pour changer le réglage dans le pommeau d'ajustement. Cependant, si la flèche signale vers l'avant vous pouvez laisser l'assemblage de la lame de coupe reliée, et tourner simplement la partie supérieure du pommeau d'ajustement pour changer le réglage.

# AVERTISSEMENT! Débranchez toujours votre machine Cricut Expression 2 avant de retirer l'assemblage de la lame de coupe!

Pour retirer l'assemblage de la lame de coupe (Figure 1), éteignez d'abord la machine Cricut Expression 2. Localisez la vis et tournez-la dans le sens inverse des aiguilles d'une montre jusqu'à ce qu'elle reste suffisamment libre que vous pouvez tourner la vis vers la droite (Figure 2). Prenez soin de ne pas desserrer trop la vis pour qu'elle ne tombe pas. Démontez l'assemblage de la lame de coupe de la machine. Subséquemment, localisez le pommeau d'ajustement (Figure 3) dans la partie supérieure de l'assemblage de la lame de coupe, et tournez-le vers le réglage souhaité.

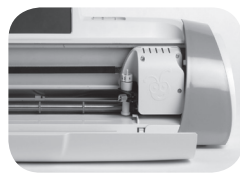

Figure 1

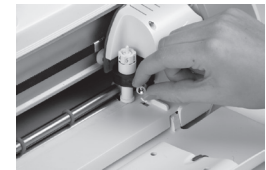

Figure 2

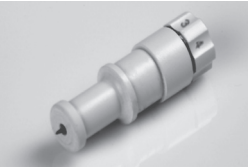

Figure 3

Le plus petit est le numéro sur le pommeau d'ajustement, la plus petite sera la profondeur de la lame. On recommande des profondeurs plus petites de la lame pour des matériaux légers, et de plus grandes profondeurs de la lame pour des matériaux plus lourds. Réinstallez l'assemblage de la lame de coupe dans la machine Cricut Expression 2, en renversant la procédure pour enlever l'assemblage de la lame de coupe. Vérifiez le réglage dans un morceau de papier et faites les ajustements qui soient nécessaires.

**CONSEIL PRATIQUE:** Le fait d'effectuer des coupes en papier cardstock et d'autres matériaux lourds réduira la vie utile de votre lame de coupe, mais produira les meilleures coupes.

**CONSEIL PRATIQUE:** Si la machine Cricut Expression 2 produit des coupes irrégulières, insérez toujours une lame nouvelle avant d'essayer d'autres alternatives.

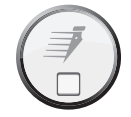

## Ajustement de la Vitesse de Coupe

Le bouton **Cut Speed** (Vitesse de la Coupe) vous permet de contrôler la vitesse de la coupe pour un processus de coupe optimale dans une variété de papiers. Si vous coupez régulièrement des formes simples, vous pouvez ajuster ce réglage pour augmenter la vitesse de la coupe. Pour des matériaux légers ou pour des coupes plus petites et plus élaborées, vous pouvez vouloir abaisser le réglage pour diminuer la vitesse de la coupe. Après chaque ajustement, vous devrez vérifier le réglage dans un morceau de papier, en faisant les ajustements qui soient nécessaires jusqu'à ce que vous obteniez les résultats souhaités.

La vitesse de la coupe actuelle est affichée dans la section centrale de la fenêtre contextuelle **Cut Speed** (Vitesse de la Coupe). Vous pouvez changer la valeur en pressant les boutons **Increase** (Augmenter) et **Decrease** (Diminuer), et puis en pressant le bouton **Save** (Sauvagarder). Comme règle générale, diminuez la vitesse de la coupe si vos découpes sont endommagées. Si cela ne fonctionne pas, vous devrez peut-être modifier la pression de la coupe, ajuster la profondeur de la lame, ou remplacer la lame.

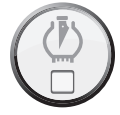

# Ajustement de la Pression de la Coupe

Le bouton **Pressure** (Pression) vous permet de contrôler la force avec laquelle le mécanisme de coupe exerce pression sur le papier. Pour des matériaux lourds, vous pouvez agrandir le réglage pour augmenter la pression de la coupe. Pour des matériaux légers, vous pouvez abaisser le réglage pour diminuer la pression. Après chaque ajustement, vous devrez vérifier le réglage dans un morceau de papier, en faisant les ajustements qui soient nécessaires jusqu'à ce que vous obteniez les résultats souhaités.

La valeur de la pression actuelle est affichée dans la section centrale de la fenêtre contextuelle Cut Pressure (Pression de la Coupe). Vous pouvez changer la valeur en pressant les boutons **Increase** (Augmenter) et **Decrease** (Diminuer), et puis en pressant le bouton **Save** (Sauvagarder). Comme règle générale, augmentez la pression si vos sélections ne sont pas complètement découpées dans le papier. Si cela ne fonctionne pas, il se peut que vous ayez besoin d'ajuster la vitesse de la coupe ou la profondeur de la lame.

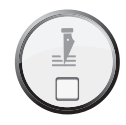

#### Multi-Cut (Multi Coupe)

Le bouton **Multi-Cut** vous permet de couper un projet jusqu'à neuf fois en suivant les lignes de coupe originales. Ceci permet à la machine de couper des matériaux plus épais, tels que le carton gris mince. Il est conseillé d'établir la profondeur de votre lame à 6 lorsque vous êtes en train d'utiliser le bouton **Multi-Cut**, car l'efficacité de passer la lame sur la même coupe est limitée par la profondeur de la lame.

La valeur de Multi-Cut actuelle est affichée dans la section centrale de la fenêtre contextuelle de Multi Coupe. Vous pouvez changer la valeur en pressant les boutons **Increase** (Augmenter) et **Decrease** (Diminuer), et puis en pressant le bouton **Save** (Sauvagarder).

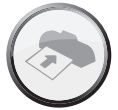

# Load/Unload Mat (Charger/Décharger le Tapis)

Lorsque vous avez fini votre projet et que vous êtes prêt(e) à couper, l'étape suivante est de disposer votre papier sur le tapis de coupe et de presser le bouton **Cut** (Couper). Une fois que vous avez atteint l'écran suivant:

- 1. Insérez le tapis dans la machine avec la flèche dirigée vers la machine.
- 2. Soutenez fermement le tapis de découpe entre la barre porte-rouleau et le pont, et pressez légèrement le tapis dans les rouleaux.
- 3. Ensuite, pressez le bouton Load Mat (Charger le Tapis).

La machine Cricut Expression 2 va alors charger le papier. Si cela ne se produit pas, pressez le même bouton à nouveau pour décharger le tapis et cela vous permettra de commencer le processus à nouveau. Vous pouvez aussi charger le tapis en utilisant le même bouton **Load/Unload Mat** (Charger/Décharger le Tapis) situé dans l'écran Home (Accueil).

Lorsque le tapis a été chargé dans la machine Cricut Expression 2, pressez le bouton **Cut** (Couper) pour commencer à couper votre projet. Si vous pressez le bouton **Pause**, le processus de coupe s'arrêtera. Pour commencer à couper à nouveau, pressez le bouton une deuxième fois. Si vous pressez le bouton **Stop** (Arrêter) la coupe va s'arrêter et vous serez demandé si vous voulez éjecter le tapis ou si vous voulez revenir à l'écran Home (Accueil) pour continuer à créer votre projet avec le tapis encore chargé dans la machine Cricut Expression 2.

#### SOINS DE BASE

#### Vie Utile de la Lame

Vous pouvez attendre entre environ 500 à 1500 coupes individuelles de votre lame de coupe avant qu'elle requière d'être remplacée. La vie utile réelle de votre lame de coupe variera selon le réglage utilisé et les matériaux que vous découpez. Quand la qualité de vos découpes amoindrit, sera probablement le moment de remplacer votre lame de coupe. Pour des meilleurs résultats, utilisez seulement les Lames de Découpe de Rechange originales Cricut, disponibles dans des établissements commerciaux participants Cricut (pièce # 290002).

#### Remplacement de la Lame de Coupe

**AVERTISSEMENT!** Débranchez toujours votre machine Cricut Expression 2 avant de remplacer la lame de coupe!

Pour changer la lame de coupe, vous devez d'abord enlever l'assemblage de la lame de coupe. Pour démonter l'assemblage de la lame de coupe (Figure 1), localisez la vis et tournez-la au sens contraire des aiguilles d'une montre jusqu'à ce qu'elle soit suffisamment libre pour que vous puissiez tourner la vis vers la droite (Figure 2). Prenez soin de ne pas desserrer trop la vis pour qu'elle ne tombe pas.

Démontez l'assemblage de la lame de coupe de la machine. Après avoir enlevé l'assemblage de la lame de coupe, localisez le mécanisme de libération de la lame placé dans la partie supérieure de l'assemblage et poussez-le (Figure 3). La lame se dégagera de l'assemblage de la lame de coupe. Vous devrez la détacher soigneusement de l'aimant qui la maintient en place (Figure 4).

Pour installer la nouvelle lame, retirez d'abord le film protecteur de la nouvelle lame. Insérez soigneusement l'axe de la lame dans le trou situé dans la partie inférieure de l'assemblage de la lame. Si la lame a été installée correctement, elle devrait être sucée par l'axe (Figure 5). La lame de coupe de rechange est maintenant installée. Remettez le film protecteur sur la lame usagée et jetez-la. Réinstallez l'assemblage de la lame de coupe dans la machine Cricut Expression 2, en renversant la procédure pour enlever l'assemblage de la lame de coupe.

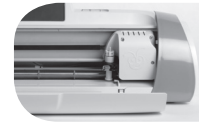

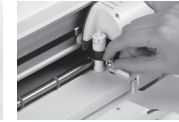

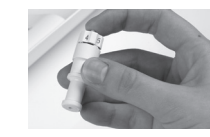

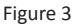

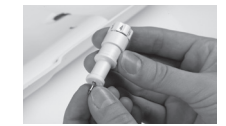

Figure 4

Figure 1

Figure 2

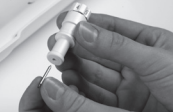

Figure 5

**AVERTISSEMENT!** Les lames de coupe sont extraordinairement aiguisées et doivent être manipulées avec les plus grands soins. Elles représentent aussi un danger potentiel d'asphyxie donc elles doivent être maintenues éloignées des enfants.

#### Soins du Tapis de Découpe

Vous pouvez attendre aux environs de 25 à 40 coupes de tapis complètes (et vous pouvez attendre une plus grande quantité quand les coupes sont plus petites que le tapis complet) de votre tapis de découpe Cricut Expression 2 avant qu'il requière d'être remplacé. La vie utile réelle de votre tapis de découpe variera selon les réglages utilisés et les papiers que vous découpez. Il est temps de remplacer votre tapis lorsque:

- votre papier ne colle plus sur le tapis de coupe.
- le tapis devient enroulé sur les bords

Utilisez uniquement les tapis de découpe de rechange originaux Cricut Expression 2, disponibles dans des établissements commerciaux partout dans le monde.

#### Nettoyage de votre Machine Cricut Expression 2

**AVERTISSEMENT!** Débranchez toujours votre machine Cricut Expression 2 avant de la nettoyer!

Pour nettoyer la machine Cricut Expression 2, passez doucement un chiffon humide sur les panneaux extérieurs. Immédiatement, séchez tout reste d'humidité avec un chiffon de chamois ou un autre tissu mou. N'utilisez pas des produits nettoyants chimiques ou à base d'alcool (en incluant mais sans s'y limiter à l'acétone, le benzène, et le tétrachlorure de carbone) dans la machine. Vous devez de même éviter d'utiliser des produits nettoyants et des éléments de nettoyage abrasifs. Ne submergez pas la machine ou tout composant d'elle dans l'eau.

#### Des Conseils Pratiques Additionnels pour les Soins de Base:

- Maintenez-la éloigné des aliments et des liquides.
- Maintenez-la dans un endroit sec et libre de poussière.
- Evitez la chaleur ou le froid excessif.
- Ne la laissez pas dans une voiture, où la chaleur excessive pourrait fondre ou endommager les composantes plastiques.
- Ne l'exposez pas à la lumière directe du soleil pour aucune période de temps prolongée.

## INSTALLATION D'UN ADAPTATEUR OPTIONNEL

Votre machine Cricut Expression 2 a un compartiment pour un adaptateur au dos de la machine pour permettre d'incorporer des nouvelles fonctionnalités futures tels que le Wi-Fi. Veuillez consulter la documentation fournie avec des adaptateurs futurs pour les instructions d'installation.

# TROUBLESHOOTING (DETECTION ET SOLUTION DE PROBLEMES)

 Problème: Le tapis de découpe n'a pas chargé quand j'ai pressé le bouton Load (Charger).
 Solution: Pressez le bouton Unload Mat (Décharger le Tapis) et puis charger le tapis à nouveau en pressant le bouton Cut (Coupe) à nouveau.

Problème: La lame ne coupe pas égal tout le papier.

Solution 1: Ajustez le réglage de Multi-Cut (Multi Coupe) depuis l'écran de coupe pour produire des coupes multiples en suivant les mêmes lignes de coupe. Solution 2: Augmentez la pression de coupe dans l'écran Project Preview (Prévisualisation du Projet).

**Solution 3:** Peut-être la profondeur de la lame ait besoin d'être ajustée, spécialement si vous étés en train de couper des matériaux plus lourds. **Solution 4:** Il se peut que la lame ait perdu son affilage et requiert d'être remplacée.

**Problème:** Le papier se détache du tapis au fur et à mesure que ma machine Cricut Expression 2 coupe.

**Solution 1:** Assurez-vous d'avoir fermement pressé le papier sur le tapis de découpe quand vous définissiez la coupe.

**Solution 2:** Rincez le tapis avec de l'eau tout en frottant doucement et en retirant les peluches du papier du tapis. Laissez le tapis sécher complètement avant de tenter de le réutiliser.

**Solution 3:** Essayez d'utiliser un tapis nouveau. Chaque tapis va durer aux environs de 25 à 40 coupes de page complet, selon la taille des coupes et le type de matériau que vous coupez.

**Problème:** Le tapis de découpe est trop gluant. Il déchire mon papier quand j'essaie de l'enlever du tapis de découpe.

**Solution:** Utilisez un couteau pour des travaux manuels ou les outils Cricut Tools (vendus séparément) pour pouvoir enlever le matériau du tapis de découpe. Les Outils Cricut ont été spécialement conçus pour enlever, tirer, ou nettoyer les caractères découpés. Problème: Ma machine ne s'allume pas et elle ne semble pas recevoir de l'énergie.
Solution 1: Vérifiez l'adaptateur de courant pour vous assurer que l'indicateur d'énergie vert soit allumé. S'il n'est pas allumé, assurez-vous que le cordon d'alimentation soit complètement inséré dans l'adaptateur de courant.
Solution 2: Essayez de brancher le cordon d'alimentation sur une autre prise de courant.

**Problème:** Ma machine Cricut Expression 2 ne peut pas se communiquer avec un périphérique USB connecté.

Solution 1: Vérifiez le câble USB afin de vous assurer qu'il est correctement connecté.
 Solution 2: Assurez-vous que le périphérique connecté soit mise sous tension.
 Solution 3: Assurez-vous que la machine Cricut Expression 2 et le périphérique connecté aient le dernier microprogramme installé.

#### Chapitre 1 — Dispositions Générales

La présente Déclaration de Garantie Limitée comporte le Chapitre 1, Dispositions Générales ; le Chapitre 2, Dispositions Nationales Particulières et le Chapitre 3, Informations Relatives à la Garantie. Les dispositions du Chapitre 2 remplacent ou modifient celles du Chapitre 1. Les garanties fournies par PROVO CRAFT AND NOVELTY, INC. ("PROVO CRAFT") ou par ses centres de réparation autorisés au titre de la présente Déclaration de Garantie Limitée s'appliquent uniquement aux Machines achetées en vue de votre propre usage et non à des fins de revente. Le terme "Machine" se réfère à la machine Cricut Expression<sup>®</sup> 2, ses fonctions, éléments ou accessoires, y compris toute cartouche de police de caractères ou d'images vendues avec elle, ou toute combinaison de celles-ci. Le terme "Machine" ne comprend pas tout consommable ou toute pièce de rechange du consommateur, y compris mais sans s'y limiter à des lames de coupe et des tapis de découpe. Rien dans cette Déclaration de Garantie Limitée n'affecte aucune des dispositions d'ordre public relatives aux droits des consommateurs qui ne peuvent pas être éliminés ou limités par contrat.

#### Etendue de Cette Garantie

PROVO CRAFT<sup>®</sup> garantit que chaque Machine 1) est exempte de tout défaut de matériel et de fabrication et 2) fonctionnera substantiellement de la manière décrite dans le Manuel de l'Utilisateur qui accompagne la Machine. La période de garantie d'une Machine commence à la Date d'Achat originale et elle est indiquée dans le Chapitre 3—Informations Relatives à la Garantie. La date figurant sur votre facture ou reçu de vente est la Date d'Achat á moins qu'autrement informé par PROVO CRAFT ou par votre revendeur. Une pièce qui remplace une pièce démontée prendra la condition de service de garantie de la pièce démontée. À moins qu'autrement informé par PROVO CRAFT, ces garanties s'appliquent seulement dans le pays ou la région où vous avez acheté la Machine.

CES GARANTIES SONT LES SEULES GARANTIES AUXQUELLES VOUS POUVEZ RECOURIR. ELLES REMPLACENT TOUTES AUTRES GARANTIES OU CONDITIONS, EXPLICITES OU IMPLICITES, Y COMPRIS, MAIS DE FAÇON NON LIMITATIVE, TOUTE GARANTIE OU CONDITION IMPLICITE DE COMMERCIALISATION ET D'APTITUDE POUR UN TRAVAIL DONNE. CERTAINS ETATS OU LEGISLATIONS N'AUTORISENT PAS L'EXCLUSION DES GARANTIES EXPLICITES OU IMPLICITES, DE SORTE QUE L'EXCLUSION CI-DESSUS POURRAIT NE PAS S'APPLIQUER DANS VOTRE CAS. DANS CETTE EVENTUALITE, TELLES GARANTIES SONT LIMITEES A LA DUREE DE LA PERIODE DE GARANTIE. PASSEE CETTE PERIODE, AUCUNE GARANTIE NE S'APPLIQUERA. CERTAINS ETATS OU LEGISLATIONS N'AUTORISENT PAS LES LIMITATIONS DE DUREE DES GARANTIES IMPLICITES, DE SORTE QUE LA LIMITATION CI-DESSUS POURRAIT NE PAS S'APPLIQUER DANS VOTRE CAS.

#### Ce que cette Garantie ne couvre pas

Cette garantie ne couvre pas:

- 1. L'assemblage de la lame et les lames de coupe, indépendamment de s'ils ont été fournis avec la Machine ou vendues séparément de la Machine;
- 2. Les tapis de découpe, indépendamment de s'ils ont été fournis avec la Machine ou vendues séparément de la Machine;
- 3. Des défaillances découlant d'une utilisation incorrecte (y compris mais sans s'y limiter d'une utilisation dépassant les capacités ou les habilités de la Machine), de son utilisation commerciale ou pour des buts commerciaux, d'un accident, de modifications, d'une opération dans un environnement physique ou opérationnel inadéquat ou d'une maintenance inappropriée; et
- 4. Des défaillances causées par un produit ou par l'utilisation d'un logiciel de tiers dont PROVO CRAFT n'est pas responsable.

Tout retrait, ou toute altération des étiquettes servant à l'identification de la Machine ou de ses pièces, ou le démontage de tout composant de la Machine entraîne l'annulation des garanties. PROVO CRAFT ne garantit pas le fonctionnement ininterrompu ou sans erreur d'une Machine.

Tout appui technique ou tout support d'une autre nature fourni sur une Machine sous garantie, tel que l'assistance par téléphone, y compris l'aide à des questions du type "comment faire", et à des questions sur la mise en place et l'installation de la Machine, est fourni SANS GARANTIE D'AUCUNE SORTE.

#### Procédure d'Obtention du Service Prévu par la Garantie

Si la Machine ne fonctionne pas tel que prévu par la garantie pendant la période de garantie, veuillez prendre contact avec le Service à la Clientèle de Cricut<sup>®</sup> dans le suivante site Web: www.cricut.com/warranty.

79

#### **Résolution d'incidents par PROVO CRAFT®**

Lorsque vous avez contacté le service à la clientèle, vous devrez suivre les procédures de détermination et de résolution de problèmes spécifiées par PROVO CRAFT. Un premier diagnostic de votre problème peut être fait par un technicien par téléphone, ou électroniquement en accédant à www.cricut.com. Le service de garantie applicable à votre Machine est indiqué dans le Chapitre 3 - Informations Relatives à la Garantie.

Il vous incombe de suivre les instructions fournies par PROVO CRAFT.

Si votre problème peut être résolu à l'aide d'une Unité Remplaçable par l'Utilisateur ("CRU"), PROVO CRAFT vous livrera la CRU pour que vous effectuiez l'installation.

Si la Machine ne fonctionne pas conformément aux garanties fournies pendant la période de garantie et que votre problème ne peut pas être résolu par téléphone ou électroniquement, ou à l'aide d'une CRU, PROVO CRAFT, à leur discrétion, 1) la réparera de sorte qu'elle fonctionne conformément à la Garantie ou 2) la remplacera par une Machine dont les fonctions soient au moins équivalentes.

Si le service à la clientèle de CRICUT<sup>®</sup> considère qu'il est nécessaire de restituer la Machine à PROVO CRAFT pour le service de garantie, le service à la clientèle émettra un Numéro d'Autorisation de Retour (RMA). Une fois que vous avez reçu le RMA de la part du service à la clientèle, vous devrez expédier la Machine avec une copie de la preuve d'achat, et une lettre contenant le RMA, votre nom, votre adresse d'envoi et une brève description du problème, au Centre d'Attention Autorisé de PROVO CRAFT.

Le numéro du RMA doit apparaître dans la partie externe de l'emballage de l'expédition. PROVO CRAFT acceptera seulement les Machines qui présentent un RMA valable. Sauf si PROVO CRAFT vous indique différemment, nous vous recommandons d'assurer l'expédition pour la valeur d'achat de la Machine. Le frais de telles assurances/expédition sont de la responsabilité du client. À sa seule discrétion, PROVO CRAFT réparera ou remplacera votre Machine, et l'expédiera prépayée à l'adresse que vous avez fournie dans la lettre incluse avec votre retour.

Si vous avez des questions à poser au sujet de ces garanties, veuillez nous contacter à: www.cricut.com/warranty.

#### Remplacement d'une Machine ou d'une pièce de la Machine

Lorsque le service de garantie implique le remplacement d'une Machine ou d'une pièce de la Machine, l'élément remplacé par PROVO CRAFT devient de sa propriété, et l'élément de remplacement devient de la propriété du client. Vous déclarez que tous les éléments démontés sont authentiques et qu'ils n'ont pas été modifiés. L'élément de remplacement pourrait ne pas être nouveau, mais il sera en bon état et au moins fonctionnellement équivalent à l'élément remplacé. L'élément de remplacement continuera le service de garantie de l'élément remplacé.

#### Responsabilités Additionnelles du Client

Avant que PROVO CRAFT ne remplace une Machine ou une pièce de la Machine, le client devra retirer tous les fonctions, pièces, alternatives, modifications, et accessoires qui ne sont pas couverts par le service de garantie.

Le client s'engagera aussi à:

1. Vérifier que la Machine n'est soumise à aucune disposition ou restriction légale qui en empêche le remplacement; et

2. Obtenir du propriétaire une autorisation permettant à PROVO CRAFT d'intervenir sur une Machine dont vous n'êtes pas le propriétaire.

#### Limitation de Responsabilité

PROVO CRAFT<sup>®</sup> sera responsable des dommages subis par votre Machine ou de la perte de celle-ci uniquement lorsqu'elle se trouve 1) en la possession de PROVO CRAFT, ou 2) en transit au cas où PROVO CRAFT prendrait en charge les frais de transport.

Des circonstances peuvent survenir où, en raison d'une défaillance de la part de PROVO CRAFT ou d'autre responsabilité, vous avez droit à recouvrer des dommages de PROVO CRAFT. Quels que soient la nature, le fondement et les modalités de l'action engagée contre PROVO CRAFT (y compris rupture fondamentale, négligence, déclaration inexacte ou toute autre base contractuelle ou délictuelle), PROVO CRAFT ne sera responsable qu'à concurrence, sauf responsabilités qui ne peuvent être supprimées ou limitées par les lois applicables:

- 1. Des dommages corporels (incluant le décès) et des dommages aux biens matériels mobiliers ou immobiliers ; et
- 2. La valeur de tout autre dommage réel et direct jusqu'à la quantité payée pour la Machine qui est sujet de la demande, mais sans dépasser cette quantité. Cette limitation de responsabilité s'applique également aux fournisseurs de PROVO CRAFT et à votre revendeur. C'est le maximum pour lequel PROVO CRAFT, ses fournisseurs et votre revendeur sont collectivement responsables.

PROVO CRAFT, SES FOURNISSEURS OU REVENDEURS NE PEUVENT EN AUCUN CAS ETRE TENUS RESPONSABLES DES DOMMAGES SUIVANTS, MÊME S'ILS ONT ÉTÉ AVERTIS DE LEUR POSSIBLE SURVENANCE: 1) TOUTE RECLAMATION OU ACTION DIRIGEE CONTRE VOUS PAR UN TIERS AU TITRE DE DOMMAGES ENCOURUS (AUTRES QUE CEUX MENTIONNES DANS LE PREMIER ARTICLE CI-DESSUS); 2) DES DOMMAGES SPECIAUX, ACCESSOIRES, OU INDIRECTS OU POUR TOUTE DOMMAGE ECONOMIQUE INDIRECT ; 3) LA PERTE OU DOMMAGE DE MATERIAUX UTILISES DANS LA MACHINE, OU 4) LA PERTE DE PROFITS, DE REVENUS COMMERCIAUX, D'IMAGE OU PREJUDICE A LA REPUTATION COMMERCIALE, OU D'ECONOMIES PREVUES. CERTAINS ETATS OU LEGISLATIONS N'AUTORISENT PAS LA LIMITATION OU L'EXCLUSION DE DOMMAGES CIRCONSTANCIELS OU CONSECUTIFS, DE SORTE QUE L'EXCLUSION OU LA LIMITATION QUI PRECEDE POURRAIT NE PAS S'APPLIQUER DANS VOTRE CAS. CERTAINS ETATS OU LEGISLATIONS N'AUTORISENT PAS LES LIMITATIONS DE DUREE DES GARANTIES IMPLICITES, DE SORTE QUE LA LIMITATION CI-DESSUS POURRAIT NE PAS S'APPLIQUER DANS VOTRE CAS.

#### **Droit Applicable**

Les deux parties (vous et PROVO CRAFT) consentent à l'application des lois du pays où vous avez acquis la Machine, pour régir, interpréter et exécuter tous les droits, devoirs et obligations vous appartenant et appartenant à PROVO CRAFT, résultant ou relatifs de quelque manière que ce soit, aux termes de la présente Déclaration de Garantie Limitée, sans tenir compte des conflits de lois.

CES GARANTIES VOUS CONFERENT DES DROITS SPECIFIQUES, ET IL EST POSSIBLE QUE VOUS DETENIEZ D'AUTRES DROITS, DONT LA NATURE VARIE D'ETAT EN ETAT OU DE JURIDICTION EN JURIDICTION.

#### Juridiction Compétente

Tous les droits, devoirs et obligations des parties sont soumis aux tribunaux du pays où vous avez acquis la Machine.

#### Chapitre 2 — Dispositions Nationales Particulières

#### CANADA

Limitation de Responsabilité: Le paragraphe suivant remplace l'article 1 de cette section:

1. des dommages corporels (y compris le décès) ou des dégâts matériels aux biens matériels, mobiliers et immobiliers causés par une négligence de PROVO CRAFT ; et Droit Applicable: La ligne suivante remplace "les lois du pays où vous avez acquis la Machine" dans la première phrase: par les lois en vigueur dans la Province de l'Ontario.

#### ETATS UNIS

Droit Applicable: La ligne suivante remplace "les lois du pays où vous avez acquis la Machine" dans la première phrase: par les lois de l'Etat d'Utah.

Juridiction Compétente: L'information suivante remplace "le pays où vous avez acquis la Machine" dans la première phrase: Etat d'Utah.

#### Chapitre 3 — Informations Relatives à la Garantie

Le présent Chapitre 3 contient des informations relatives à la garantie applicable à votre Machine, y compris la période de garantie et le type de service de garantie fourni par PROVO CRAFT.

#### Période de la Garantie

La période de la garantie pourrait varier en fonction du pays ou de la région.

Une période de garantie de 1 an sur les pièces électroniques, y compris les moteurs, le câblage, les interrupteurs, les commandes de vitesse, les Écrans de Cristal Liquide (LCD) et d'autres composants électroniques; et une période de 90 jours sur la main-d'œuvre. Une période de garantie de 90 jours sur tous les composants non électroniques. Aux cas où des défaillances se produisaient dans une pièce non électronique dans une période de 90 jours de la date d'achat original, PROVO CRAFT réparera ou remplacera la composante. Vous serez responsable de renvoyer la composante à PROVO CRAFT pour le service de garantie (veuillez vous référer à la page 2 pour les instructions d'expédition à PROVO CRAFT).

Une période de garantie de 90 jours sur toutes les cartouches de police de caractères ou d'images de marque CRICUT<sup>®</sup>.

#### Types de Service Prévu par la Garantie

Si nécessaire, PROVO CRAFT fournit un service de réparation ou de remplacement en fonction du type de service de garantie spécifié pour la Machine tel qu'il est décrit cidessous. Le calendrier du service sera fonction de l'heure de votre appel et sous réserve de la disponibilité des pièces. Les niveaux de service sont soumis à des objectifs de temps de réponse et ne sont pas garantis. Il se peut que le niveau de service de garantie spécifié ne soit pas disponible dans tous les emplacements de tout le monde. Des frais supplémentaires pourraient s'appliquer lorsque le service n'est pas du ressort habituel de PROVO CRAFT. Pour plus de détails sur les pays et les emplacements de vente, veuillez prendre contact avec votre délégué commercial PROVO CRAFT ou votre revendeur.

#### 1. Service d'Unité Remplaçable par l'Utilisateur ("CRU").

Quand applicable, PROVO CRAFT vous expédiera une pièce CRU à des fins de remplacement. L'information et les instructions de substitution de la CRU sont expédiées avec toute CRU. L'installation d'une CRU est votre responsabilité. Si PROVO CRAFT installe une CRU à demande du client, le client devra payer pour l'installation. Lorsqu'il est nécessaire de faire un retour 1) les instructions pour le retour et un emballage sont

expédiés avec la CRU, et 2) si vous ne renvoyez pas la pièce CRU défectueuse dans la date limite de 30 jours de la réception de la pièce de remplacement, PROVO CRAFT pourra vous facturer cette pièce.

#### 2. Service de Collecte ou de Dépôt.

Quand applicable, PROVO CRAFT vous fournira un emballage d'expédition pour que vous renvoyiez la Machine à un centre de maintenance désigné. Un service de messagerie reprendra la Machine et la livrera au centre de maintenance désigné. Suite à la réparation ou le remplacement, PROVO CRAFT organisera la livraison en retour de la Machine à votre adresse. Vous êtes responsable de l'installation et de la vérification de la Machine.

#### 3. Service de Livraison ou d'Expédition par le Client

Quand applicable, vous livrerez ou expédierez, selon les instructions de PROVO CRAFT (frais de transport payés d'avance, sauf indication contraire de PROVO CRAFT), la Machine défaillante, que vous conditionnerez de façon appropriée, à un emplacement désigné par PROVO CRAFT. Une fois que PROVO CRAFT a réparé ou changé la Machine, PROVO CRAFT mettra la Machine réparée ou remplacée à votre disposition à des fins de collecte ou, en cas de service d'expédition, PROVO CRAFT vous renverra la Machine réparée ou remplacée en port payé, sauf indication contraire de PROVO CRAFT.

#### INDICE

| iCordial Bienvenida a la Máguina Cricut Expression® 2! |                                                                              |             |  |
|--------------------------------------------------------|------------------------------------------------------------------------------|-------------|--|
| Diagr                                                  | Diagramas                                                                    |             |  |
| Lever                                                  | evenda de Botones e Iconos                                                   |             |  |
| Infor                                                  | nación para su Seguridad                                                     | . 92        |  |
| Decla                                                  | ración de la FCC (Comisión Federal de Comunicaciones)                        | . 93        |  |
| Prime                                                  | eros Pasos                                                                   | . 94        |  |
|                                                        | Instalación del Ensamblaie de la Cuchilla de Corte                           | .94         |  |
|                                                        | Ubicación de su Máguina Cricut Expression 2                                  | . 95        |  |
|                                                        | Energía                                                                      | . 95        |  |
|                                                        | Calibración de la Pantalla                                                   | . 95        |  |
|                                                        | Primer Provecto                                                              | . 96        |  |
|                                                        | Lo que su Máguina Cricut Expression 2 puede cortar                           | . 97        |  |
| Opera                                                  | aciones Básicas                                                              | . 98        |  |
| •                                                      | Botones y Controles de la Máguina                                            | . 98        |  |
|                                                        | Home Screen (Pantalla de Inicio)                                             | . 98        |  |
|                                                        | Mat Preview (Vista Previa de la Álmohadilla)                                 | . 99        |  |
|                                                        | Mat Navigation Keys (Teclas de Navegación de la Almohadilla)                 | . 99        |  |
|                                                        | Botones de Navegación                                                        | L00         |  |
| Image                                                  | e Screen (Pantalla de Imagen)                                                | 101         |  |
|                                                        | Cartuchos Compatibles                                                        | 101         |  |
|                                                        | Selección de Cartuchos                                                       | L01         |  |
|                                                        | Selección de Imágenes                                                        | L01         |  |
|                                                        | Keypad Mode (Modo de Teclado)                                                | L02         |  |
|                                                        | Gallery Mode (Modo de Galería)                                               | L02         |  |
|                                                        | Image Queue (Cola de Imágenes)                                               | L02         |  |
|                                                        | Eliminación de Imágenes de la Cola de Imágenes                               | L02         |  |
|                                                        | Copia de Imágenes de la Cola de Imágenes                                     | L02         |  |
|                                                        | Edición de Imágenes de la Cola de Imágenes                                   | L03         |  |
|                                                        | Acercamiento a una Imagen de la Cola de Imágenes                             | L03         |  |
|                                                        | Image Editor (Editor de Imágenes)                                            | L03         |  |
|                                                        | Imágenes en Capas e Imágenes Compuestas                                      | L04         |  |
|                                                        | Giro Horizontal, Giro Vertical y Orientación Vertical/Orientación Horizontal | L04         |  |
| Settir                                                 | gs Screen (Pantalla de Configuraciones)                                      | L <b>05</b> |  |
|                                                        | Art Quantity (Repetición de Creaciones Artísticas)                           | L05         |  |
|                                                        | Project Quantity (Repetición de Proyecto)                                    | L06         |  |
|                                                        | Fit to Page (Ajuste a la Página)                                             | L06         |  |
|                                                        | Auto Fill (Relleno Automático)                                               | L06         |  |
|                                                        | Mat Size (Tamaño de la Almohadilla)                                          | 106         |  |
|                                                        | Paper Size (Tamaño del Papel)                                                | L07         |  |
|                                                        | Start Position (Posición de Inicio)                                          | L07         |  |
|                                                        | Center Point (Punto Medio)                                                   | L08         |  |
|                                                        | Fit to Length (Ajustar al Largo)                                             | L08         |  |
|                                                        | Load Last (Ultima Carga)                                                     | L08         |  |
|                                                        | Apply All (Aplicar Todo)                                                     | L09         |  |
|                                                        | Paper Saver (Modo Economizador de Papel)                                     | L09         |  |
|                                                        | Kerning (Ajuste de Espacio entre Caracteres)                                 | L09         |  |

| Tools (Herramientas)                                                              | 110 |  |
|-----------------------------------------------------------------------------------|-----|--|
| Materials (Materiales)                                                            | 110 |  |
| Machine Settings (Configuraciones de la Máquina)                                  | 111 |  |
| Screen Calibration (Calibración de la Pantalla)                                   | 112 |  |
| About (Acerca de)                                                                 |     |  |
| Cut Settings Screen (Pantalla de Configuración de Corte)                          |     |  |
| Material Selection (Selección de Material)                                        | 113 |  |
| Tool Selection (Selección de Herramienta)                                         | 113 |  |
| Para Cortar Materiales de Alto o Bajo Gramaje                                     | 114 |  |
| Ajuste de la Profundidad de la Cuchilla                                           | 114 |  |
| Ajuste de la Velocidad de Corte                                                   | 115 |  |
| Ajuste de la Presión de Corte                                                     | 115 |  |
| Multi-Cut (Corte Múltiple)                                                        | 116 |  |
| Load/Unload Mat (Cargar/Descargar la Almohadilla)                                 | 116 |  |
| Cuidados Básicos                                                                  |     |  |
| Vida Util de la Cuchilla                                                          | 117 |  |
| Cambio de la Cuchilla de Corte                                                    | 117 |  |
| Cuidados de la Almohadilla de Corte                                               |     |  |
| Limpieza de su Máquina Cricut Expression 2                                        | 118 |  |
| Datos Prácticos Adicionales para el Cuidado Básico                                | 118 |  |
| Instalación de un adaptador opcional                                              |     |  |
| Froubleshooting (Detección y Solución de Problemas)                               |     |  |
| Declaración de Garantía Limitada de la Máquina Cricut Expression <sup>®</sup> 212 |     |  |

#### LES DAMOS UNA CORDIAL BIENVENIDA A LA MAQUINA CRICUT EXPRESSION® 2!

Para celebrar el 5º Aniversario de Cricut<sup>®</sup>, les estamos presentando algo muy especial—la máquina Cricut Expression<sup>®</sup> 2. Se trata de una versión completamente nueva de la máquina Cricut Expression<sup>®</sup> Personal Electronic Cutter (Máquina Cortadora Electrónica Personal). En su apariencia exterior, le hemos dado a la máquina una imagen completamente nueva, que incluye una pantalla táctil LCD a todo color más grande y más rápida. En su interior, hemos mantenido todas las magníficas características de la máquina Cricut Expression y le hemos añadido muchísimas excelentes nuevas funciones.

Su máquina Cricut Expression 2 realizará todo lo que la máquina Cricut Expression puede hacer y además cuenta con:

- una vista previa de la almohadilla que le permite ver las formas que está cortando y dónde se disponen en la almohadilla antes de cortarlas.
- configuraciones de materiales completamente nuevas, que le permiten escoger una configuración predeterminada para los materiales que usted desee cortar, tales como papel cardstock o cartón gris, o personalizar una configuración de material para que se ajuste exactamente a sus necesidades.
- una luz en la zona de corte que le permite ver dónde está cortando en la almohadilla.
- una definición del tamaño de las imágenes en forma independiente que le permite escoger el tamaño de cada imagen en la almohadilla de manera independiente. Cree una imagen de 3" (7.62 cm) y otra de 5 ½" (13.97 cm) todo en la misma almohadilla.
- corte de almohadilla múltiple para que pueda cortar cuantas imágenes quiera, incluso si las imágenes no caben todas dentro de una almohadilla. Los proyectos de su Cricut Expression 2 pueden contener hasta seis almohadillas.

CRICUT<sup>®</sup>, CRICUT EXPRESSION<sup>®</sup>, CRICUT DESIGNSTUDIO<sup>®</sup>, CRICUT IMAGINE<sup>®</sup>, CRICUT CAKE<sup>®</sup>, GYPSY<sup>®</sup>, CRICUT CIRCLE<sup>™</sup>, CUTTLEBUG<sup>®</sup>, CUTTLEKIDS<sup>™</sup>, YUDU<sup>®</sup>, YOURSTORY<sup>®</sup> y KNIFTY KNITTER<sup>®</sup> son marcas comerciales registradas de Provo Craft & Novelty, Inc. South Jordan, UT 84095, o se encuentran en tramitación.

# DIAGRAMAS

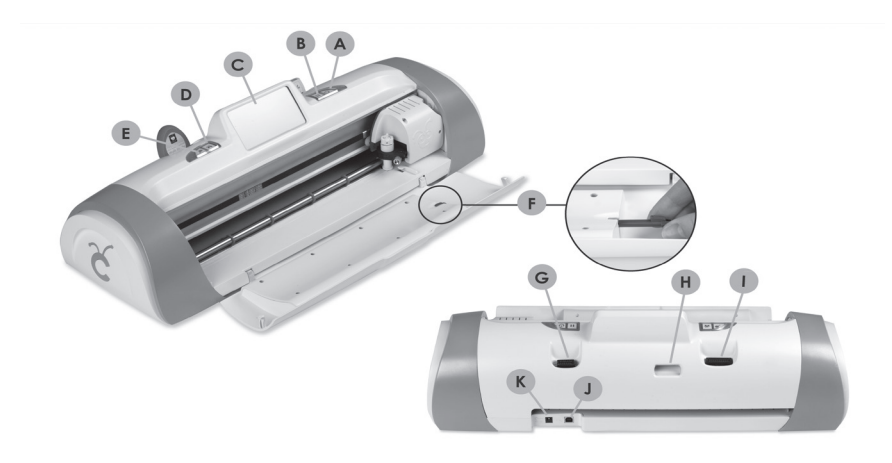

| Α | Botón On (Encendido)                               |
|---|----------------------------------------------------|
| В | Botón <b>PAUSE</b> (PAUSA)                         |
| С | Pantalla Táctil                                    |
| D | Botón Home (Inicio)                                |
| Е | Botón de Zoom                                      |
| F | Lápiz Optico Stylus                                |
| G | Puerto del Cartucho de la Máquina Cricut Imagine   |
| Н | Puerto Wifi                                        |
| 1 | Puerto del Cartucho de la Máquina Cricut® Original |
| J | Puerto USB                                         |
| Κ | Puerto para el Cable de Alimentación               |

# LEYENDA DE BOTONES E ICONOS

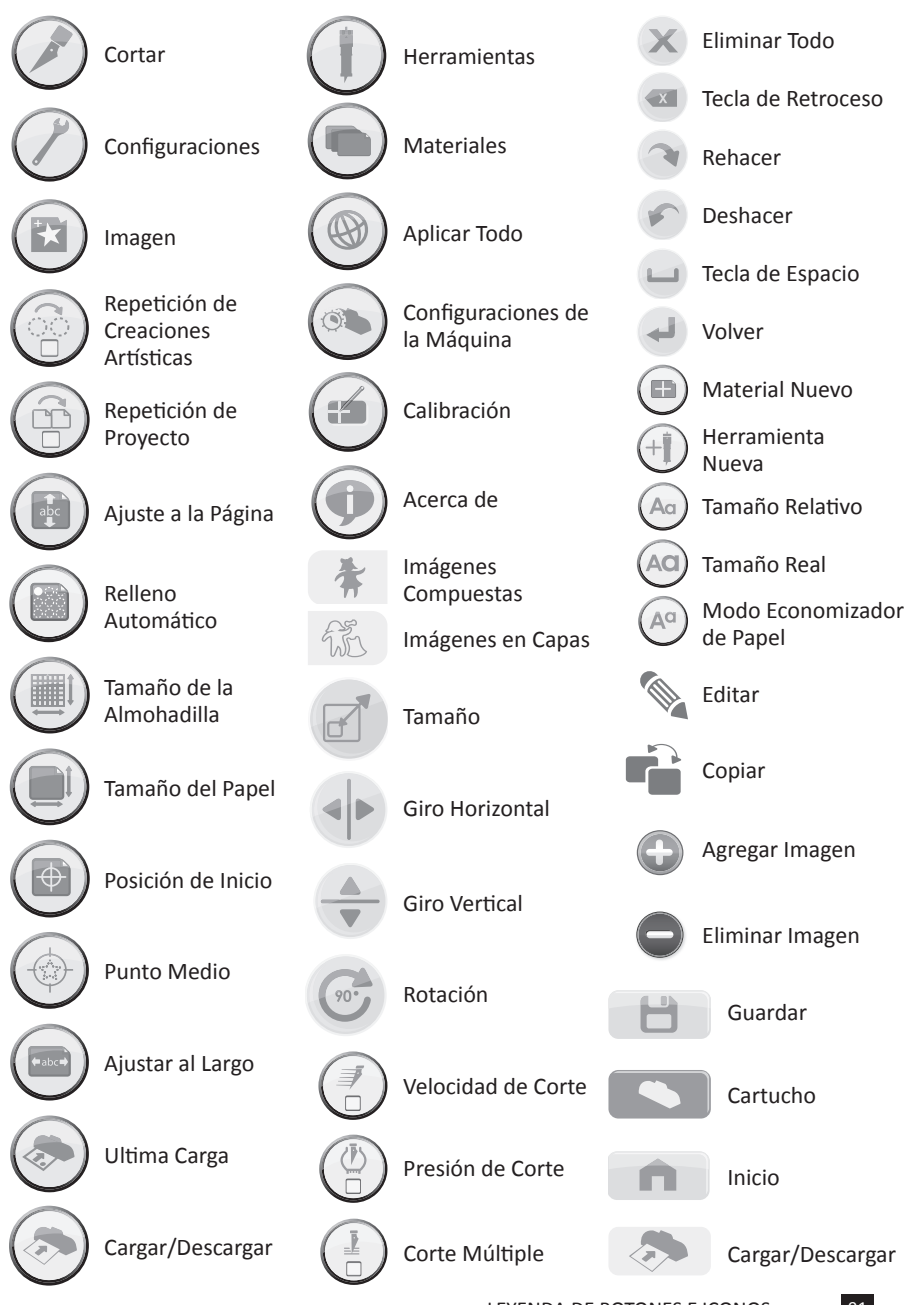

LEYENDA DE BOTONES E ICONOS

#### **INFORMACION PARA SU SEGURIDAD**

Desconectar de la electricidad antes de reparar o limpiar.

**¡ADVERTENCIA!** No introducir sus dedos u otros objetos en la máquina Cricut Expression 2 mientras la máquina esté conectada a la electricidad, encendida, o durante operaciones de corte. Los rápidos movimientos del carro de corte durante el funcionamiento podrían causar lesiones corporales y/o daños a la máquina Cricut Expression 2.

Siga siempre las precauciones básicas de seguridad al utilizar este producto para reducir el riesgo de lesiones por incendio o descargas eléctricas. Asegúrese de leer y comprender todas las instrucciones de la documentación que acompaña a la máquina Cricut Expression 2.

Obedezca todas las advertencias e instrucciones marcadas en el producto.

No instale o utilice este producto cerca de agua o cuando tenga las manos o el cuerpo húmedos.

Instale el producto firmemente en una superficie estable.

Instale el producto en un lugar protegido donde nadie pueda pisar o tropezar con el cable de alimentación y donde el cable de alimentación no pueda ser dañado.

Si el producto no funciona normalmente, consulte la sección Troubleshooting (Detección y Solución de Problemas).

No contiene piezas que puedan ser reparadas por el usuario. Solicite las reparaciones al personal de servicio calificado.

El cable de alimentación no puede ser reparado. Si presenta defectos, deberá ser desechado o devuelto al proveedor.

Los productos químicos que dañan la capa de ozono, tales como los clorofluorocarbonos (CFCs), han sido eliminados de los procesos de fabricación de Provo Craft.

Este producto contiene plomo en las soldaduras, por lo que podría requerir un manejo especial al final de su vida útil.

# DECLARACION DE LA FCC (COMISION FEDERAL DE COMUNICACIONES)

La Comisión Federal de Comunicaciones de los Estados Unidos (en el código de reglamentos federales 47, artículo 15.105) ha especificado que los siguientes anuncios deberán ser señalados a la atención de los usuarios de este producto.

Este dispositivo cumple con la sección 15 de los reglamentos de la FCC. La operación del dispositivo está sujeta a las siguientes dos condiciones: (1) Este dispositivo no deberá causar interferencias perjudiciales, y (2) este dispositivo deberá aceptar recibir cualquier interferencia, incluyendo interferencias que podrían provocar un funcionamiento no deseado.

#### **Cables Blindados contra Interferencias**

El uso de cables de datos blindados contra interferencias es indispensable para cumplir con los límites Clase B de la Sección 15 de las Normas de la FCC.

# De conformidad con las Normas de la FCC, en su Sección 15.21, cualquier cambio o modificación experimentada por este equipo que no haya sido expresamente aprobada por Provo Craft podría causar interferencias perjudiciales y anular la autorización de la FCC para hacer funcionar este equipo.

**NOTA:** Este equipo ha sido probado y se ha verificado que cumple con los límites para un dispositivo digital Clase B, de conformidad con las Normas de la FCC en su Sección 15. Estos límites se han diseñado para proporcionar una protección razonable contra interferencias perjudiciales en un inmueble residencial. Este equipo genera, utiliza y puede irradiar energía de radiofrecuencia y, si no se instala y utiliza de acuerdo con las instrucciones, podría causar interferencias perjudiciales a las comunicaciones de radio. Sin embargo, no hay ninguna garantía de que no se produzcan interferencias en una instalación determinada. Si este equipo efectivamente causara interferencias perjudiciales a la recepción de radio o televisión, cosa que se puede determinar encendiendo y apagando el equipo, se recomienda al usuario intentar corregir la interferencia tomando una o más de las siguientes medidas:

- Reorientar o reubicar la antena receptora.
- Aumentar la separación entre el equipo y el aparato receptor.
- Conectar el equipo a un tomacorriente en un circuito diferente de aquel al que está conectado el aparato receptor.
- Consultar al distribuidor o a un técnico experimentado de radio/televisión para obtener ayuda.

#### **PRIMEROS PASOS**

#### Instalación del Ensamblaje de la Cuchilla de Corte

El ensamblaje de la cuchilla de corte de la máquina Cricut Expression 2 se encuentra en la parte inferior de su caja, separado de la máquina. Antes de poner en marcha la máquina, necesitará insertar el ensamblaje de la cuchilla. Para hacerlo:

- 1. Abra la puerta delantera de la máquina Cricut Expression 2. Retire las inserciones de cartón de ambos lados del carro.
- Saque el ensamblaje de la cuchilla de corte de su bolsa. El ensamblaje de la cuchilla debe quedar ajustado en el soporte negro en el lado izquierdo del carro de corte. Haga girar la perilla de ajuste de la parte superior del ensamblaje de la cuchilla hasta que la flecha negra en el ensamblaje de la cuchilla apunte al número 3 en la perilla de ajuste.
- Ubique la tuerca plateada y hágala girar en el sentido contrario a las agujas del reloj hasta que quede lo suficientemente suelta como para poder hacer girar el tornillo hacia la derecha.
- 4. Abra el brazo izquierdo del soporte negro e inserte el ensamblaje de la cuchilla de corte tal como se muestra, con la flecha negra orientada hacia usted. Asegúrese de que la cuchilla de corte haya sido insertada en el ensamblaje con el extremo afilado hacia abajo. Cierre el soporte, haga girar de vuelta la tuerca hacia la izquierda, y apriétela firmemente haciéndola girar en el sentido de las agujas del reloj.

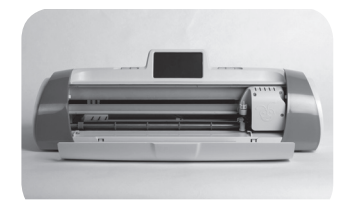

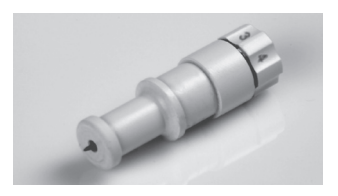

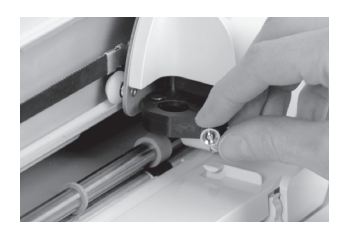

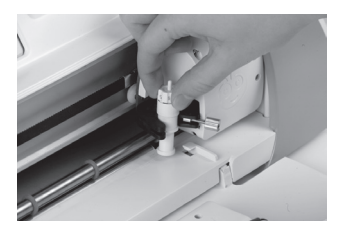

#### Ubicación de su Máquina Cricut Expression 2

Disponga su máquina Cricut Expression 2 a al menos 12" (30.48 cm) del borde de su mesa para así evitar un eventual volcamiento que podría causar posibles lesiones. Deje 24" (60.96 cm) libres en la parte posterior de la máquina Cricut Expression 2 para permitir el movimiento de la almohadilla.

Al emplazar su máquina Cricut Expression 2, escoja un lugar:

- al que no puedan acceder los niños. La máquina Cricut Expression 2 no es un juguete y contiene elementos, entre los que se incluye una cuchilla afilada, que podrían ser peligrosos para los niños.
- que tenga una superficie dura, estable y plana que esté ubicada a no más de 6 pies (1.83 metros) de un enchufe con conexión a tierra, y que presente un área despejada de 24" (60.96 cm.) como mínimo detrás de la máquina Cricut Expression 2 para permitir el movimiento del papel.
- que esté ubicado en el interior de la casa o en una habitación seca donde los cartuchos Cricut<sup>®</sup> no queden expuestos directamente a los efectos del clima.
- que se encuentre alejado de la exposición directa a la luz del sol o a temperaturas extremas, como en el caso de autos estacionados, cobertizos de almacenamiento, terrazas interiores, etc.

**iADVERTENCIA!** Su máquina Cricut Expression 2 no deberá dejarse o guardarse nunca en exteriores, en lugares sin calefacción o sin aire acondicionado, o en ambientes donde la máquina o los cartuchos pudieran entrar en contacto con agua. Se recomienda mantener su máquina Cricut Expression 2 en un área con temperaturas entre los 60 y 90 °F (15.5 y 32.2 °C).

#### Energía

Conecte el cable de alimentación a un enchufe con conexión a tierra. Encienda la máquina presionando el botón **Power** (Encendido) ubicado a la derecha de la pantalla.

#### Calibración de la Pantalla

Previo a su primer uso de su máquina Cricut Expression 2, ésta ejecutará una calibración de pantalla. Las instrucciones en pantalla le guiarán a través de cada paso de la calibración. Sólo requerirá completar el proceso de calibración exitosamente una vez. Si por alguna razón desea recalibrar la máquina, le rogamos consultar la página 112.

Una vez que haya completado la calibración de la pantalla, aceptado el contrato de licencia para usuarios finales y revisado la información de la garantía, ipodrá comenzar con su primer proyecto!

#### Primer Proyecto

- En la pantalla de inicio, presione el botón Image (Imagen) ubicado directamente a la derecha de la almohadilla de vista previa.
- 2. Seleccione una de las imágenes presionando el botón correspondiente.
- La imagen que usted ha seleccionado se añadirá a la Image Queue (Cola de Imágenes).
- 4. Presione el botón **Home** (Inicio) ubicado en la parte inferior derecha de la pantalla.
- 5. Presione el botón **Cut** (Corte) ubicado a la derecha de la almohadilla de vista previa.
- Retire la lámina protectora plástica transparente de la almohadilla de corte y disponga un trozo de papel de 12" x 12" (30.48 cm x 30.48 cm) en la almohadilla. Desde el menú desplegable, seleccione el material que más se asemeje al tipo de papel que colocó en la almohadilla.

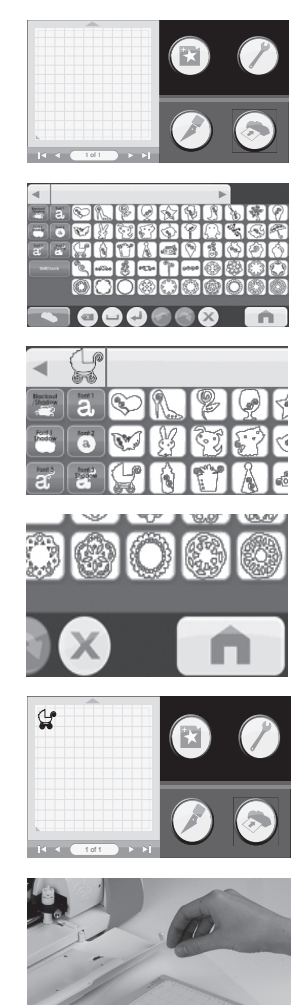

- Desde el menú desplegable, seleccione el material que más se asemeje al tipo de papel que colocó en la almohadilla.
- Asegúrese de haber insertado la herramienta de corte correcta en la máquina y de haberla ajustado a la profundidad adecuada, y presione el botón Cut (Corte).
- Levante la almohadilla al nivel de los rodillos y presione el botón Load (Cargar) ubicado en la parte inferior de la pantalla.
- 10. Presione el botón **Cut** (Corte).
- 11. Una vez terminada la operación de corte, presione el botón **Unload Mat** (Descargar Almohadilla) para expulsar la almohadilla de la máquina, y desprenda la imagen de la almohadilla.

#### Lo que su Máquina Cricut Expression 2 puede cortar

La máquina Cricut Expression 2 puede cortar una amplia variedad de materiales, desde papel vitela y papel cardstock hasta cartulina y vinilo. La máquina Cricut Expression 2 puede cortar incluso cartón gris fino utilizando la función **Multi-Cut** (Corte-Múltiple). Mayores detalles sobre la función **Multi-Cut** (Corte Múltiple) se pueden encontrar en la página 116.

**DATO PRACTICO:** El corte repetido de materiales de alto gramaje podría reducir la vida útil de la cuchilla y de la almohadilla de corte de su máquina Cricut Expression 2. Las almohadillas y cuchillas de repuesto se pueden comprar en cualquier lugar donde se vendan productos Cricut.

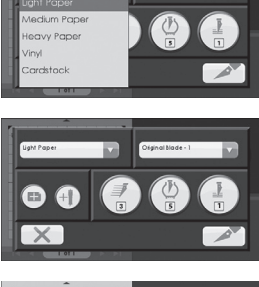

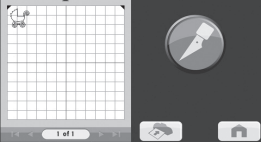

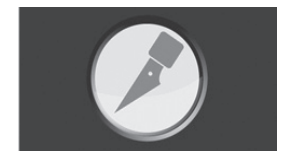

97

#### Botones y Controles de la Máquina

Power (Encendido) — enciende y apaga la máquina.

**Pause (Pausa)** — detiene a la máquina mientras se encuentra realizando un proceso de corte. Al presionar el botón Pausa nuevamente, la operación de corte se reanudará a partir del punto en que fue pausada.

Home (Inicio) — despliega la pantalla de Inicio.

**Zoom** — Mantenga presionado el botón de Zoom (Acercamiento) de la consola de la máquina y luego toque la imagen. Para volver a la vista normal, suelte el botón de Zoom (Acercamiento) y dé un toque en la pantalla.

Cartridge Slots (Compartimiento de los Cartuchos) — los dos compartimientos de cartuchos le permiten utilizar todos sus cartuchos Cricut originales, así como sus cartuchos Cricut Imagine<sup>®</sup>. Todos los cartuchos Cricut originales se deben insertar en el compartimiento izquierdo, mientras que los cartuchos Cricut Imagine se deben insertar en el compartimiento derecho. Le rogamos tener en consideración que los cartuchos Cricut Imagine Colors & Patterns (Diseños & Colores) sólo contienen información de impresión a color y no contienen información de imágenes que puedan ser cortadas, y por lo tanto no funcionarán con la máquina Cricut Expression 2.

**USB** — este puerto le permite conectar la máquina Cricut Expression 2 al Gypsy<sup>®</sup> Handheld Design Studio for Cricut<sup>®</sup> (Dispositivo de Diseño Personal Portátil Gypsy<sup>®</sup> para Cricut<sup>®</sup>) o a otro dispositivo de diseño y cortar directamente desde aquel dispositivo.

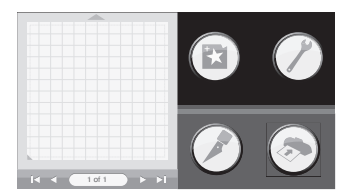

#### Home Screen (Pantalla de Inicio)

La **Pantalla de Inicio** es su punto de partida para todos sus proyectos Cricut Expression 2. En esta pantalla podrá apreciar una vista previa del proyecto actual, así como tener acceso a la selección de imágenes; también le permitirá realizar cambios a las configuraciones de corte y a otras configuraciones.

#### Mat Preview (Vista Previa de la Almohadilla)

El área **Vista Previa de la Almohadilla** le proporcionará una vista general de su proyecto actual. Cada imagen que ha sido agregada al proyecto aparecerá en la almohadilla. Al presionar una imagen podrá realizar cambios a la imagen directamente. Al presionar el icono **Edit** (Editar) podrá realizar cambios a la misma imagen. Para mayores detalles sobre la edición de una imagen, consultar la página 103. Al presionar el icono **Delete** (Eliminar) eliminará la imagen del proyecto. Al presionar el icono **Copy** (Copiar) se duplicará la imagen, ubicando la segunda copia inmediatamente a la derecha de la imagen copiada.

Si su proyecto utiliza más de una almohadilla, podrá navegar entre ellas utilizando las teclas de navegación ubicadas debajo del área de vista previa de la almohadilla.

#### Mat Navigation Keys (Teclas de Navegación de la Almohadilla)

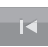

- Jump First (Salto a la Primera) produce un desplazamiento hacia la primera almohadilla de su proyecto. Si se encuentra trabajando en la primera almohadilla del proyecto, este botón aparecerá en gris y no se encontrará disponible para su selección.
- **Previous (Previa)** produce un desplazamiento hacia la almohadilla directamente anterior a la que usted ve actualmente. Si se encuentra trabajando en la primera almohadilla del proyecto, este botón aparecerá en gris y no se encontrará disponible para su selección.

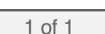

- Page (Página) contiene una indicación de la almohadilla del proyecto que se está mostrando actualmente más arriba, así como un recuento del número de almohadillas que están incluidas en el proyecto.

**Next (Siguiente)** — se produce un desplazamiento hacia la almohadilla directamente posterior a la que usted ve actualmente. Si se encuentra trabajando en la última almohadilla del proyecto, este botón aparecerá en gris y no se encontrará disponible para su selección. Jump Last (Salto a la Ultima) — produce un desplazamiento hasta la última almohadilla de su proyecto. Si se encuentra trabajando en la última almohadilla del proyecto, este botón aparecerá en gris y no se encontrará disponible para su selección.

#### Botones de Navegación

A la derecha del área de Vista Previa de la Almohadilla, hay tres botones de navegación que permiten acceder a las demás funciones de la máquina Cricut Expression 2.

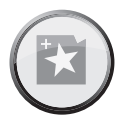

Image Button (Botón Imagen) — abre la Pantalla de Imagen, desde donde podrá seleccionar imágenes, textos, iconos y otros elementos para incluir en su proyecto. Para mayor información sobre la Pantalla de Imagen, le rogamos consultar la página 101.

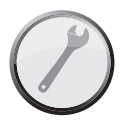

Settings Button (Botón de Configuraciones) — abre la Pantalla de Configuración, desde donde podrá controlar una amplia variedad de configuraciones para su proyecto, tales como Fit to Page (Ajuste a la Página) y Auto Fill (Relleno Automático). Para mayor información sobre la Pantalla de Configuraciones, le rogamos consultar la página 105.

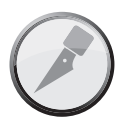

Cut Button (Botón de Corte) — abre la Pantalla de Corte, desde donde podrá controlar las configuraciones de la Cricut Expression 2, tales como la presión y la velocidad de la cuchilla de corte, ingresar opciones de multi-cut (corte múltiple), así como guardar y reutilizar perfiles de corte para materiales con los que trabaja a menudo. Presione este botón cuando esté listo(a) para cortar su proyecto. Para mayor información sobre la Pantalla de Corte, le rogamos consultar la página 113.

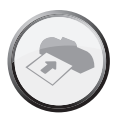

Load/Unload Button (Botón de Carga/Descarga) carga y descarga la almohadilla en preparación para el corte de su proyecto. Para mayor información sobre esta área, le rogamos consultar la página 116.

# IMAGE SCREEN (PANTALLA DE IMAGEN)

La Pantalla de Imagen es la ubicación principal para seleccionar y editar las imágenes que desee incluir en su proyecto.

#### **Cartuchos Compatibles**

Su máquina Cricut Expression 2 viene con cartuchos internos precargados. También podrá utilizar cualquiera de los cartuchos Cricut originales y los cartuchos Cricut Imagine Art (Creaciones Artísticas) para sus proyectos Cricut Expression 2. Sin embargo, los cartuchos Cricut Imagine Colors & Patterns (Diseños & Colores) contienen únicamente información de impresión por lo que no pueden ser utilizados con la máquina Cricut Expression 2.

Selección de Cartuchos

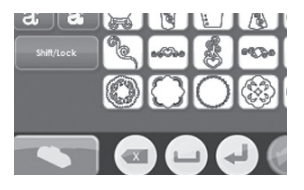

Si inserta un cartucho original en la máquina Cricut Expression 2, se exhibirá automáticamente en Keypad Mode (Modo de Teclado) en la Pantalla de Imagen. Al insertar un cartucho Cricut Imagine sólo o junto con un cartucho original, las imágenes del cartucho Cricut Imagine se exhibirán automáticamente en Gallery Mode (Modo de Galería). Para cambiar las imágenes del cartucho que se están mostrando en ese momento, presione el botón **Cartridge** (Cartucho) ubicado en la parte inferior izquierda de la Pantalla de Imagen y a continuación seleccione el cartucho que desea que se muestre.

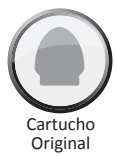

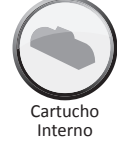

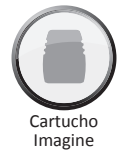

#### Selección de Imágenes

Existen dos formas para ver las imágenes de sus cartuchos Cricut: **Keypad Mode** (Modo de Teclado) y **Gallery Mode** (Modo de Galería).

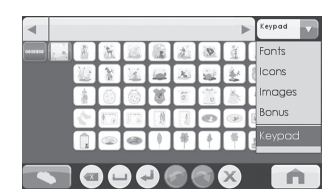

101

#### Keypad Mode (Modo de Teclado)

El **Modo de Teclado** presenta una cuadrícula con teclas de imágenes que son conocidas para quienes poseen una máquina Expression. Para seleccionar una imagen que desee incluir en su proyecto mientras se encuentra en Keypad Mode (Modo de Teclado), simplemente presione el botón de esa imagen y ésta se añadirá a la Image Queue (Cola de Imágenes) ubicada en la parte superior de la Pantalla de Imagen.

Puede usar el teclado para todos los cartuchos originales y para los cartuchos internos.

#### Gallery Mode (Modo de Galería)

El **Modo de Galería** presenta una franja de imágenes de su cartucho Cricut Imagine que podrá examinar simplemente posándose sobre una imagen y arrastrándola hacia la izquierda o hacia la derecha. Para seleccionar una imagen que desee incluir en su proyecto mientras se encuentra en Gallery View (Vista de Galería), simplemente toque la imagen, presione el icono signo más color verde, y ésta se añadirá a la Image Queue (Cola de Imágenes). Cuando esté examinando y trabajando con imágenes de los cartuchos Cricut Imagine podrá utilizar tanto la Vista Gallery (de Galería) o Keypad (de Teclado).

#### Image Queue (Cola de Imágenes)

La **Cola de Imágenes** contiene las imágenes que componen su proyecto actual. Se muestran en el orden en que serán cortadas en el papel cuando se dé inicio al proceso de corte. Podrá navegar a través de la Cola de Imágenes ya sea tocando y arrastrando las imágenes hacia la izquierda o hacia la derecha, o utilizando los botones de flecha hacia la izquierda o hacia la ventana de la Cola de Imágenes.

# $\bigcirc$

#### Eliminación de Imágenes de la Cola de Imágenes

Para eliminar una imagen que está actualmente en la cola de imágenes, presione la imagen y a continuación presione el icono **Delete** (Eliminar) de la versión grande de la imagen.

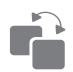

#### Copia de Imágenes de la Cola de Imágenes

Para duplicar una imagen que está actualmente en la cola de imágenes, presione la imagen y a continuación presione el icono **Copy** (Copiar) de la versión grande de la imagen. Esto agregará una segunda copia de la imagen directamente a la derecha de la primera copia en la cola de imágenes.

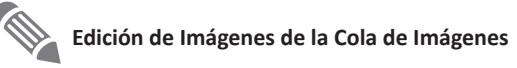

Para editar una imagen que está actualmente en la cola de imágenes, presione la imagen y a continuación presione el icono **Edit** (Editar) en la ventana emergente. Con ello se abrirá la imagen en el Editor de Imágenes para que usted pueda realizar los cambios deseados.

#### Acercamiento a una Imagen de la Cola de Imágenes

Para realizar un acercamiento a una imagen en la Cola de Imágenes y así obtener una vista más grande y más detallada, mantenga presionado el botón de **Zoom** (Acercamiento) en la consola de la máquina y luego toque la imagen. Para volver a la vista normal, suelte el botón de **Zoom** (Acercamiento) y de un toque en la pantalla.

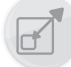

#### Image Editor (Editor de Imágenes)

Puede ajustar el tamaño de su imagen en el Editor de Imágenes. Para hacerlo, presione el botón Size (Tamaño) ubicado en la parte inferior de la pantalla.

Si desea ajustar el tamaño: 1. Seleccione

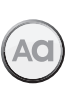

Tamaño Real

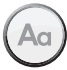

Tamaño Relativo

- Seleccione ya sea **True Size** (Tamaño Real) o **Relative Size** (Tamaño Relativo) para la imagen presionando el botón correspondiente de la fila inferior. Las imágenes creadas con el botón **True Size** (Tamaño Real) son de una altura fija desde la parte superior de la imagen a la parte inferior. Las imágenes creadas con el botón **Relative Size** (Tamaño Relativo) ajustan la altura de su forma proporcionalmente a la altura de los otros caracteres que son parte del mismo cartucho.
- Ajuste la altura de la imagen utilizando los botones
   Decrease Value (Disminución del Valor) e Increase
   Value (Aumento del Valor) ubicados en la fila superior.
   Podrá ver el tamaño actual en la casilla Size Value (Valor de Tamaño) ubicada entre los dos botones.

Una vez haya realizado los cambios deseados al tamaño de la imagen, presione el botón **Save** (Guardar) para continuar en el Editor de Imágenes. Podrá cancelar los cambios hechos al tamaño de la imagen presionando el botón **Cancel** (Cancelar). En el Editor de Imágenes podrá realizar cambios adicionales al tamaño de la imagen presionando el botón **Size** (Tamaño). Al presionar el botón **Home** (Inicio) volverá a la pantalla de Inicio.

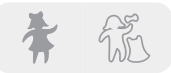

#### Imágenes en Capas e Imágenes Compuestas

Algunas imágenes que vienen en los cartuchos Cricut Imagine Art (Creaciones Artísticas) están separadas en elementos individuales llamados layers (capas). Esta separación le proporciona un nivel de control adicional sobre el tamaño de cada capa de la imagen de su proyecto. Estas capas no sólo pueden ser cambiadas individualmente para satisfacer sus necesidades, sino que también se pueden cortar en forma separada.

Usted podrá decidir si una imagen que viene en un cartucho Cricut Imagine Art (Creaciones Artísticas) se corta como una sola imagen o en capas, utilizando los botones **Composite** (Imagen Compuesta) y **Layered** (Imagen en Capas) ubicados en la parte inferior izquierda del Editor de Imágenes. Al seleccionar **Composite** (Imagen Compuesta) la imagen editada se cortará como una sola imagen. Al seleccionar **Layered** (Imagen en Capas) cada capa de la imagen se cortará separadamente.

**NOTA:** Al elegir cortar una imagen compuesta, las capas que están contenidas dentro de otra capa no se cortarán.

#### Flip Horizontal (Giro Horizontal), Flip Vertical (Giro Vertical) y Portrait/Landscape (Orientación Vertical/Orientación Horizontal)

Estos tres botones le permitirán cambiar la orientación de la imagen seleccionada.

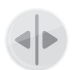

Flip Vertical (Giro Vertical) — gira la orientación de la imagen completa en forma vertical, o gira una parte seleccionada de la imagen si ésta ha sido separada en capas.

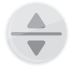

Flip Horizontal (Giro Horizontal) —gira la orientación de la imagen completa en forma horizontal, o gira una parte seleccionada de la imagen si ésta ha sido separada en capas.

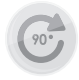

Rotate (Rotación) — gira la imagen completa en 90 grados en el sentido de las agujas del reloj o gira una parte seleccionada de la imagen si ésta ha sido separada en capas.
## SETTINGS SCREEN (PANTALLA DE CONFIGURACIONES)

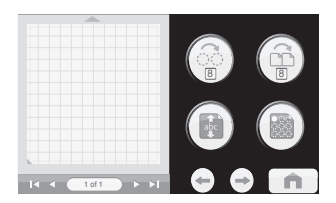

La pantalla de Configuraciones proporciona acceso a una variedad de configuraciones del proyecto, permitiéndole manipular las imágenes del proyecto, el tamaño del papel o de la almohadilla, además de contener otras configuraciones que permiten cambiar las funciones de toda la máquina Cricut Expression 2.

Al igual que desde la página de Inicio, desde la sección Mat Preview (Vista Previa de la Almohadilla) podrá acceder a una vista previa de su proyecto actual. Si el proyecto incluye más de una página, podrá desplazarse entre las diferentes almohadillas utilizando los botones de navegación ubicados bajo la Vista Previa de la Almohadilla. Para mayores detalles acerca de la navegación entre múltiples almohadillas en la Vista Previa de la Almohadilla, le rogamos consultar la página 99.

También podrá saber qué Configuraciones están activadas actualmente observando los diversos botones en la pantalla de Configuraciones.

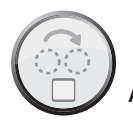

## Art Quantity (Repetición de Creaciones Artísticas)

Esta función se puede utilizar para repetir todas las imágenes que se encuentran en la cola de imágenes y así minimizar la cantidad de papel utilizado para el proyecto. Resulta útil para cuando necesite cortar varias partes de su proyecto o cuando desee ocupar el espacio vacío de una página. Al presionar el botón **Art Quantity** (Repetición de Creaciones Artísticas), podrá ver una ventana emergente que contiene los controles de Repetición de Creaciones Artísticas.

Podrá cambiar el número de veces que la imagen se repite presionando los botones **Decrease Value** (Disminución del Valor) e **Increase Value** (Aumento del Valor), y a continuación presionando el botón **Save** (Guardar) ubicado en la esquina inferior derecha de la pantalla. Podrá cancelar cualquiera de los cambios que ha realizado presionando el botón **Cancel** (Cancelar) ubicado en la parte inferior izquierda de la pantalla. Las imágenes adicionales repetidas se añadirán a la Vista Previa de la Almohadilla inmediatamente después de las imágenes seleccionadas.

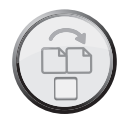

## Project Quantity (Repetición de Proyecto)

Esta función se puede utilizar para repetir el proyecto completo. Resulta útil para cuando necesite cortar su proyecto varias veces. Al presionar el botón **Project Quantity**, podrá ver una ventana emergente que contiene los controles de Repetición de Proyecto.

Podrá cambiar el número de veces que el proyecto se repite presionando los botones **Decrease Value** (Disminución del Valor) e **Increase Value** (Aumento del Valor), y a continuación presionando el botón **Save** (Guardar), ubicado en la esquina inferior izquierda de la pantalla. Podrá cancelar cualquiera de los cambios que ha realizado presionando el botón **Cancel** (Cancelar) ubicado en la parte inferior derecha de la pantalla. Al cortar un proyecto de manera repetida utilizando esta función, se iniciará un aviso después del corte de cada proyecto antes de continuar con el siguiente. El número máximo de veces que se puede cortar un proyecto es nueve.

## Fit to Page (Ajuste a la Página)

El botón **Fit to Page** cambiará el tamaño de las imágenes del proyecto para ajustarse a la página completa. La Vista Previa de la Almohadilla proporciona una indicación visual del tamaño de cada imagen en el proyecto. Para volver las imágenes a su tamaño normal, presione el botón **Fit to Page** nuevamente.

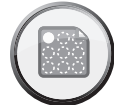

## Auto Fill (Relleno Automático)

La función del botón **Auto Fill** es similar a la de la función Art Quantity (Repetición de Creaciones Artísticas). Sin embargo, en lugar de escoger un número específico de veces para repetir todo el proyecto, al utilizar Relleno Automático, el proyecto se repite hasta que la página esté completa. Las imágenes adicionales repetidas se verán reflejadas en la Vista Previa de la Almohadilla. Para volver a las imágenes originales no repetidas, presione el botón **Auto Fill** nuevamente.

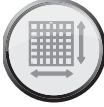

#### Mat Size (Tamaño de la Almohadilla)

El botón **Mat Size** muestra el tamaño actual de la almohadilla que se está utilizando en su proyecto. Si desea cambiar el tamaño de la almohadilla, presione el botón **Mat Size** y seleccione el tamaño de la almohadilla deseado. Los dos tamaños posibles son 12" x 12" (30.48 cm x 30.48 cm) y 12" x 24" (30.48 cm x 60.96 cm). El tercer botón le permite utilizar la almohadilla más larga de 12" x 24" (30.48 cm x 60.96 cm) en orientación landscape (horizontal) en lugar de portrait (vertical). Para guardar su selección, presione

el botón **Save** (Guardar) ubicado en la esquina inferior derecha de la pantalla. Podrá cancelar cualquiera de los cambios que ha realizado presionando el botón **Cancel** (Cancelar) ubicado en la parte inferior izquierda de la pantalla.

# Paper Size (Tamaño del Papel)

El botón **Paper Size** le permite escoger un tamaño de papel personalizado para su proyecto. Al presionar el botón **Paper Size**, verá una ventana emergente que contiene los controles de Tamaño del Papel.

El ancho y la altura actual se mostrarán en las casillas ubicadas en el medio. Para utilizar un papel más ancho o más largo, presione el botón **Increase** (Aumentar) correspondiente hasta que alcance el valor deseado, y a continuación presione el botón **Save** (Guardar) para guardar los cambios. Para utilizar un papel más angosto o más corto, presione el botón **Decrease** (Disminuir) correspondiente hasta que alcance el valor deseado, y a continuación presione el botón **Save** (Guardar) para guardar los cambios. Podrá cancelar los cambios que ha realizado presionando el botón **Cancel** (Cancelar) ubicado en la parte inferior izquierda de la pantalla. Luego de modificar el tamaño del papel, podrá ver el nuevo tamaño del papel reflejado en la Vista previa de la Almohadilla en el área de Settings (Configuraciones) y en la página de Home (Inicio).

## Start Position (Posición de Inicio)

El botón **Start Position** le permite cambiar la ubicación donde la cuchilla de corte comienza a cortar su proyecto en la página. La cuchilla de corte comienza a cortar en la esquina superior izquierda del papel de manera predeterminada. Al presionar el botón **Start Position**, verá una ventana emergente que contiene los controles de Posición de Inicio.

Para cambiar el punto de inicio, presione los botones **Increase** (Aumentar) y **Decrease** (Disminuir) para elegir un nuevo punto de inicio, a continuación presione el botón **Save** (Guardar) ubicado en la esquina inferior derecha de la pantalla. Podrá cancelar cualquiera de los cambios que ha realizado presionando el botón **Cancel** (Cancelar) ubicado en la parte inferior izquierda de la pantalla. Luego de modificar la posición de inicio, la nueva posición de inicio se verá reflejada en la Vista Previa de la Almohadilla y las imágenes del proyecto se desplazarán para reflejar el nuevo punto de inicio.

**NOTA:** Podrá cambiar las unidades de medidas utilizadas para ajustar el punto de inicio a décimas de pulgadas, cuartos de pulgadas, milímetros y centímetros en la sección de configuraciones de la máquina. Esto le ayudará a ajustar en forma más precisa el punto de inicio para la cuchilla de corte. Para mayores detalles acerca del cambio de la posición de inicio en las configuraciones de la máquina, le rogamos consultar la página 111.

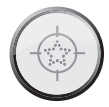

### Center Point (Punto Medio)

El botón **Center Point** utiliza el centro de la imagen para posicionar la forma en su proyecto, en lugar de la esquina inferior izquierda de la imagen. Por ejemplo, si usted planea cortar una fotografía de 8" x 10" (20.32 cm x 25.4 cm) en un óvalo, utilizando la función Center Point podría utilizar la función Start Position (Posición de Inicio) para mover la cuchilla de corte al centro de la fotografía y seleccionar una forma de óvalo. A continuación podría utilizar la función Center Point (Punto Medio) para alinear el centro de la óvalo con el centro de la fotografía.

Si hay múltiples imágenes en la almohadilla, todas se combinarán utilizando el punto medio de cada imagen, creando una sola imagen completa para ser cortada. Esta opción no está disponible para proyectos que contengan más de una página. Para volver las imágenes a su ubicación regular, presione el botón **Center Point** nuevamente.

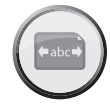

## Fit to Length (Ajustar al Largo)

El botón **Fit to Length** le permite seleccionar el tamaño horizontal que desee para su proyecto final. Al presionar el botón Fit to Length, verá una ventana emergente que contiene los controles de Ajustar al Largo. El largo actual del proyecto está registrado en la casilla central. Para cambiar el largo, presione los botones Increase (Aumentar) y Decrease (Disminuir). Una vez haya ingresado el largo deseado, presione el botón Save (Guardar) ubicado en la esquina inferior derecha de la pantalla. Podrá cancelar cualquiera de los cambios que ha realizado presionando el botón Cancel (Cancelar) ubicado en la parte inferior izquierda de la pantalla.

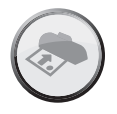

## Load Last (Ultima Carga)

Al presionar el botón **Load Last**, estará indicando que desea utilizar el papel sobrante del último proyecto para el proyecto actual. La máquina Cricut Expression 2 mantiene en memoria un registro de las partes del papel que se utilizaron para el último proyecto. Cuando se selecciona el botón **Load Last**, el nuevo proyecto se reposiciona automáticamente para utilizar el espacio restante en el papel. La máquina Cricut Expression 2 seleccionará automáticamente la configuración Load Last (Última Carga) después de cada corte.

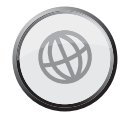

Apply All (Aplicar Todo):

La página **Apply All** es una manera fácil de aplicar múltiples configuraciones a las imágenes de un proyecto al mismo tiempo.

Al utilizar los controles de esta área, podrá seleccionar configuraciones para cada imagen de su proyecto actual tales como:

True or Relative Size (Tamaño Real o Relativo) Flip Vertical (Giro Vertical) Flip Horizontal (Giro Horizontal) Rotate (Rotación) Size (Tamaño) Paper Saver (Modo Economizador de Papel)

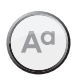

Paper Saver (Modo Economizador de Papel)

Paper Saver organiza automáticamente las imágenes de su proyecto para que utilice la menor cantidad de papel posible.

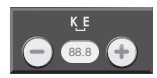

Kerning (Ajuste de Espacio entre Caracteres)

Esta función le permite cambiar el espacio entre las imágenes. Un valor negativo disminuirá el espacio entre las imágenes, y un valor positivo aumentará el espacio.

Luego de seleccionar cada una de las áreas que desea modificar, presione el botón **Save** (Guardar) ubicado en la esquina inferior derecha de la pantalla para realizar los cambios. Podrá cancelar cualquiera de los cambios que ha realizado presionando el botón **Cancel** (Cancelar) ubicado en la parte inferior izquierda de la pantalla. Los cambios realizados utilizando **Apply All** anulan cualquier cambio previo realizado a las imágenes del proyecto.

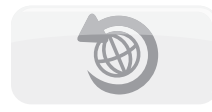

Si desea deshacer los cambios realizados previamente utilizando la página Apply All, presione el botón **Undo Apply All** (Deshacer Aplicar Todo).

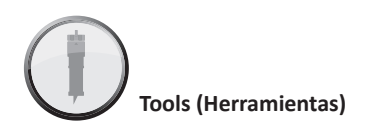

El botón **Tools** le permite definir y guardar perfiles para herramientas con las cuales trabaja a menudo. Cada perfil contiene una etiqueta para la herramienta y un número que especifica la profundidad que debe establecerse para la herramienta en el ensamblaje de la cuchilla antes de cortar. Para guardar un perfil de Material / Herramienta nuevo:

1. Presione el botón **New Tool** (Nueva Herramienta).

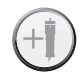

- 2. Ingrese un nombre para la herramienta.
- 3. Presione el botón Save (Guardar).

Si decide no guardar el nuevo perfil, podrá cancelar la creación del perfil presionando el botón **Cancel** (Cancelar) en lugar de **Save** (Guardar). Puede eliminar una herramienta seleccionándola en el menú desplegable y presionando el botón **Delete** (Eliminar). Puede editar el nombre de una herramienta personalizada creada anteriormente presionando el botón **Edit** (Editar), realizando los cambios deseados y a continuación presionando el botón **Save** (Guardar).

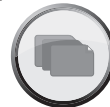

## Materials (Materiales):

El botón **Materials** le permite definir y guardar perfiles para materiales con los cuales trabaja a menudo. Cada perfil contiene información sobre la velocidad, presión, multicut (corte múltiple) y herramienta para cortar utilizada mientras trabaja con el material. Para guardar un perfil de Material nuevo:

- 1. Presione el botón New Material (Nuevo Material).
- 2. Ingrese un nombre para el perfil del material.
- 3. Presione el botón Save (Guardar).
- 4. Seleccione el material deseado/la herramienta deseada.
- 5. Ingrese el valor de **Pressure** (Presión) deseado.
- 6. Ingrese el valor de **Speed** (Velocidad) deseado.
- 7. Ingrese el valor de Multi-Cut (Corte Múltiple) deseado.
- 8. Presione el botón Save (Guardar).

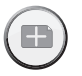

Si decide no guardar el nuevo perfil, podrá cancelar la creación del perfil presionando el botón **Cancel** (Cancelar) en lugar de **Save** (Guardar). Puede eliminar un perfil seleccionándolo en el menú desplegable y presionando el botón **Delete** (Eliminar).

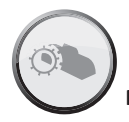

## Machine Settings (Configuraciones de la Máquina)

El botón **Machine Settings** abre una pantalla que contiene cuatro configuraciones que controlan el comportamiento general de su máquina Cricut Expression 2.

El botón **Increments** (Incrementos) le permite seleccionar incrementos de unidades de medidas. Podrá seleccionar entre:

- 1/4"
- 1/10"
- centímetros
- milímetros

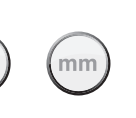

El botón **Reset Machine Settings** (Restablecer las Configuraciones de la Máquina) le permite volver todas las configuraciones de su máquina Cricut Expression 2 a los valores predeterminados de fábrica. Las configuraciones predeterminadas son:

| Project Quantity (Repetición de Proyecto): | 1                                 |  |
|--------------------------------------------|-----------------------------------|--|
| Image Quantity (Repetición de Imágenes):   | 1                                 |  |
| Fit to Page (Ajuste a la Página):          | Off (Desactivado)                 |  |
| Auto Fill (Relleno Automático):            | Off (Desactivado)                 |  |
| Mat Size (Tamaño de la Almohadilla):       | 12" x 12" (30.48 cm x 30.48 cm)   |  |
| Paper Size (Tamaño del Papel):             | 12" x 12" (30.48 cm x 30.48 cm)   |  |
| Start Location (Posición de Inicio):       | 0,0                               |  |
| Center Point (Punto Medio):                | Off (Desactivado)                 |  |
| Fit to Length (Ajustar al Largo):          | Il Largo): Off (Desactivado)      |  |
| Measure (Medidas):                         | Inches (Pulgadas)                 |  |
| Increments (Incrementos):                  | 1/4"                              |  |
| Light (Luz):                               | During Cutting (Durante el Corte) |  |
| Material (Material):                       | Medium Paper (Papel Medio)        |  |
|                                            |                                   |  |

111

El menú desplegable de la configuración **Cutting Light** (Luz de Corte) le permite elegir entre las siguientes opciones:

- Always On (Siempre Encendida)
- Always Off (Siempre Apagada)
- During Cutting (Durante el Corte)

El menú desplegable de la configuración **Language Selection** (Selección de Idioma) le permite seleccionar si desea que las etiquetas, instrucciones y otra información presentada en la máquina Cricut Expression 2 estén en un idioma distinto al inglés. Idiomas adicionales estarán disponibles en una fecha posterior.

Luego de realizar cualquier cambio a las Configuraciones de la Máquina presione el botón **Save** (Guardar) para que los cambios se realicen. Podrá cancelar cualquiera de los cambios que ha realizado presionando el botón **Cancel** (Cancelar) ubicado en la parte inferior izquierda de la pantalla.

## Screen Calibration (Calibración de la Pantalla)

El botón **Screen Calibration** le permite recalibrar la pantalla táctil. Luego de presionar el botón **Screen Calibration**, presione cada uno de los cinco símbolos en forma de cruz a medida que aparecen, y la pantalla será recalibrada.

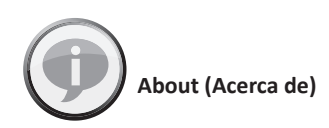

La sección **About** le permite revisar información importante relacionada por ejemplo con el contrato de licencia para usuarios finales, con información de la garantía y con la versión de software de la máquina Cricut Expression 2.

## CUT SETTINGS SCREEN (PANTALLA DE CONFIGURACION DE CORTE)

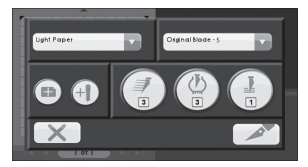

La Pantalla de Configuración de Corte contiene configuraciones que le permiten controlar el corte de su proyecto.

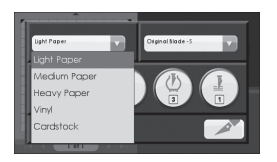

#### Material Selection (Selección de Material)

Si ha establecido cualquier material previamente definido para su máquina Cricut Expression 2, puede utilizar este menú desplegable para seleccionar este material y proceder a cargar su almohadilla, y presionar el botón de **Cut** (Corte). También puede seleccionar uno de los materiales predefinidos en el menú desplegable. Si no desea seleccionar un material, también podrá editar los valores de presión, velocidad y multi-cut (cortes múltiples) directamente, seleccionando el botón correspondiente.

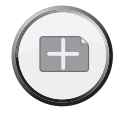

Además podrá definir un material nuevo presionando el botón **New Material** (Material Nuevo). Puede encontrar información adicional acerca del proceso de definición de un nuevo material en la página 110.

#### Tool Selection (Selección de Herramienta)

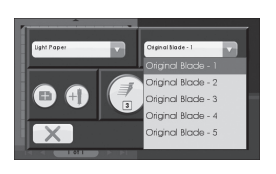

Si ha establecido cualquier herramienta previamente definida para su máquina Cricut Expression 2, podrá utilizar este menú desplegable para seleccionar dicha herramienta y proceder a cargar su almohadilla, y presionar el botón de **Cut** (Corte). También puede seleccionar una de las herramientas predefinidas en el menú desplegable. El número después del nombre de cada una de las herramientas predefinidas especifica la profundidad que se debe establecer para esa herramienta en el ensamblaje de la cuchilla antes de cortar.

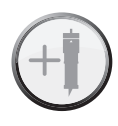

Además podrá definir una nueva herramienta presionando el botón **New Tool** (Herramienta Nueva). Puede encontrar información adicional acerca del proceso de definición de un nuevo material/una nueva herramienta en la página 110.

#### Para Cortar Materiales de Alto o Bajo Gramaje

Su máquina Cricut Expression 2 puede cortar una variedad de materiales. Para un corte óptimo en materiales de bajo gramaje como el papel vitela, o de alto gramaje tal como el papel cardstock fino, podría ser necesario ajustar la profundidad de la cuchilla, la velocidad de corte, o la presión de corte. Cuando considere que las configuraciones funcionan bien para usted, asegúrese de guardarlas para que pueda usarlas nuevamente en el futuro. Para mayores detalles sobre cómo definir un material nuevo, le rogamos consultar la sección Material Settings (Configuraciones del Material) en la página 110.

#### Ajuste de la Profundidad de la Cuchilla

Retire el ensamblaje de la cuchilla de corte de la máquina Cricut Expression 2 para cambiar la configuración en la perilla de ajuste. Sin embargo, si la flecha está apuntando hacia delante puede dejar el ensamblaje de la cuchilla de corte conectado, y simplemente girar la parte superior de la perilla de ajuste para cambiar la configuración.

#### ¡ADVERTENCIA! ¡Siempre desconecte su máquina Cricut Expression 2 antes de retirar el ensamblaje de la cuchilla de corte!

Para sacar el ensamblaje de la cuchilla de corte (Figura 1), primero apague la máquina Cricut Expression 2. Ubique el tornillo y hágalo girar en el sentido contrario a las agujas del reloj hasta que quede lo suficientemente suelto como para poder hacer girar el tornillo hacia la derecha (Figura 2). Tenga cuidado de no soltar demasiado el tornillo para que no caiga. Retire el ensamblaje de la cuchilla de corte de la máquina. Luego, ubique la perilla de ajuste (Figura 3) en la parte superior del ensamblaje de la cuchilla de corte, y gírela hacia la configuración deseada.

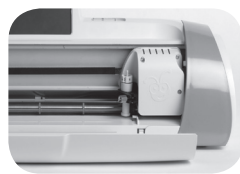

FIGURA 1

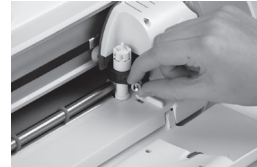

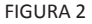

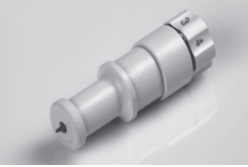

FIGURA 3

Mientras más pequeño sea el número seleccionado en la perilla de ajuste, menor será la profundidad de la cuchilla. Se recomiendan profundidades menores de la cuchilla para materiales ligeros, y mayores profundidades de la cuchilla para materiales más gruesos. Reinstale el ensamblaje de la cuchilla de corte en la máquina Cricut Expression 2, revirtiendo el procedimiento para retirar el ensamblaje de la cuchilla de corte. Verifique la configuración en un trozo de papel y realice los ajustes que sean necesarios.

**DATO PRACTICO:** El realizar cortes en papel cardstock y en otros materiales gruesos reducirá la vida útil de su cuchilla de corte, pero producirá los mejores cortes.

**DATO PRACTICO:** Si la máquina Cricut Expression 2 genera cortes irregulares, inserte siempre una cuchilla nueva antes de intentar otras alternativas.

## Ajuste de la Velocidad de Corte

El botón **Cut Speed** (Velocidad de Corte) le permite controlar la velocidad del corte para un proceso de corte óptimo en una variedad de papeles. Si corta formas simples en forma habitual, sería mejor que aumentara esta configuración para así aumentar la velocidad de corte. Para materiales de bajo gramaje o para cortes más pequeños y más elaborados, sería mejor que disminuyera esta configuración para disminuir la velocidad de corte. Después de cada ajuste, deberá verificar la configuración con un trozo de papel, realizando los ajustes necesarios hasta lograr los resultados deseados.

La velocidad de corte actual se muestra en la sección media de la casilla emergente de **Cut Speed** (Velocidad de Corte). Puede cambiar el valor presionando los botones **Increase** (Aumentar) y **Decrease** (Disminuir) y a continuación presionar el botón **Save** (Guardar). Como regla general, disminuya la velocidad de corte si sus cortes salen dañados. Si con esto no logra resultados, podría ser necesario cambiar la presión de corte, ajustar la profundidad de la cuchilla, o cambiar la cuchilla.

### Ajuste de la Presión de Corte

El botón **Pressure** (Presión) le permite controlar la fuerza con que el mecanismo de corte ejerce presión sobre el papel. Para materiales de mayor gramaje, deberá aumentar la configuración para así aumentar la presión de corte. Para materiales de menor gramaje, deberá disminuir la configuración para así disminuir la presión. Después de cada ajuste, deberá verificar la configuración con un trozo de papel, realizando los ajustes necesarios hasta lograr los resultados deseados.

El valor de la presión actual se muestra en la sección media de la casilla emergente de Cut Pressure (Presión de Corte). Puede cambiar el valor presionando los botones **Increase** (Aumentar) y **Decrease** (Disminuir) y a continuación presionar el botón **Save** (Guardar). Como regla general, aumente la presión si sus selecciones no se recortan completamente en el papel. Si esto no funciona, podría ser necesario ajustar la velocidad de corte o la profundidad de la cuchilla.

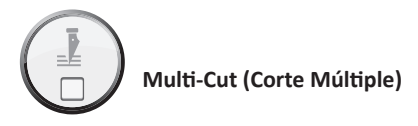

El botón **Multi-Cut** le permite cortar un proyecto hasta nueve veces pasando por las líneas originales de corte. Esto permite a la máquina cortar materiales más gruesos, tal como cartón gris fino. Se recomienda establecer la profundidad de su cuchilla en 6 cuando utilice Multi-Cut, dado que la efectividad del paso de la cuchilla sobre el mismo corte está limitada por la profundidad de la cuchilla.

El valor de Multi-Cut actual se muestra en la sección media de la casilla emergente de Corte Múltiple. Puede cambiar dicho valor presionando los botones **Increase** (Aumentar) y **Decrease** (Disminuir) y a continuación presionar el botón **Save** (Guardar).

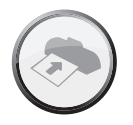

## Load/Unload Mat (Cargar/Descargar la Almohadilla)

Una vez que haya completado su proyecto y se encuentre listo(a) para cortar, el siguiente paso es disponer su papel en la almohadilla de corte y presionar el botón de **Cut** (Corte). Al llegar a la siguiente pantalla, deberá:

- 1. Insertar la almohadilla en la máquina, con la flecha apuntando hacia la máquina.
- 2. Sostener la almohadilla de corte firmemente entre la barra de rodillo y la cubierta por debajo de ella, y empujar suavemente la almohadilla en los rodillos.
- 3. Presionar el botón Load Mat (Cargar Almohadilla).

La máquina Cricut Expression 2 cargará entonces el papel. Si no lo hace, al presionar el mismo botón la almohadilla será expulsada y le permitirá comenzar el proceso nuevamente. También puede cargar la almohadilla utilizando el mismo botón Load/ Unload Mat (Cargar/Descargar Almohadilla) ubicado en la pantalla de Home (Inicio).

Una vez que la almohadilla se ha cargado en la máquina Cricut Expression 2, presione el botón **Cut** (Cortar) para comenzar a cortar su proyecto. Al presionar el botón **Pause** (Pausa) el corte se detendrá. Para comenzar a cortar nuevamente, presione el botón por segunda vez. Al presionar el botón de **Stop** (Detención) el corte se detendrá y aparecerá un aviso preguntándole si desea expulsar la almohadilla o regresar a la pantalla de Home (Inicio) para continuar diseñando con la almohadilla aún cargada en la máquina Cricut Expression 2.

## **CUIDADOS BASICOS**

#### Vida Util de la Cuchilla

Puede esperar hasta alrededor de 500 a 1500 cortes individuales de su cuchilla de corte antes de que requiera ser reemplazada. La vida útil final de su cuchilla de corte variará dependiendo de las configuraciones que utilice y de los materiales que corte. Cuando disminuya la calidad de sus cortes, probablemente será el momento de reemplazar su cuchilla de corte. Para mejores resultados, utilice solamente las Cuchillas de Corte de Repuesto genuinas Cricut, disponibles en tiendas comerciales adheridas Cricut (pieza #290002).

#### Cambio de la Cuchilla de Corte

**¡ADVERTENCIA!** ¡Siempre desconecte su máquina Cricut Expression 2 antes de reemplazar la cuchilla de corte!

Para cambiar la cuchilla de corte, primero deberá sacar el ensamblaje de la cuchilla de corte. Para retirar el ensamblaje de la cuchilla de corte (Figura 1), localice el tornillo y hágalo girar en el sentido contrario a las agujas del reloj hasta que esté lo suficientemente suelto como para que usted pueda girar el tornillo a la derecha (Figura 2). Tenga cuidado de no soltar demasiado el tornillo para que no caiga.

Retire el ensamblaje de la cuchilla de corte de la máquina. Después de haber retirado el ensamblaje de la cuchilla de corte, localice el mecanismo de liberación de la cuchilla ubicado en la parte superior del ensamblaje de la cuchilla de corte y presiónelo (Figura 3). La cuchilla saldrá del ensamblaje de la cuchilla de corte. Deberá soltarla cuidadosamente del imán que la mantiene sujeta (Figura 4).

Para instalar la nueva cuchilla, deberá primero retirar la cubierta protectora de la nueva cuchilla. Inserte cuidadosamente el eje de la cuchilla en el orificio en la parte inferior del ensamblaje de la cuchilla de corte. Si se ha instalado correctamente, la cuchilla debiera ser succionada hacia el interior del eje (Figura 5). Ahora el repuesto de la cuchilla de corte está instalado. Ponga la cubierta protectora en la cuchilla usada y deséchela. Reinstale el ensamblaje de la cuchilla de corte en la máquina Cricut Expression 2, revirtiendo el procedimiento para retirar el ensamblaje de la cuchilla de corte.

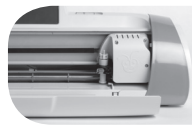

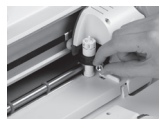

Figura 5

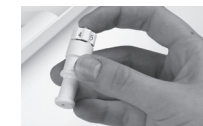

Figura 3

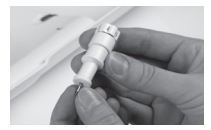

Figura 4

Figura 1

Figura 2

95.00

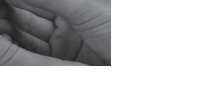

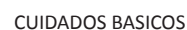

**¡ADVERTENCIA!** Las cuchillas de corte son extraordinariamente afiladas y deberán manipularse con el mayor cuidado. También representan un potencial peligro de asfixia por lo que deben mantenerse alejadas de los niños.

#### Cuidados de la Almohadilla de Corte

Puede esperar alrededor de 25 a 40 páginas completas de cortes en su almohadilla de corte Cricut 2 (incluso más si los cortes son de menor tamaño que la almohadilla completa), antes de que requiera ser reemplazada. La vida útil real de su almohadilla de corte variará dependiendo de las configuraciones que utilice y de los papeles que corte. Deberá cambiar su almohadilla de corte cuando:

- el papel ya no se adhiera a la almohadilla de corte.
- las puntas de la almohadilla se doblen hacia adentro

Utilice solamente las almohadillas de corte de repuesto genuinas Cricut Expression 2, disponibles en tiendas comerciales en todas partes.

#### Limpieza de su Máquina Cricut Expression 2

¡ADVERTENCIA! ¡Siempre desconecte su máquina Cricut Expression 2 antes de limpiarla!

Para limpiar la máquina Cricut Expression 2, pase un paño húmedo suavemente por los paneles exteriores. Inmediatamente después, seque cualquier resto de humedad con un paño de gamuza o de otra tela suave. No utilice limpiadores químicos o con base en alcohol en la máquina (incluyendo, entre otros, acetona, benceno, y tetracloruro de carbono). También deberá evitar usar limpiadores y elementos de limpieza abrasivos. No sumerja la máquina o cualquier componente de ella en agua.

#### Datos Prácticos Adicionales para el Cuidado Básico

- Mantener la máquina alejada de alimentos y líquidos.
- Mantener la máquina en una ubicación seca y libre de polvo.
- Evitar el calor o frío excesivo.
- No dejar la máquina en un auto, donde el excesivo calor podría derretir o dañar los componentes plásticos.
- No exponer a la luz directa del sol por un período largo de tiempo.

## INSTALACION DE UN ADAPTADOR OPCIONAL

Su máquina Cricut Expression 2 posee un compartimiento para un adaptador en la parte trasera para permitir en un futuro habilitar funciones tales como Wi-fi. Le rogamos consultar la documentación incluida relacionada con futuros adaptadores para las instrucciones de instalación.

## TROUBLESHOOTING (DETECCION Y SOLUCION DE PROBLEMAS)

Problema: La almohadilla de corte no se cargó cuando presioné el botón Load (Cargar).
 Solución: Presione el botón Unload Mat (Expulsar Almohadilla) y a continuación cargue nuevamente la almohadilla antes de presionar el botón de Cut (Corte) nuevamente.

Problema: La cuchilla no está cortando parejo todo el papel.

**Solución 1:** Ajuste la configuración Multi-Cut (Corte Múltiple) en la pantalla de corte para permitir la realización de cortes múltiples siguiendo las mismas líneas de corte. **Solución 2:** Aumente la presión de corte en la pantalla Project Preview (Vista Previa de Proyecto).

**Solución 3:** Puede que sea necesario ajustar la profundidad de la cuchilla, especialmente si está intentando cortar materiales de mayor gramaje.

Solución 4: La cuchilla de corte puede haber perdido filo y necesita ser cambiada.

**Problema:** El papel se desprende de la almohadilla a medida que mi máquina Cricut Expression 2 corta.

**Solución 1:** Asegúrese de haber presionado firmemente el papel en la almohadilla de corte cuando estaba definiendo el corte.

**Solución 2:** Lave la almohadilla con agua, frotándola suavemente para desprender los restos de papel de la almohadilla. Permita que la almohadilla se seque completamente antes de intentar reutilizarla.

**Solución 3:** Inténtelo con una almohadilla nueva. Cada almohadilla durará alrededor de 25 a 40 cortes de página completos, dependiendo del tamaño de los cortes y del tipo de material que esté cortando.

**Problema:** La almohadilla de corte está demasiado pegajosa. Destruye mi papel cuando trato de sacarlo de la almohadilla de corte.

**Solución:** Utilice un cuchillo de manualidades o las herramientas Cricut Tools (que se venden en forma separada) para lograr retirar el material de la almohadilla de corte. Las herramientas Cricut se han diseñado especialmente para levantar, desprender, o limpiar los caracteres recortados.

Problema: Mi máquina no enciende y no parece estar recibiendo energía.

**Solución 1:** Revise el adaptador de corriente asegurándose de que el indicador verde de corriente esté iluminado. Si no está iluminado, asegúrese de que el enchufe de corriente esté completamente insertado en el adaptador de corriente.

Solución 2: Pruebe enchufando el cable de alimentación en otra toma de corriente.

**Problema:** Mi máquina Cricut Expression 2 no se comunica con un dispositivo USB conectado.

Solución 1: Verifique que el cable USB esté correctamente conectado.
Solución 2: Asegúrese de que el dispositivo conectado esté encendido.
Solución 3: Asegúrese de que la máquina Cricut Expression 2 y el dispositivo conectado tengan instalado el firmware más actualizado.

## DECLARACION DE GARANTIA LIMITADA DE LA MAQUINA CRICUT EXPRESSION<sup>®</sup> 2

#### 1a Parte – Disposiciones Generales

Esta Declaración de Garantía Limitada comprende la 1ª Parte – Disposiciones Generales, la 2ª Parte – Términos Específicos de cada País, y la 3ª Parte – Información de la Garantía. Los términos de la 2ª Parte substituyen o modifican los de la 1ª Parte. Las garantías proporcionadas por PROVO CRAFT AND NOVELTY, INC. ("PROVO CRAFT") o por su servicio técnico autorizado bajo esta Declaración de Garantía Limitada se aplican sólo a las Máquinas que adquiera el cliente para su uso personal, y no para su reventa. El término "Máquina" se refiere a la máquina Cricut Expression® 2, sus programas, elementos, o accesorios, incluyendo los cartuchos de tipos de letras o de imágenes que se venden con ella, o cualquier combinación de estos. El término "Máquina" no incluye ninguna pieza de recambio o sustitución para el consumidor, incluyendo pero sin por ello limitarse a, cuchillas y almohadillas de corte. Nada de lo establecido en esta Declaración de Garantía Limitada afectará cualquier derecho estatutario de los consumidores que no puedan ser eliminados o limitados por contrato.

#### Cobertura de esta Garantía

PROVO CRAFT<sup>®</sup> garantiza que cada Máquina 1) no contiene defectos en lo que respecta a materiales y mano de obra y 2) funcionará sustancialmente en la forma descrita en el Manual del Usuario que acompaña a la Máquina. El período de garantía de la Máquina comienza a partir de la Fecha de Compra original y se especifica en la 3ª Parte – Información de la Garantía. La fecha que figura en su factura o recibo de venta constituye la Fecha de Compra a menos que PROVO CRAFT o su distribuidor le informen lo contrario. Cualquier pieza que reemplace a una pieza removida asumirá la misma condición del servicio de garantía de la pieza removida. A menos que PROVO CRAFT lo especifique de otra manera, estas garantías serán aplicables sólo en el país o región donde el cliente adquirió la Máquina.

ESTAS GARANTIAS SON GARANTIAS EXCLUSIVAS DEL CLIENTE Y SUBSTITUYEN CUALQUIER OTRA GARANTIA O CONDICION, EXPLICITA O IMPLICITA, INCLUYENDO PERO NO LIMITANDOSE A LAS GARANTIAS IMPLICITAS O CONDICIONES DE COMERCIALIZACION Y ADECUACION A UN PROPOSITO ESPECIFICO. CIERTOS ESTADOS O JURISDICCIONES NO PERMITEN LA EXCLUSION DE GARANTIAS EXPLICITAS O IMPLICITAS, POR LO QUE LA EXCLUSION MENCIONADA MAS ARRIBA PODRIA NO SER APLICABLE EN SU CASO. ANTE DICHA EVENTUALIDAD, LA DURACION DE TALES GARANTIAS SE LIMITARA AL PERIODO DE LA GARANTIA. TRANSCURRIDO ESE PERIODO, TALES GARANTIAS NO SERAN APLICABLES. CIERTOS ESTADOS O JURISDICCIONES NO PERMITEN LIMITACIONES A LA DURACION DE LAS GARANTIAS IMPLICITAS, POR LO QUE LAS LIMITACIONES ESTIPULADAS MAS ARRIBA PODRIAN NO SER APLICABLES EN SU CASO.

#### Aspectos no Cubiertos por esta Garantía

Esta garantía no cubre lo siguiente:

- El ensamblaje de la cuchilla y las cuchillas de corte, ya sea que hayan sido proporcionadas con la Máquina o vendidas en forma independiente de la Máquina;
- 2. Las almohadillas de corte, ya sea que hayan sido proporcionadas con la Máquina o vendidas en forma independiente de la Máquina;
- 3. Desperfectos que resulten de un uso incorrecto (incluyendo, pero no en forma exclusiva, un uso que supere las capacidades o habilidades de la Máquina), de su uso comercial o para propósitos comerciales, de un accidente, de modificaciones, de su uso en un entorno físico u operativo inapropiado, o de la realización de un mantenimiento incorrecto; y
- 4. Desperfectos causados por un producto o por el uso de software de terceros por los cuales PROVO CRAFT no es responsable.

La garantía se invalida en caso del retiro o alteración de las etiquetas de identificación de la Maquina o de sus piezas, o en caso de desensamblar cualquier componente de la Máquina. PROVO CRAFT no garantiza el funcionamiento ininterrumpido o sin imperfecciones de una Máquina.

Todo apoyo técnico o de otra índole proporcionado para una Máquina bajo garantía, tal como la asistencia en consultas de tipo "Cómo hacer", y en aquellas relacionadas con el montaje y la instalación de la Máquina, se ofrecerá SIN GARANTIAS DE NINGUN TIPO.

#### Para Obtener el Servicio de Garantía

Si la Máquina no funciona en la forma garantizada durante el período de garantía, favor contactar al Servicio al Cliente de Cricut<sup>®</sup> en el siguiente sitio Web: www.cricut.com/warranty.

#### Lo que PROVO CRAFT<sup>®</sup> hará para solucionar los problemas

Al contactar al servicio al cliente, deberá seguir los procedimientos para la solución y determinación de problemas que especifique PROVO CRAFT. El diagnóstico inicial de su problema podrá ser realizado ya sea por un técnico a través del teléfono o electrónicamente accediendo a www.cricut.com. El tipo de servicio de garantía aplicable a su Máquina se encuentra especificado en la 3ª Parte – Información de la Garantía.

Es responsabilidad del cliente seguir las instrucciones que proporciona PROVO CRAFT.

Si su problema se puede solucionar con una Unidad Reemplazable por el Cliente (llamada "CRU"), PROVO CRAFT enviará al cliente la CRU para que el cliente realice su instalación.

Si la Máquina no funciona en la forma garantizada durante el período de garantía y su problema no puede solucionarse a través de las llamadas telefónicas, o electrónicamente, o con una CRU, PROVO CRAFT tendrá la prerrogativa de decidir si 1) la repara para hacerla funcionar en la forma garantizada, o 2) la reemplaza por otra que sea al menos funcionalmente equivalente.

Si el servicio al cliente de CRICUT<sup>®</sup> considera necesario devolver la Máquina a PROVO CRAFT para el servicio de garantía, el servicio al cliente emitirá una Autorización de Devolución de Material (llamada RMA). Una vez que usted haya recibido una RMA de parte del servicio al cliente, deberá enviar la Máquina con una copia del comprobante de compra, junto a una carta que contenga la RMA, su nombre, su dirección de envío y una breve descripción del problema, al Centro de Atención Autorizado de PROVO CRAFT.

El número de la RMA deberá aparecer en la parte externa del embalaje de envío. PROVO CRAFT sólo aceptará aquellas Máquinas que presenten un número de RMA válido. A menos que PROVO CRAFT le indique lo contrario, le recomendamos asegurar el despacho por el valor de compra de la Máquina. Los costos de tales seguros/despacho son de responsabilidad del cliente. PROCO CRAFT, a su exclusivo criterio, reparará o sustituirá su Máquina y hará un despacho prepagado a la dirección que usted haya proporcionado en la carta incluida con su devolución.

Si tuviera cualquier duda respecto a estas garantías, le rogamos contactarnos a través de: www.cricut.com/warranty.

#### Cambio de una Máquina o de una Pieza de la Máquina

Cuando el servicio de garantía implique la sustitución de una Máquina o de una pieza de ella, el elemento sustituido por PROVO CRAFT pasará a ser de su propiedad y la pieza de recambio pasará a ser del cliente. El cliente declara que todas las piezas retiradas son las originales y que no han sido alteradas. La pieza de recambio podría no estar nueva, pero se encontrará en buenas condiciones de funcionamiento y será al menos funcionalmente equivalente a la pieza sustituida. La pieza de recambio asumirá la condición de servicio de garantía del elemento sustituido.

#### Responsabilidades Adicionales del Cliente

Antes de que PROVO CRAFT proceda a cambiar una Máquina o una pieza de ella, el cliente deberá convenir en retirar todos los programas, partes, alternativas, modificaciones, y accesorios que no se encuentran cubiertos por el servicio de garantía.

El cliente también convendrá en:

1. Asegurarse de que la Máquina no presente obligaciones o restricciones legales que impidan su cambio; y

2. Obtener autorización del propietario para que PROVO CRAFT proporcione servicio a una Máquina que no es de propiedad del cliente.

#### Límites de Responsabilidad

PROVO CRAFT<sup>®</sup> se hará responsable de la pérdida o daños de su Máquina, solamente cuando ésta 1) se encuentre en posesión de PROVO CRAFT o 2) esté en tránsito en aquellos casos en que PROVO CRAFT sea responsable de los gastos de transporte.

Pudieran surgir circunstancias en las que, debido a una omisión de parte de PROVO CRAFT o a otra responsabilidad, el cliente tenga derecho a reclamar indemnizaciones de parte de PROVO CRAFT. En cada uno de tales casos, independientemente de las bases sobre las cuales el cliente estuviera legitimado para reclamar por los daños y perjuicios contra PROVO CRAFT (incluyendo incumplimiento esencial, negligencia, declaración falsa, u otra reclamación por agravio o incumplimiento contractual), a excepción de cualquier responsabilidad que no estuviera sujeta a exención o que no estuviera limitada por las leyes aplicables, PROVO CRAFT será responsable únicamente de:

- 1. Daños por lesiones corporales (incluyendo fallecimiento) y daños a bienes raíces y propiedad personal tangible; y
- 2. El valor de cualquier otro daño directo real hasta el monto pagado por la Máquina que es sujeto de la demanda, pero sin exceder dicho monto. Este límite también se aplica a los proveedores de PROVO CRAFT y a su distribuidor. Constituye el monto máximo por el cual PROVO CRAFT, sus proveedores, y su distribuidor son colectivamente responsables.

BAJO NINGUNA CIRCUNSTANCIA PROVO CRAFT, SUS PROVEEDORES O DISTRIBUIDORES SERAN RESPONSABLES POR ALGUNOS DE LOS SIGUIENTES RECLAMOS, INCLUSO SI HUBIERAN SIDO ADVERTIDOS DE LA POSIBILIDAD DE QUE OCURRIESEN: 1) RECLAMACIONES POR DAÑOS DE TERCERAS PERSONAS (DISTINTAS A AQUELLAS ESTIPULADAS EN EL PRIMER PUNTO MAS ARRIBA); 2) DAÑOS INDIRECTOS, INCIDENTALES, O ESPECIALES, O POR CUALQUIER DAÑO QUE TENGA CONSECUENCIAS ECONOMICAS; 3) PERDIDA O DAÑO DE CUALQUIER MATERIAL USADO EN LA MAQUINA O 4) PERDIDA DE GANACIAS, INGRESOS COMERCIALES, AHORROS PREVISTOS O RENOMBRE COMERCIAL. CIERTOS ESTADOS O JURISDICCIONES NO PERMITEN LA EXCLUSION O LIMITACION DE DAÑOS INCIDENTALES O INDIRECTOS, POR LO QUE LAS LIMITACIONES O EXCLUSIONES ESTIPULADAS MAS ARRIBA PUDIERAN NO SER APLICABLES A SU CASO. CIERTOS ESTADOS O JURISDICCIONES NO PERMITEN LIMITACIONES A LA DURACION DE LAS GARANTIAS IMPLICITAS, POR LO QUE LAS LIMITACIONES ESTIPULADAS MAS ARRIBA PODRIAN NO SER APLICABLES EN SU CASO.

#### Jurisdicción Aplicable

Tanto el cliente como PROVO CRAFT se avienen a la aplicación de las leyes del país en que el cliente adquirió la Máquina para que regulen, interpreten y den cumplimiento a todos los derechos, deberes y obligaciones del cliente y de PROVO CRAFT que se originen o se relacionen de alguna manera con el contenido de esta Declaración de Garantía Limitada, sin considerar la incompatibilidad de los principios legales.

ESTAS GARANTIAS OTORGAN DERECHOS LEGALES ESPECIFICOS AL CLIENTE Y PODRIAN TAMBIEN OTORGARLE OTROS DERECHOS QUE VARIAN DE ESTADO EN ESTADO O DE JURISDICCION EN JURISDICCION.

#### Jurisdicción

Todos nuestros derechos, deberes y obligaciones están sujetos a los tribunales del país en que usted adquirió la Máquina.

#### 2ª Parte – Términos Específicos de cada País

#### CANADA

Limitación de Responsabilidad: La información siguiente reemplaza el ítem 1 de esta sección:

1. daños por lesiones corporales (incluyendo fallecimiento) o perjuicio físico a bienes raíces y propiedad personal tangible causados por negligencia de parte de PROVO CRAFT; y Jurisdicción Aplicable: La frase siguiente sustituye las palabras "las leyes del país donde se adquirió la Máquina" de la primera frase: las leyes de la Provincia de Ontario.

#### ESTADOS UNIDOS

Jurisdicción Aplicable: La frase siguiente sustituye las palabras "las leyes del país donde se adquirió la Máquina" de la primera frase: las leyes del Estado de Utah.

Jurisdicción: La frase siguiente reemplaza las palabras "país donde se adquirió la Máquina" de la primera frase: Estado de Utah.

#### 3 ª Parte – Información de la Garantía

Esta 3ª Parte proporciona información relacionada con la garantía aplicable a su Máquina, incluyendo el período de garantía y el tipo de servicio de garantía que proporciona PROVO CRAFT.

#### Período de la Garantía

El período de la garantía podría variar de acuerdo con el país o región.

Un período de garantía de 1 año sobre piezas electrónicas entre las que se incluyen motores, cables, interruptores, controles de velocidad, pantallas de cristal líquido y otros componentes electrónicos; y de 90 días en caso de mano de obra. Un período de garantía de 90 días sobre todos los componentes no electrónicos. Si se produjera una falla en una pieza no electrónica dentro de un período de 90 días de la fecha de compra original, PROVO CRAFT reparará o sustituirá el componente. El cliente será responsable por devolver el componente a PROVO CRAFT para el servicio de garantía (favor referirse a la página 2 para las instrucciones sobre el despacho hacia PROVO CRAFT).

Un período de garantía de 90 días sobre todos los cartuchos de tipos de letras o de imágenes de marca CRICUT<sup>®</sup>.

#### Tipos de Servicio de Garantía

Si fuera necesario, PROVO CRAFT proporcionará servicio de reparación o de recambio, dependiendo del tipo de servicio de garantía especificado para su Máquina, tal como se describe más abajo. El plazo de demora del servicio dependerá del momento de su llamada y estará sujeto a disponibilidad de las piezas. Los niveles de servicio están sujetos a objetivos de tiempo de respuesta y no están garantizados. Los niveles de servicio de garantía especificados podrían no estar disponibles en todos los centros de atención en el mundo. Se podrían aplicar cargos adicionales cuando se trate de centros fuera del área de servicio regular de PROVO CRAFT. Para información específica del centro de atención y del país contacte a su representante o distribuidor local de PROVO CRAFT.

#### 1. Servicio de Unidad Reemplazable por el Cliente ("CRU").

Cuando sea aplicable, PROVO CRAFT proporcionará una CRU de recambio para que el cliente la instale. La información y las instrucciones de sustitución de la CRU se despachan junto con cualquier CRU. La instalación de una CRU es de responsabilidad del cliente. Si PROVO CRAFT instala una CRU a solicitud del cliente, se le cobrará por la instalación. Cuando se requiere hacer una devolución, 1) las instrucciones para la devolución y un embalaje son despachados junto a la CRU de sustitución, y 2) si PROVO CRAFT no recibe la CRU defectuosa dentro de los 30 días del recibo de la pieza de sustitución por parte del cliente, se le podrían realizar cargos por la CRU de reemplazo.

#### 2. Servicio de Mensajería o de Depósito.

Cuando sea aplicable, PROVO CRAFT proporcionará un embalaje de despacho para que el cliente devuelva su Máquina a un centro de servicio designado. Un servicio de mensajería recogerá su Máquina y la entregará al centro de servicio designado. Después de su reparación o recambio, PROVO CRAFT organizará la entrega de la Máquina a la dirección del cliente. El cliente será responsable por la instalación y comprobación de funcionamiento.

#### 3. Servicio de Entrega o de Despacho por parte del Cliente

Cuando sea aplicable, el cliente entregará o despachará, dependiendo de lo especificado por PROVO CRAFT (prepagado a menos que PROVO CRAFT lo especifique de otra manera) la Máquina defectuosa, convenientemente empaquetada, a la dirección que PROVO CRAFT señale. Una vez que PROVO CRAFT haya reparado o cambiado la Máquina, PROVO CRAFT la pondrá a disposición del cliente para su retiro, o para su despacho, con cargo a PROVO CRAFT, a menos que PROVO CRAFT lo especifique de otra forma.

## INHALT

| Willkommen bei Cricut Expression® 2!                                     | 133 |
|--------------------------------------------------------------------------|-----|
| Diagramme                                                                | 134 |
| Legende Felder und Symbole                                               | 135 |
| Sicherheitsinformation                                                   | 136 |
| Erklärung der FCC (Federal Communications Commission)                    | 137 |
| Erste Schritte                                                           | 138 |
| Installation der Schneideklingenvorrichtung                              | 138 |
| Aufstellen Ihres Cricut Expression 2 Geräts                              | 139 |
| Einschalten                                                              | 139 |
| Bildschirmeinstellung                                                    | 139 |
| Erstes Proiekt                                                           | 140 |
| Was Sie mit Ihrem Cricut Expression 2 Gerät schneiden können             | 141 |
| Grundfunktionen                                                          | 142 |
| Felder und Geräteregler                                                  | 142 |
| Home Screen (Startbildschirm)                                            | 142 |
| Mat Preview (Unterlagenvorschau)                                         | 143 |
| Mat Navigation Keys (Navigationstasten für die Unterlage)                | 143 |
| Navigationsfelder                                                        | 144 |
| Image Screen (Bilder-Bildschirm)                                         | 145 |
| Kompatible Kassetten                                                     | 145 |
| Kassettenauswahl                                                         | 145 |
| Bilderauswahl                                                            | 145 |
| Keypad Mode (Tastaturmodus)                                              | 146 |
| Gallery Mode (Galeriemodus)                                              | 146 |
| Image Queue (Bildablage)                                                 | 146 |
| Löschen von Bildern in der Ablage                                        | 146 |
| Kopieren von Bildern in der Ablage                                       | 146 |
| Bearbeiten von Bildern in der Ablage                                     | 147 |
| Zoomen von Bildern in der Ablage                                         | 147 |
| Image Editor (Bildbearbeitung)                                           | 147 |
| Bilder mit Schichten und zusammengesetzte Bilder                         | 148 |
| Horizontale Drehung, vertikale Drehung und Portrait/Landscape (Vertikale |     |
| Orientierung / Horizontale Orientierung)                                 | 148 |
| Settings Screen (Einstellungsbildschirm)                                 | 149 |
| Art Quantity (Bild wiederholen)                                          | 149 |
| Project Quantity (Projekt wiederholen)                                   | 150 |
| Fit to Page (Seitenanpassung)                                            | 150 |
| Auto Fill (Automatische Füllfunktion)                                    | 150 |
| Mat Size (Unterlagengröße)                                               | 150 |
| Paper Size (Papiergröße)                                                 | 151 |
| Start Position (Ausgangsposition)                                        | 151 |
| Center Point (Mittelpunkt)                                               | 152 |
| Fit to Length (Längenanpassung)                                          | 152 |
| Load Last (Erneut einziehen)                                             | 152 |
| Apply All (Alles anwenden)                                               | 153 |
| Paper Saver (Papiersparmodus)                                            | 153 |
| Kerning (Unterschneidung)                                                | 153 |

| Tools (Werkzeug)                                     | 154 |
|------------------------------------------------------|-----|
| Materials (Material)                                 | 154 |
| Machine Settings (Geräteeinstellungen)               | 155 |
| Screen Calibration (Bildschirmeinstellung)           | 156 |
| About (Info)                                         | 156 |
| Cut Settings Screen (Schneideeinstellungsbildschirm) | 157 |
| Material Selection (Materialauswahl)                 | 157 |
| Tool Selection (Werkzeugauswahl)                     | 157 |
| Schneiden von schweren oder leichten Materialien     | 158 |
| Anpassen der Klingentiefe                            | 158 |
| Anpassen der Schneidegeschwindigkeit                 | 159 |
| Anpassen des Schneidedrucks                          | 159 |
| Multi-Cut (Mehrfachschnitt)                          | 160 |
| Load/Unload Mat (Unterlage Einziehen/Auswerfen)      | 160 |
| Grundpflege                                          | 161 |
| Nutzungsdauer der Klinge                             | 161 |
| Austausch der Schneideklinge                         | 161 |
| Pflege der Schneideunterlage                         | 162 |
| Reinigung Ihres Cricut Expression 2 Geräts           | 162 |
| Zusätzliche grundlegende Pflegetipps                 | 162 |
| Optionale Installation eines Adapters                | 163 |
| Troubleshooting (Fehlerbehebung)                     | 164 |
| Cricut Expression® 2 Garantiehinweis                 | 165 |

#### WILLKOMMEN BEI CRICUT EXPRESSION® 2!

Zur Feier des 5. Geburtstags von Cricut<sup>®</sup> haben wir etwas ganz Besonderes für Sie – Cricut Expression<sup>®</sup> 2, die brandneue Version des Cricut Expression<sup>®</sup> Personal Electronic Cutter (persönliche elektronische Schneidemaschine)! Außen jetzt mit komplett neuem Gerätedesign, einschließlich eines größeren und schnelleren Vollfarb-LCD-Touchscreens. Innen verfügt das Gerät weiterhin über alle tollen Funktionen des Cricut-Expression-Geräts sowie über viele neue tolle Funktionen.

Ihr Cricut Expression 2 Gerät hat alle Funktionen Ihres Cricut-Expression-Geräts und verfügt über:

- eine Unterlagenvorschau, mit deren Hilfe Sie die Figuren, die Sie ausschneiden möchten, vor dem Schneidevorgang anschauen können.
- die brandneue Materialeinstellung: Legen Sie eine Standardeinstellung für Materialien, die Sie häufig schneiden, fest (z.B. Karton oder Graukarton) oder passen Sie die die Materialeinstellung ganz nach Ihren Bedürfnissen an!
- die Schneideflächenlampe, mit deren Hilfe Sie besser sehen können, wo auf der Unterlage Sie schneiden.
- die unabhängige Einstellung der Bildgröße ermöglicht es Ihnen, die Größe von jedem Bild innerhalb einer Unterlage unabhängig voneinander festzulegen.
   Stanzen Sie ein Bild in der Größe 3" (7,62 cm) und ein anderes Bild in der Größe 5 ½" (13.97 cm) aus — alles auf einer Unterlage!
- Schneiden mit mehreren Unterlagen, so dass Sie soviele Bilder ausstanzen können, wie Sie möchten, selbst wenn sie nicht alle auf eine Unterlage passen. Ihre Cricut Expression 2-Projekte können bis zu sechs Unterlagen beinhalten.

CRICUT<sup>®</sup>, CRICUT EXPRESSION<sup>®</sup>, CRICUT DESIGNSTUDIO<sup>®</sup>, CRICUT IMAGINE<sup>®</sup>, CRICUT CAKE<sup>®</sup>, GYPSY<sup>®</sup>, CRICUT CIRCLE<sup>™</sup>, CUTTLEBUG<sup>®</sup>, CUTTLEKIDS<sup>™</sup>, YUDU<sup>®</sup>, YOURSTORY<sup>®</sup> und KNIFTY KNITTER<sup>®</sup> sind registrierte oder im Registrierungsprozess befindliche Handelsmarken von Provo Craft & Novelty, Inc. South Jordan, UT 84095.

## DIAGRAMME

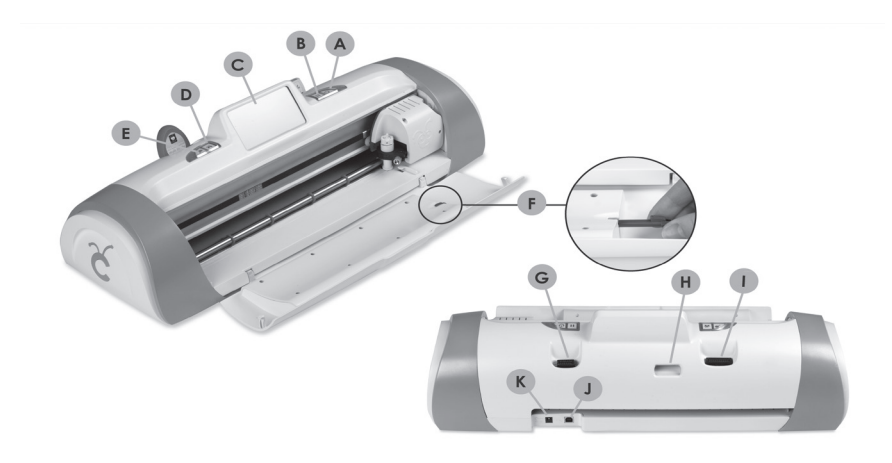

| Α | On-Knopf                            |
|---|-------------------------------------|
| В | PAUSE-Taste                         |
| С | Touchscreen                         |
| D | Home-Taste (Start)                  |
| Е | Zoom-Taste                          |
| F | Stylus                              |
| G | Cricut Imagine® Kassettenanschluss  |
| Н | Wifi-Anschluss                      |
| 1 | Original Cricut® Kassettenanschluss |
| J | USB-Anschluss                       |
| Κ | Stromkabelanschluss                 |

## LEGENDE FELDER UND SYMBOLE

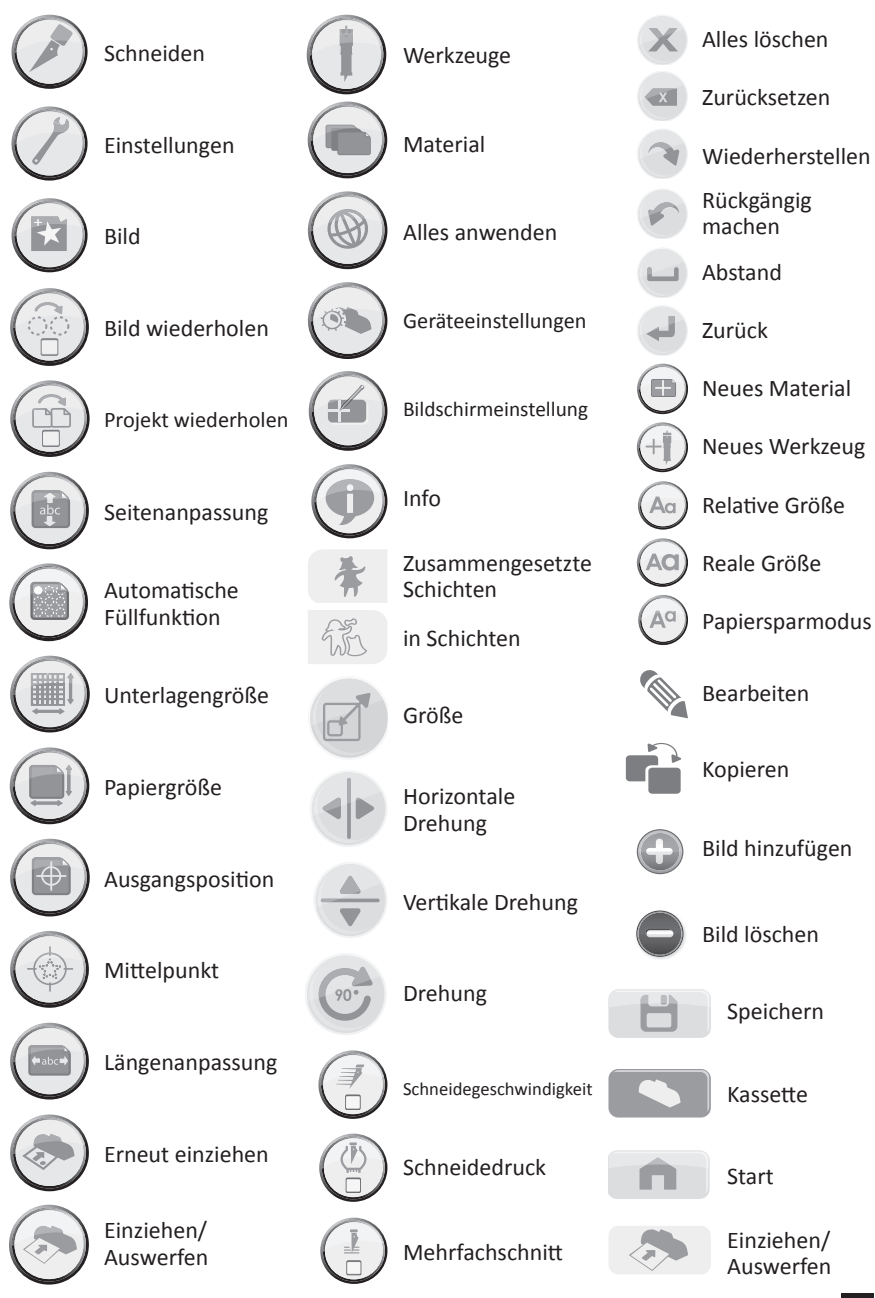

LEGENDE FELDER UND SYMBOLE

## SICHERHEITSINFORMATION

Trennen Sie das Gerät vor der Pflege oder Reinigung vom Stromnetz.

ACHTUNG! Führen Sie niemals ihre Finger oder andere Objekte in das Cricut Expression 2 Gerät ein, während es mit dem Stromnetz verbunden oder eingeschaltet ist bzw. während den Schneidevorgängen. Schnelle Bewegungen des Schneidewagens während des Betriebs können zu Personenschäden und/oder zu Schäden am Cricut Expression 2 Gerät führen.

Halten Sie bei der Verwendung dieses Produkts stets grundlegende Sicherheitsvorkehrungen ein, um das Verletzungsrisiko durch Verbrennungen oder Elektroschock zu verringern. Lesen Sie gründlich alle Anweisungen in der dem Cricut Expression 2 Gerät beiliegenden Dokumentation durch.

Beachten Sie alle auf dem Produkt angebrachten Warnungen und Hinweise.

Benutzen oder installieren Sie dieses Produkt niemals in der Nähe von Wasser oder mit nassen Händen.

Stellen Sie das Produkt sicher auf einer stabilen Oberfläche auf.

Stellen Sie das Produkt an einem geschützten Ort auf, an dem niemand auf das Stromkabel tritt, darüber stolpert oder das Stromkabel beschädigt werden kann.

Bei Betriebsstörungen des Produkts finden Sie Hilfe im Kapitel Troubleshooting (Fehlerbehebung).

Die Bauteile im Produktinneren sollten niemals vom Nutzer selbst repariert werden. Wenden Sie sich für die Reparatur an qualifiziertes Fachpersonal.

Das Stromkabel kann nicht repariert werden. Ist das Stromkabel beschädigt, werfen Sie es weg oder geben Sie es an den Hersteller zurück.

Provo Crafts Herstellungsprozess ist frei von ozonschädigenden Chemikalien wie Fluorchlorkohlenwasserstoffen (FCKW).

Dieses Produkt enthält Blei an den Lötstellen, was bei der Entsorgung eine spezielle Behandlung erforderlich machen kann.

## **ERKLÄRUNG DER FCC (FEDERAL COMMUNICATIONS COMMISSION)**

Die Federal Communications Commission der USA (Code of Federal Regulations 47, Artikel 15.105) hat verfügt, dass die Endnutzer dieses Produkts in Kenntnis der folgenden Hinweise gebracht werden müssen:

Dieses Gerät entspricht Abschnitt 15 der FCC-Regeln. Der Betrieb ist unter den zwei folgenden Bedingungen zulässig: (1) Dieses Gerät darf keine störenden Interferenzen verursachen und (2) dieses Gerät muss sämtliche Interferenzen empfangen, selbst wenn diese zu unerwünschtem Betrieb führen können.

#### Abgeschirmte Kabel

Die Verwendung von abgeschirmten Kabeln ist Voraussetzung zur Einhaltung der Einschränkungen der Klasse B unter Abschnitt 15 der FCC-Regeln.

Gemäß Teil 15.21 der FCC-Regeln können jegliche Änderungen oder Anpassungen dieses Geräts, die nicht explizit von Provo Craft genehmigt sind, schädliche Interferenzen verursachen sowie die Autorisierung der FCC zum Betrieb des Geräts ungültig machen.

**HINWEIS:** Dieses Gerät wurde getestet und erfüllt die Einschränkungen für Digitalgeräte Klasse B, gemäß Abschnitt 15 der FCC-Regeln. Die Einschränkungen dienen zum angemessenen Schutz gegen störende Interferenzen in Wohngebieten. Dieses Gerät generiert und verwendet Radiofunkenergie, kann diese ausstrahlen und, wenn nicht der Anleitung gemäß installiert und genutzt, zu störenden Interferenzen im Funkverkehr führen. Es wird keinerlei Garantie dafür übernommen, dass bei einer spezifischen Installation keine Interferenzen auftreten. Sollte dieses Gerät zu Interferenzen im Radio- oder Fernsehempfang führen, was durch Ein- und Ausschalten des Geräts geprüft werden kann, wird der Benutzer dazu angehalten, die Interferenzen mithilfe einer der folgenden Maßnahmen zu unterbinden:

- Neuausrichtung oder Umsetzung der Empfangsantenne
- Erhöhung der Distanz zwischen Gerät und Empfänger
- Anschließen des Geräts an einen anderen Stromkreis als den des Empfängers
- Wenden Sie sich für Hilfe an den Fachhändler oder einen erfahrenen Radio/TV-Techniker.

## **ERSTE SCHRITTE**

#### Installation der Schneideklingenvorrichtung

Bitte beachten Sie, dass die Cricut Expression 2 Schneideklingenvorrichtung sich separat vom Gerät am Boden des Kartons befindet. Vor Inbetriebnahme des Geräts ist es erforderlich, die Klingenvorrichtung einzuführen. Hierfür:

- Öffnen Sie die Vorderklappe des Cricut Expression 2 Geräts. Entfernen Sie die Schutzpappen von beiden Seiten des Wagens.
- Entfernen Sie die Schneideklingenvorrichtung aus dem Beutel. Die Klingenvorrichtung passt in die schwarze Halterung links des Schneidewagens. Drehen Sie den Einstellknopf auf der Klingenvorrichtung, bis der schwarze Pfeil auf der Klingenvorrichtung auf die Zahl 3 auf dem Einstellknopf zeigt.
- Suchen Sie die silberne Schraubenmutter und drehen Sie sie gegen den Uhrzeigersinn, bis sie soweit gelockert ist, dass Sie die Schraube nach rechts umlegen können.
- 4. Öffnen Sie die linke Seite der schwarzen Halterung und positionieren Sie die Schneideklingenvorrichtung wie in der Abbildung gezeigt in die Halterung, so dass der schwarze Pfeil in Ihre Richtung zeigt. Vergewissern Sie sich, dass die Schneideklinge mit der scharfen Seite nach unten in der Vorrichtung steckt. Schließen Sie die Halterung, drehen Sie die Schraubenmutter, bewegen Sie diese zurück nach links und ziehen Sie diese an, indem Sie sie im Uhrzeigersinn drehen.

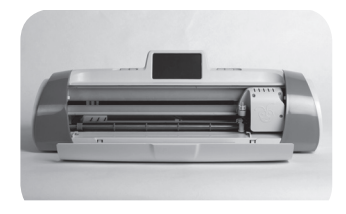

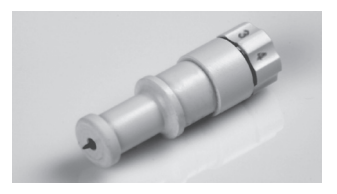

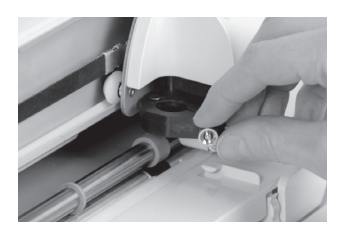

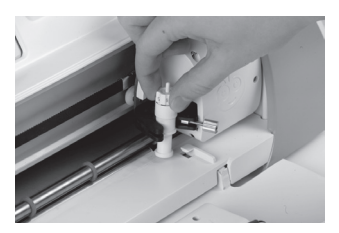

#### Aufstellen Ihres Cricut Expression 2 Geräts

Stellen Sie Ihr Cricut Expression 2 Gerät mindestens 12" (30,48 cm) von der Tischkante entfernt auf, damit es nicht umkippt und Verletzungen verursacht. Auf der Rückseite des Cricut Expression 2 Geräts sollte ein Freiraum von 24" (60,96 cm) bleiben, damit sich die Unterlage frei bewegen kann.

Beim Aufstellen Ihres Cricut Expression 2 Geräts sollten Sie darauf achten, dass der Standort:

- nicht zugänglich für Kinder ist. Das Cricut Expression 2 Gerät ist kein Spielzeug und verfügt über Komponenten (u.a. eine scharfe Klinge) an denen sich Kinder verletzen können.
- über eine harte, stabile und flache Oberfläche verfügt und sich eine geerdete Steckdose innerhalb von 6 Fuß (1,83 Meter) befindet sowie dass das Cricut Expression 2 Gerät auf der Rückseite über einen Minimalspielraum von 24" (60,96 cm) für das Papier verfügt.
- sich drinnen an einem trockenen Ort befindet, an dem die Cricut<sup>®</sup>-Kassetten nicht direkten Wettereinflüssen ausgesetzt sind.
- nicht direkter Sonneneinstrahlung oder extremen Temperaturen ausgesetzt ist, wie etwa in geparkten Autos, Lagerschuppen, Wintergärten usw.

ACHTUNG! Ihr Cricut Expression 2 Gerät sollte niemals draußen gelassen oder gelagert werden bzw. an Orten ohne Heizung oder Klimaanlage oder an Orten, an denen das Gerät oder die Kassetten in Kontakt mit Wasser kommen können. Es wird empfohlen, Ihr Cricut Expression 2 Gerät in einer Umgebung mit Temperaturen zwischen 60 und 90 °F (15,5 und 32,2 °C) zu lagern.

#### Einschalten

Verbinden Sie das Stromkabel mit einer geerdeten Steckdose. Schalten Sie das Gerät ein, indem Sie den Power-Knopf (Einschaltknopf) rechts vom Bildschirm drücken.

#### Bildschirmeinstellung

Vor der ersten Nutzung Ihres Cricut Expression 2 Geräts, durchläuft dieses die Bildschirmeinstellung. Die Anleitung auf dem Bildschirm führt Sie Schritt für Schritt durch die Bildschirmeinstellung. Der Einstellungsprozess muss nur einmal erfolgreich durchgeführt werden. Für eine erneute Bildschirmeinstellung siehe Seite 156. Wenn Sie mit der Bildschirmeinstellung fertig sind, dem Endbenutzer-Lizenzvertrag zugestimmt und die Garantieinformation durchgelesen haben, können Sie mit Ihrem ersten Projekt loslegen!

#### Erstes Projekt

- Drücken Sie auf dem Startbildschirm das Feld Image (Bild) direkt rechts von der Vorschauunterlage.
- 2. Wählen Sie eins der Bilder aus, indem Sie das entsprechende Feld drücken.
- Das ausgewählte Bild wird zur Image Queue (Bildablage) hinzugefügt.
- 4. Drücken Sie die **Home**-Taste (Start) am rechten unteren Bildschirmrand.
- 5. Drücken Sie das Feld **Cut** (Schneiden) rechts neben der Vorschauunterlage.
- Entfernen Sie die transparente Plastikschutzfolie von der Schneideunterlage und befestigen Sie ein 12" x 12" (30,48 cm x 30,48 cm) großes Blatt Papier auf der Unterlage. Wählen Sie aus der Auswahlbox das Material aus, das am ehesten mit dem auf der Unterlage übereinstimmt.

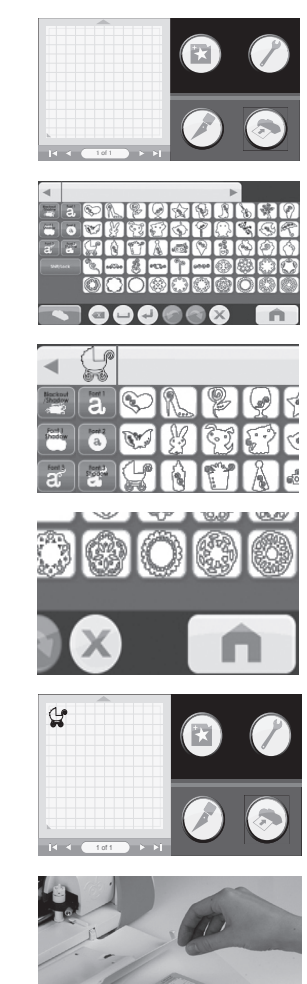
- Wählen Sie aus der Auswahlbox das Material aus, das am ehesten mit dem auf der Unterlage übereinstimmt.
- Vergewissern Sie sich, dass das richtige Schneidewerkzeug in das Gerät eingeführt wurde und dass dieses auf die richtige Schneidetiefe eingestellt ist und drücken Sie das Feld Cut (Schneiden).
- Halten Sie die Unterlage gegen die Walzen und drücken Sie das Feld Load (Einziehen) unten am Bildschirm.
- 10. Drücken Sie das Feld **Cut** (Schneiden).
- Sobald der Schneidevorgang abgeschlossen ist, drücken Sie das Feld Unload Mat (Unterlage auswerfen), um die Unterlage aus dem Gerät auszuwerfen und ziehen Sie das Bild von der Unterlage ab.

# Was Sie mit Ihrem Cricut Expression 2 Gerät schneiden können

Das Cricut Expression 2 Gerät kann eine große Bandbreite von Materialien schneiden, von Pergament über Karton bis zu Plakatkarton und Vinyl. Das Cricut Expression 2 Gerät kann sogar dünnen Graukarton mit Hilfe der Funktion **Multi-Cut** (Mehrfachschnitt) schneiden. Lesen Sie mehr über die Funktion Multi-Cut (Mehrfachschnitt) auf Seite 160.

Ŀ

TIPP: DAS HÄUFIGE SCHNEIDEN VON DICKEN MATERIALEN KANN DIE LEBENSD-AUER DER SCHNEIDEKLINGE UND –UNTERLAGE IHRES CRICUT EXPRESSION 2 GERÄTS VERRINGERN. ERSATZUNTERLAGEN UND –KLINGEN KÖNNEN AN ALLEN VERKAUFSSTELLEN FÜR CRICUT-PRODUKTE ERWORBEN WERDEN.

## GRUNDFUNKTIONEN

#### Felder und Geräteregler

Power (Einschaltknopf) — stellt das Gerät an und ab.

**Pause** — unterbricht das Gerät während des Schneidevorgangs. Durch das erneute Drücken der Pause-Taste nehmen Sie den Schneidevorgang wieder auf.

Home (Start) — öffnet den Startbildschirm.

**Zoom** — Drücken Sie den Zoom-Knopf auf der Gerätekonsole, halten Sie ihn gedrückt und tippen Sie anschließend das Bild an. Um zur Normalansicht zurückzukehren, lassen Sie den Zoom-Knopf los und tippen Sie den Bildschirm an.

Cartridge Slots (Kassettenschlitze) — die beiden Kassettenschlitze bieten Ihnen die Möglichkeit, all Ihre Cricut Originalkassetten sowie Cricut Imagine®-Kassetten zu verwenden. Alle Originalkassetten passen in den linken Schlitz und alle Imagine-Kassetten in den rechten. Bitte beachten Sie, dass die Kassetten Cricut Imagine Colors & Patterns (Farben & Muster) nur Farbdruckinformation und keine Bilder zum Ausstanzen enthalten, so dass sie nicht mit dem Cricut Expression 2 Gerät verwendet werden können.

**USB** — dieser Anschluss ermöglicht es Ihnen, Ihr Cricut Expression 2 Gerät an das Gypsy<sup>®</sup> Handheld Design Studio (Gypsy<sup>®</sup> Tragbares Designstudio) für Cricut<sup>®</sup> oder andere Designgeräte anzuschließen und direkt von dem jeweiligen Gerät aus zu schneiden.

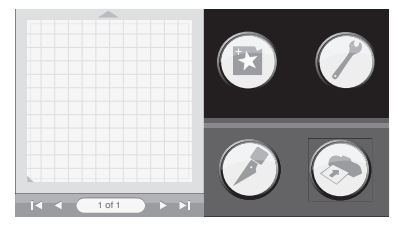

#### Home Screen (Startbildschirm)

Der **Startbildschirm** ist der Ausgangspunkt für all Ihre Cricut Expression 2 Projekte. Dieser Schirm ermöglicht Ihnen eine Vorschau auf das aktuelle Projekt sowie den Zugang zu einer Bildauswahl und die Möglichkeit, die Schneide- und anderen Einstellungen zu verändern.

#### Mat Preview (Unterlagenvorschau)

Der Bereich **Unterlagenvorschau** bietet Ihnen eine Gesamtansicht Ihres aktuellen Projekts. Jedes zum Projekt hinzugefügte Bild erscheint auf der Unterlage. Tippen Sie ein Bild an, um direkt am Bild Änderungen vorzunehmen. Drücken Sie das Symbol **Edit** (Bearbeiten), um Änderungen am Bild selbst vorzunehmen. Mehr Information zur Bildbearbeitung finden Sie auf Seite 147. Durch Drücken des Symbols **Delete** (Löschen) können Sie das Bild aus Ihrem Projekt entfernen. Durch Drücken des Symbols **Copy** (Kopieren) können Sie das Bild vervielfältigen und eine Kopie rechts vom Originalbild hinzufügen.

Sollte Ihr Projekt mehr als eine Unterlage enthalten, können Sie mit Hilfe der Navigationstasten unter dem Bereich Unterlagenvorschau zwischen den Unterlagen navigieren.

#### Mat Navigation Keys (Navigationstasten für die Unterlage)

Jump First (Direkt zur Ersten) — bringt Sie direkt zur ersten Unterlage Ihres Projekts. Sollte gerade die erste Unterlage des Projekts angezeigt werden, erscheint dieses Feld grau unterlegt und kann nicht angeklickt werden. Previous (Vorherige) — bringt Sie direkt zur Unterlage vor der aktuell angezeigten Unterlage. Sollte gerade die erste Unterlage des Projekts angezeigt werden, erscheint dieses Feld grau unterlegt und kann nicht angeklickt werden. Page (Seite) — informiert Sie darüber, welche der Unterlagen 1 of 1 des Projekts gerade oben angezeigt wird sowie über die Anzahl der Unterlagen innerhalb eines Projekts. **Next (Nächste)** — bringt Sie zur Unterlage, die direkt auf die aktuell angezeigte Unterlage folgt. Sollte gerade die letzte Unterlage des Projekts angezeigt werden, erscheint dieses Feld grau unterlegt und kann nicht angeklickt werden.

Jump Last (Direkt zur Letzten) — bringt Sie direkt zur letzten Unterlage Ihres Projekts. Sollte gerade die letzte Unterlage des Projekts angezeigt werden, erscheint dieses Feld grau unterlegt und kann nicht angeklickt werden.

#### Navigationsfelder

Rechts vom Bereich Unterlagenvorschau befinden sich drei Navigationsfelder, über die Sie auf weitere Funktionen Ihres Cricut Expression 2 Geräts zugreifen können.

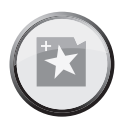

Image Button (Bilderfeld) — öffnet den Bilder-Bildschirm, auf dem Sie Bilder, Text, Symbole und andere Elemente auswählen können, um sie zu Ihrem Projekt hinzuzufügen. Mehr Information über den Bilder-Bildschirm finden Sie auf Seite 145.

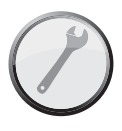

Settings Button (Einstellungsfeld) — öffnet den Einstellungsbildschirm, über den Sie eine große Vielfalt von Einstellungen für Ihr Projekt steuern können, wie z.B. Fit to Page (Seitenanpassung) und Auto Fill (Automatische Füllfunktion). Mehr Information über den Einstellungsbildschirm finden Sie auf Seite 149.

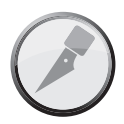

Cut Button (Schneidefeld) — öffnet den Schneidebildschirm, über den Sie die Cricut Expression 2 Einstellungen steuern können, wie den Druck und die Geschwindigkeit der Schneideklinge, die Eingabe von Mehrfachschnittoptionen, sowie Speicherung und Wiederverwendung von Schneideprofile für Materiale, mit denen Sie häufig arbeiten. Klicken Sie dieses Feld an, wenn Sie bereit sind, Ihr Projekt zu schneiden. Mehr Information über den Schneidebildschirm finden Sie auf Seite 157.

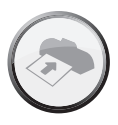

Load/Unload Button (Feld Einziehen/Auswerfen) in der Vorbereitung zum Schneiden Ihres Projekts können Sie mit diesem Feld die Unterlage einziehen oder auswerfen. Mehr Information über diesen Bereich finden Sie auf Seite 160.

# IMAGE SCREEN (BILDER-BILDSCHIRM)

Der Bilder-Bildschirm ist der zentrale Bereich, um Bilder auszuwählen und zu bearbeiten, die Sie in Ihr Projekt einfügen möchten.

#### Kompatible Kassetten

Auf Ihrem Cricut Expression 2 Gerät sind bereits Kassetten vorgeladen. Sie können ebenfalls alle Original-Cricut-Kassetten sowie die Kassetten Cricut Imagine Art (Bilder) für Cricut Expression 2-Projekte verwenden. Die Kassetten Cricut Imagine Colors & Patterns (Farben & Muster) dagegen enthalten lediglich Druckinformationen und können daher nicht mit dem Cricut Expression 2 Gerät verwendet werden.

Kassettenauswahl

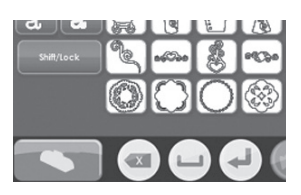

Wenn Sie eine Originalkassette in das Cricut Expression 2 Gerät einführen, wird sie automatisch im Keypad Mode (Tastaturmodus) auf dem Bilder-Bildschirm angezeigt. Wenn Sie eine Cricut-Imagine-Kassette alleine oder zusammen mit einer Originalkassette einführen, werden die Cricut-Imagine-Bilder automatisch im Gallery Mode (Galleriemodus) angezeigt. Um die Bilder der Kassette, die gegenwärtig angezeigt werden, zu ändern, drücken Sie das Feld **Cartridge** (Kassette) unten links auf dem Bilder-Bildschirm und wählen Sie anschließend die Kassette aus, die Sie angezeigt haben möchten.

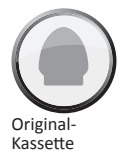

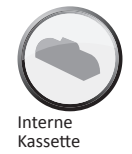

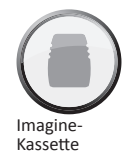

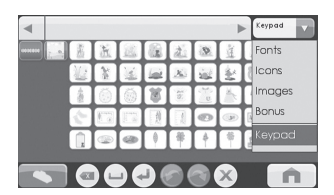

#### Bilderauswahl

Es gibt zwei Möglichkeiten, die Bilder auf Ihren Cricut-Kassetten anzuschauen: **Keypad Mode** (Tastaturmodus) und **Gallery Mode** (Galleriemodus).

145

#### Keypad Mode (Tastaturmodus)

Der **Tastaturmodus** enthält ein Raster von Bilderfeldern, die den Besitzern eines Expression-Geräts bekannt vorkommen dürften. Um ein Bild für Ihr Projekt auszuwählen, während Sie sich im Tastaturmodus befinden, drücken Sie einfach das Feld des Bildes und es wird zur Image Queue (Bildablage) im oberen Teil des Bilder-Bildschirms hinzugefügt.

Sie können die Tastatur für alle Originalkassetten und vorgeladenen Kassetten verwenden.

### Gallery Mode (Galeriemodus)

Der **Gallery Mode** (Galeriemodus) enthält einen Streifen von Bildern von Ihrer Cricut-Imagine-Kassette, durch die Sie navigieren können, indem Sie ein Bild antippen und es nach links oder rechts ziehen. Um ein Bild zu ihrem Projekt hinzuzufügen, während Sie sich in der Gallery View (Galerieansicht) befinden, tippen Sie einfach das Bild an und drücken Sie das grüne Pluszeichen, um es zur Image Queue (Bildablage) hinzuzufügen. Sie können entweder die Galerie- oder die Tastaturansicht verwenden, um Bilder von Cricut-Imagine-Kassetten anzugucken oder mit ihnen zu arbeiten.

#### Image Queue (Bildablage)

Die **Bildablage** enthält die Bilder, aus denen Ihr aktuelles Projekt besteht. Sie werden in der Reihenfolge angezeigt, in der Sie ausgeschnitten werden, sobald Sie den Schneidevorgang beginnen. Sie können durch die Bildablage navigieren, indem Sie entweder die Bilder antippen und nach links oder rechts ziehen oder indem Sie die Pfeilfelder links und rechts des Bildablagenfensters verwenden.

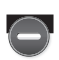

#### Löschen von Bildern in der Ablage

Um ein Bild zu löschen, das sich momentan in der Ablage befindet, drücken Sie das Bild und drücken Sie anschließend das Symbol **Delete** (Löschen) in der Vergrößerung des Bildes.

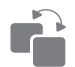

#### Kopieren von Bildern in der Ablage

Um ein Bild zu vervielfältigen, das sich momentan in der Ablage befindet, drücken Sie das Bild und drücken Sie anschließend das Symbol **Delete** (Kopieren) in der Vergrößerung des Bildes. Hierdurch wird eine zweite Kopie des Bildes direkt rechts neben der ersten Kopie in der Ablage hinzugefügt.

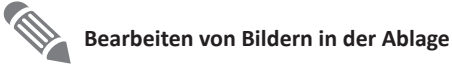

Um ein Bild zu bearbeiten, das sich momentan in der Ablage befindet, drücken Sie das Bild und drücken Sie anschließend das Symbol Edit (Bearbeiten) im Popup-Fenster. Hierdurch erscheint das Bild in der Bildbearbeitung, in der Sie die gewünschten Änderungen vornehmen können.

#### Zoomen von Bildern in der Ablage

Um ein Bild in der Bildablage für eine größere Detailansicht heranzuzoomen, drücken Sie den Zoom-Knopf auf der Gerätekonsole, halten Sie Ihn gedrückt und tippen Sie dann das Bild an. Um zur Normalansicht zurückzukehren, lassen Sie den Zoom-Knopf los und tippen Sie den Bildschirm an.

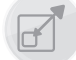

# Image Editor (Bildbearbeitung)

Sie können die Größe Ihres Bilds in der Bildbearbeitung anpassen. Drücken Sie hierfür das Feld Size (Größe) im unteren Teil des Bildschirms.

Zur Größenanpassung:

1.

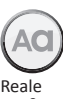

Größe

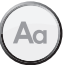

- Relative Größe
- Wählen Sie entweder True Size (Reale Größe) oder Relative Size (Relative Größe) für das Bild aus, indem Sie das entsprechende Feld in der unteren Reihe drücken. Bilder in True Size (Reale Größe) haben eine festgelegte Größe vom unteren bis zum oberen Bildrand. Bilder in Relative Size (Relative Größe) passen die Höhe der Figur proportional zur Höhe der anderen Zeichen derselben Kassette an.
- 2. Passen Sie die Höhe des Bildes an, indem Sie die Felder Decrease Value (Wert verringern) und Increase Value (Wert erhöhen) in der oberen Reihe nutzen. Die aktuelle Größe wird im Kästchen Size Value (Größenwert) zwischen beiden Feldern angezeigt.

Sobald Sie die gewünschten Änderungen an der Bildergröße vorgenommen haben, drücken Sie das Feld Save (Speichern), um zurück zur Bildbearbeitung zu gelangen. Sie können Änderungen der Bildgröße rückgängig machen, indem Sie das Feld Cancel (Abbrechen) drücken. In der Bildbearbeitung können Sie zusätzliche Änderungen an der Bildergröße vornehmen, indem Sie das Feld Size (Größe) drücken. Wenn Sie das Feld Home (Start) drücken, gelangen Sie zurück zum Startbildschirm.

147

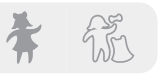

### Bilder mit Schichten und zusammengesetzte Bilder

Manche Bilder auf den Kassetten Cricut Imagine Art (Bilder) setzen sich aus verschiedenen Elementen, den Layers (Schichten), zusammen. Diese ermöglichen Ihnen zusätzliche Kontrolle darüber, welche Größe jede einzelne Schicht des Bildes in Ihrem Projekt haben soll. Nicht nur können Sie jede dieser Schichten individuell und passend zu Ihren Bedürfnissen abändern, sie können ebenfalls separat ausgeschnitten werden.

Sie können festlegen, ob ein Bild von Ihrer Kassette Cricut Imagine Art (Bilder) als einziges Bild oder in Schichten ausgestanzt wird, indem Sie die Felder **Composite** (Zusammengesetzte Schichten) und **Layered** (in Schichten) links von der Bildbearbeitung nutzen. Durch die Auswahl von **Composite** (Zusammengesetzte Schichten) wird das bearbeitete Bild als einzelnes Bild ausgestanzt. Durch die Auswahl von **Layered** (in Schichten) wird jede Schicht des Bildes einzeln ausgestanzt.

**HINWEIS:** Wenn Sie ein zusammengesetztes Bild ausstanzen, werden Schichten, die deckungsgleich mit einer anderen Schicht sind, nicht ausgeschnitten.

### Flip Horizontal (Horizontale Drehung), Flip Vertical (Vertikale Drehung) und Portrait/ Landscape (Vertikale Orientierung / Horizontale Orientierung)

Diese drei Felder ermöglichen es Ihnen, die Ausrichtung des ausgewählten Bildes zu verändern.

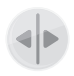

Flip Vertical (Vertikale Drehung)—dreht die Ausrichtung des gesamten Bildes vertikal um bzw. von einem ausgesuchten Teil des Bildes, wenn das Bild aus Schichten besteht.

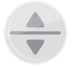

Flip Horizontal (Horizontale Drehung)—dreht die Ausrichtung des gesamten Bildes horizontal um bzw. von einem ausgesuchten Teil des Bildes, wenn das Bild aus Schichten besteht.

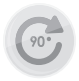

Rotate (Drehung) — dreht das gesamte Bild im Uhrzeigersinn um 90 Grad, bzw. einen ausgewählten Teil des Bildes, wenn dieses in Schichten aufgeteilt ist.

# SETTINGS SCREEN (EINSTELLUNGSBILDSCHIRM)

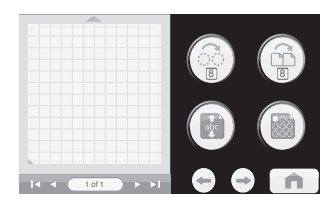

Der Einstellungsbildschirm bietet Zugriff auf eine Vielzahl von Einstellungen und ermöglicht die Veränderung der Bilder Ihres Projekts, der Größe des Papiers und der Unterlage sowie andere Einstellungen, die die Funktionen des Cricut Expression 2 Geräts betreffen.

Ähnlich wie beim Startbildschirms können Sie eine Vorschau Ihres aktuellen Projekts im Bereich Mat Preview (Unterlagenvorschau) sehen. Umfasst Ihr Projekt mehr als eine Seite, können Sie sich mit den Navigationsfeldern unterhalb der Unterlagenvorschau zwischen den verschiedenen Unterlagen hin- und herbewegen. Mehr Information über das Navigieren zwischen mehreren Unterlagen finden Sie auf Seite 143.

Sie können ebenfalls feststellen, welche Einstellungen gerade aktiviert sind, indem Sie sich die verschiedenen Felder innerhalb des Einstellungsbildschirms angucken.

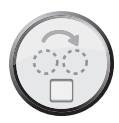

#### Art Quantity (Bild wiederholen)

Diese Funktion dient zur Wiederholung aller Bilder in Ihrer Bildablage und zur möglichst effizienten Papierausnutzung. Dies kann nützlich sein, wenn Sie alle Bestandteile Ihres Projekts mehrmals brauchen oder den Freiraum auf einem Blatt auffüllen möchten. Durch Drücken des Feldes Art Quantity (Bild wiederholen) erscheint ein Popup-Fenster mit den Reglern zur Wiederholung von Bildern.

Sie können die Häufigkeit, in der die Bilder wiederholt werden, abändern, indem Sie die Felder **Decrease Value** (Wert verringern) und **Increase Value** (Wert erhöhen) drücken und anschließend das Feld **Save** (Speichern) in der unteren rechten Ecke des Bildschirms drücken. Sie können alle vorgenommenen Änderungen rückgängig machen, indem Sie das Feld **Cancel** (Abbrechen) unten links im Bildschirm drücken. Die zusätzlichen, wiederholten Bilder werden im Bereich Unterlagenvorschau direkt hinter den ausgewählten Bildern hinzugefügt.

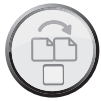

# Project Quantity (Projekt wiederholen)

Diese Funktion dient zur Wiederholung des gesamten Projekts. Dies ist nützlich, wenn Sie Ihr Projekt mehrere Male ausschneiden möchten. Durch Drücken des Feldes **Project Quantity** (Projekt wiederholen) erscheint ein Popup-Fenster mit den Reglern zur Wiederholung des Projekts.

Sie können die Häufigkeit, in der das Projekt wiederholt wird, abändern, indem Sie die Felder **Decrease Value** (Wert verringern) und **Increase Value** (Wert erhöhen) und anschließend das Feld **Save** (Speichern) in der unteren linken Ecke des Bildschirms drücken. Sie können alle vorgenommenen Änderungen rückgängig machen, indem Sie das Feld **Cancel** (Abbrechen) unten rechts am Bildschirm drücken. Wenn Sie mit Hilfe dieser Funktion ein Projekt mehrfach ausstanzen, erhalten Sie eine Meldung nach Abschluss jedes Projekts, bevor Sie mit dem nächsten fortfahren. Sie können ein Projekt maximal neun Mal ausstanzen.

# abc

# Fit to Page (Seitenanpassung)

Das Feld **Fit to Page** ändert die Größe der Bilder im Projekt, damit sie die ganze Seite bedecken. Die Unterlagenvorschau bietet eine Sichtanzeige der Größe jedes Bilds innerhalb des Projekts. Um die Bilder zurück auf ihre Normalgröße zu bringen, drücken Sie erneut das Feld **Seitenanpassung**.

# Auto Fill (Automatische Füllfunktion)

Die Funktion des Felds **Auto Fill** ähnelt der Funktion Art Quantity (Bild wiederholen). Im Gegensatz zu jener wird jedoch keine spezifische Anzahl von Wiederholungen der gesamten Bilder des Projekts eingegeben, sondern die Automatische Füllfunktion wiederholt das Projekt, bis die Seite voll ist. Die zusätzlich wiederholten Bilder werden in der Unterlagenvorschau angezeigt. Um zu den originalen Bildern ohne Wiederholungen zurückzugelangen, drücken Sie erneut das Feld **Automatische Füllfunktion**.

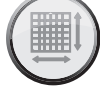

# Mat Size (Unterlagengröße)

Das Feld **Mat Size** zeigt die aktuelle Unterlagengröße an, die Sie in Ihrem Projekt benutzen. Wenn Sie die Unterlagengröße ändern möchten, drücken Sie das Feld **Mat Size** und wählen Sie die gewünschte Unterlagengröße aus. Die zwei möglichen Größen sind 12" x 12" (30,48 cm x 30,48 cm) und 12" x 24" (30,48 cm x 60,96 cm). Das dritte Feld ermöglicht Ihnen die Nutzung einer längeren Unterlage im Format 12" x 24" (30,48 cm x 60,96 cm) mit der Orientierung landscape (horizontal) statt der Orientierung portrait (vertikal). Um Ihre Auswahl zu speichern, drücken Sie das Feld **Save** (Speichern) in der unteren rechten Bildschirmecke. Sie können alle vorgenommenen Änderungen rückgängig machen, indem Sie das Feld **Cancel** (Abbrechen) unten links im Bildschirm drücken.

# Paper Size (Papiergröße)

Das Feld **Paper Size** ermöglicht es Ihnen, die Papiergröße für Ihr Projekt anzupassen. Durch Drücken des Feldes **Paper Size** erscheint ein Popup-Fenster mit den Reglern für die Papiergröße.

Die aktuelle Breite und Höhe werden in den Kästchen in der Mitte angezeigt. Um Papier zu benutzen, das breiter oder länger ist, drücken Sie das entsprechende Feld **Increase** (Erhöhen), bis Sie den gewünschten Wert erreicht haben und anschließend das Feld **Save** (Speichern), um die Änderungen zu speichern. Um Papier zu benutzen, das schmaler oder kürzer ist, drücken Sie das entsprechende Feld **Decrease** (Verringern), bis Sie den gewünschten Wert erreicht haben und anschließend das Feld **Save** (Speichern), um die Änderungen zu speichern. Sie können die Änderungen rückgängig machen, indem Sie das Feld **Cancel** (Abbrechen) unten links im Bildschirm drücken. Nach der Veränderung der Papiergröße wird die neue Papiergröße auf der Unterlagenvorschau im Bereich Settings (Einstellungen) auf der Startseite angezeigt.

# $(\Phi)$

# Start Position (Ausgangsposition)

Das Feld **Start Position** ermöglicht Ihnen die Veränderung der Position, in der die Schneideklinge Ihr Projekt auf der Seite zu schneiden beginnt. Die Klinge beginnt den Schneidevorgang standardmäßig in der oberen linken Papierecke. Durch Drücken des Feldes **Start Position** erscheint ein Popup-Fenster mit den Reglern der Ausgangsposition.

Um den Ausgangspunkt zu verändern, drücken Sie die Felder **Increase** (Erhöhen) und **Decrease** (Verringern), um einen neuen Ausgangspunkt zu wählen und drücken Sie anschließend das Feld **Save** (Speichern) in der unteren rechten Ecke des Bildschirms. Sie können alle vorgenommenen Änderungen rückgängig machen, indem Sie das Feld **Cancel** (Abbrechen) unten links im Bildschirm drücken. Nach Veränderung der Ausgangsposition wird die neue Ausgangsposition in der Unterlagenvorschau angezeigt und die Bilder des Projekts verändern Ihre Position entsprechend dem neuen Ausgangspunkt.

**HINWEIS:** Sie können im Bereich Einstellungen bei den Maßeinheiten, mit deren Hilfe Sie den Ausgangspunkt anpassen können, zwischen Zehntelzoll, Viertelzoll, Millimeter und Zentimeter wählen. Dies hilft Ihnen dabei, den Ausgangspunkt für die Schneideklinge genauer anzupassen. Mehr Information über die Änderung der Ausgangsposition finden Sie auf Seite 155.

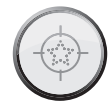

# Center Point (Mittelpunkt)

Das Feld **Center Point** nutzt die Mitte des Bildes statt der unteren linken Bildecke, um die Figur in Ihrem Projekt auszurichten. Wenn Sie beispielsweise ein 8" x 10" (20,32 cm x 25,4 cm) großes Foto in Ovalform ausstanzen möchten, können Sie im Rahmen der Funktion Center Point die Funktion Start Position (Ausgangsposition) nutzen, um die Schneideklinge zur Mitte des Fotos zu bewegen und eine ovale Form auszuwählen. Anschließend können Sie mit Hilfe der Funktion Center Point (Mittelpunkt) den Mittelpunkt des Ovals am Mittelpunkt des Fotos ausrichten.

Befinden sich mehrere Bilder auf der Unterlage, werden Sie gemäß ihrer jeweiligen Mittelpunkte so miteinander kombiniert, dass ein einziges zusammengesetztes Bild ausgestanzt wird. Diese Option ist nicht für Projekte verfügbar, die aus mehr als einer einzelnen Seite bestehen. Um die Bilder zu Ihrer regulären Position zurückzubewegen, drücken Sie erneut das Feld **Center Point**.

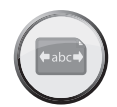

# Fit to Length (Längenanpassung)

Das Feld **Fit to Length** ermöglicht Ihnen die Auswahl der Länge, in der Sie Ihr Projekt ausstanzen möchten. Durch Drücken des Feldes **Fit to Length** erscheint ein Popup-Fenster mit den Reglern für die Längenanpassung. Die aktuelle Länge des Projekts wird im mittleren Kästchen angezeigt. Um die Länge zu ändern, drücken Sie die Felder **Increase** (Erhöhen) und **Decrease** (Verringern). Wenn Sie die gewünschte Länge eingegeben haben, drücken Sie das Feld **Save** (Speichern) in der unteren rechten Bildschirmecke. Sie können alle vorgenommenen Änderungen rückgängig machen, indem Sie das Feld **Cancel** (Abbrechen) unten links im Bildschirm drücken.

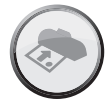

### Load Last (Erneut einziehen)

Durch Drücken des Feldes **Load Last** können Sie das übrig gebliebene Papier von Ihrem letzten Projekt für Ihr aktuelles Projekt verwenden. Ihr Cricut Expression 2 Gerät speichert, welche Bereiche des Papiers für das letzte Projekt verwendet wurden. Ist das Feld **Load Last** aktiviert, so wird das neue Projekt automatisch neu angeordnet, um den verbleibenden Platz auf dem Papier auszunutzen. Das Cricut Expression 2-Gerät wählt nach jedem Schnitt automatisch die Einstellung Load Last (Letzte Einstellung laden).

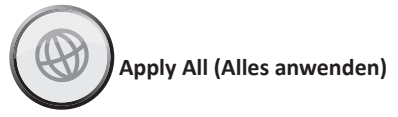

Die Seite **Apply All** ist eine einfache Methode, um verschiedene Einstellungen an allen Bildern innerhalb eines Projekts gleichzeitig vorzunehmen.

Über die Regler in diesem Bereich können Sie Einstellungen für jedes Bild in Ihrem aktuellen Projekt auswählen, wie:

True or Relative Size (Reale oder Relative Größe) Flip Vertical (Vertikale Drehung) Flip Horizontal (Horizontale Drehung) Rotate (Drehung) Size (Größe) Paper Saver (Papiersparmodus)

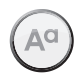

#### Paper Saver (Papiersparmodus)

Der Modus **Paper Saver** arrangiert die Bilder in Ihrem Projekt automatisch so, dass so wenig Papier wie möglich verbraucht wird.

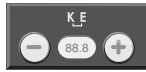

Kerning (Unterschneidung)

Diese Funktion erlaubt es Ihnen, den Abstand zwischen einzelnen Bildern zu ändern. Ein negativer Wert vermindert den Abstand zwischen den Bildern und ein positiver Wert erhöht den Abstand.

Nachdem Sie alle Bereiche ausgewählt haben, die Sie verändern möchten, drücken Sie das Feld **Save** (Speichern) in der unteren rechten Bildschirmecke, um die Änderungen vorzunehmen. Sie können alle vorgenommenen Änderungen rückgängig machen, indem Sie das Feld **Cancel** (Abbrechen) unten links im Bildschirm drücken. Mit der Option **Apply All** vorgenommene Änderungen heben sämtliche zuvor vorgenommene Änderungen an den Bildern im Projekt auf.

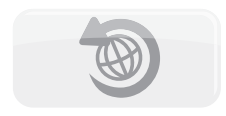

Wenn Sie mit Hilfe der Seite Apply All vorgenommene Änderungen rückgängig machen möchten, drücken Sie das Feld **Undo Apply All** (Alles anwenden rückgängig machen).

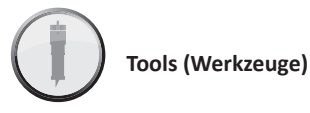

Das Feld **Tools** ermöglicht Ihnen die Festlegung und Speicherung von Profilen für Werkzeuge, die Sie häufig benutzen. Jedes Profil enthält ein Etikett für das Werkzeug sowie eine Zahl, die die Tiefe angibt, die für das Werkzeug vor dem Schneidevorgang auf der Klingenvorrichtung eingestellt werden sollte. Zur Speicherung eines neuen Material / Werkzeugprofils:

1. Drücken Sie das Feld New Tool (Neues Werkzeug).

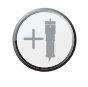

- 2. Geben Sie einen Namen für das Werkzeug ein.
- 3. Drücken Sie das Feld **Save** (Speichern).

Wenn Sie das neue Profil nicht speichern möchten, können Sie die Erstellung des Profils abbrechen, indem Sie das Feld **Cancel** (Abbrechen) anstatt **Save** (Speichern) drücken. Sie können ein Werkzeug löschen, indem Sie es in der Auswahlliste auswählen und das Feld **Delete** (Löschen) drücken. Sie können den Namen einer zuvor angelegten Werkzeugeinstellung bearbeiten, indem Sie das Feld **Edit** (Bearbeiten) drücken, die gewünschten Änderungen vornehmen und anschließend das Feld **Save** (Speichern) drücken.

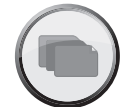

2.

# Materials (Material)

Das Feld **Materials** ermöglicht Ihnen die Festlegung und Speicherung von Profilen für Materialien, die Sie häufig benutzen. Jedes Profil enthält Information über die Geschwindigkeit, den Druck, Multi-Cut (Mehrfachschnitt) sowie das Schneidewerkzeug, das Sie für das betreffende Material verwendet haben. Zur Speicherung eines neuen Materialprofils:

- 1. Drücken Sie das Feld New Material (Neues Material).
  - Geben Sie einen Namen für das Materialprofil ein.
- 3. Drücken Sie das Feld Save (Speichern).
- 4. Wählen Sie das gewünschte Material / Werkzeug aus.
- 5. Geben Sie den gewünschten Wert für **Pressure** (Druck) ein.
- 6. Geben Sie den gewünschten Wert für **Speed** (Geschwindigkeit) ein.
- 7. Geben Sie den gewünschten Wert für Multi-Cut (Mehrfachschnitt) ein.
- 8. Drücken Sie das Feld Save (Speichern).

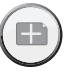

Wenn Sie das neue Profil nicht speichern möchten, können Sie die Erstellung des Profils abbrechen, indem Sie das Feld **Cancel** (Abbrechen) statt **Save** (Speichern) drücken. Sie können ein Profil löschen, indem Sie es in der Auswahlliste auswählen und das Feld **Delete** (Löschen) drücken.

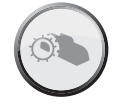

# Machine Settings (Geräteeinstellungen)

Das Feld **Machine Settings** öffnet einen Bildschirm mit vier Einstellungen, die das Gesamtverhalten Ihres Cricut Expression 2 Geräts steuern.

Das Feld **Increments** (Stufen) ermöglicht es Ihnen, zwischen verschiedenen Stufen der Maßeinheiten zu wählen. Sie haben folgende Optionen:

- 1/4"
- 1/10"
- Zentimeter
  Millimeter

Das Feld **Reset Machine Settings** (Geräteeinstellungen wiederherstellen) ermöglicht es Ihnen, alle Standardeinstellungen Ihres Cricut Expression 2 Geräts wiederherzustellen. Die Standardeinstellungen sind wie folgt:

| Project Quantity (Projekt wiederholen): | 1                               |  |
|-----------------------------------------|---------------------------------|--|
| Image Quantity (Bild wiederholen):      | 1                               |  |
| Fit to Page (Seitenanpassung):          | Off (Deaktiviert)               |  |
| Auto Fill (Automatische Füllfunktion):  | Off (Deaktiviert)               |  |
| Mat Size (Unterlagengröße):             | 12" x 12" (30.48 cm x 30.48 cm) |  |
| Paper Size (Papiergröße):               | 12" x 12" (30.48 cm x 30.48 cm) |  |
| Start Location (Startposition):         | 0,0                             |  |
| Center Point (Mittelpunkt):             | Off (Deaktiviert)               |  |
| Fit to Length (Längenanpassung):        | Off (Deaktiviert)               |  |
| Measure (Maßeinheit):                   | Zoll                            |  |
| Increments (Stufen):                    | 1/4"                            |  |
| (Light) Lampe:                          | Während des Schneidens          |  |
| Material:                               | Mittleres Papier                |  |

Die Auswahlliste **Cutting Light** (Schneidelampe) ermöglicht es Ihnen, aus den folgenden Optionen auszuwählen:

- Always On (Immer aktiviert)
- Always Off (Immer deaktiviert)
- During Cutting (Während des Schneidens)

Die Auswahlliste **Language Selection** (Sprachauswahl) ermöglicht es Ihnen, für die Etiketten, Anleitungen sowie andere auf Ihrem Cricut Expression 2 Gerät angezeigte Information eine andere Sprache als Englisch auszuwählen. Weitere Sprachen werden in Zukunft verfügbar sein.

Nachdem Sie Änderungen an den Geräteeinstellungen vorgenommen haben, werden diese Änderungen durch Drücken des Feldes **Save** (Speichern) wirksam. Sie können alle vorgenommenen Änderungen rückgängig machen, indem Sie das Feld **Cancel** (Abbrechen) unten links im Bildschirm drücken.

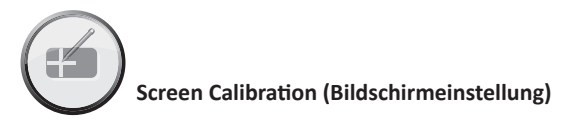

Das Feld **Screen Calibration** ermöglicht Ihnen die erneute Einstellung Ihres Touchscreens. Nach Drücken des Feldes **Screen Calibration** drücken Sie auf jedes der Fadenkreuze, die auf dem Bildschirm erscheinen und der Bildschirm wird erneut eingestellt.

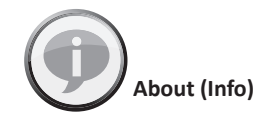

Der Bereich **About** ermöglicht es Ihnen, wichtige Information nachzulesen, wie z.B. den Endbenutzerlizenzvertrag, die Garantieinformation sowie die Softwareversion Ihres Cricut Expression 2 Geräts.

# CUT SETTINGS SCREEN (SCHNEIDEEINSTELLUNGSBILDSCHIRM)

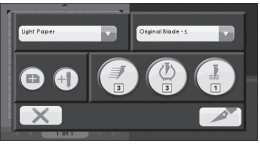

Der Schneideeinstellungsbildschirm enthält die Einstellungen, mit denen Sie den Schneidevorgang Ihres Projekts regulieren können.

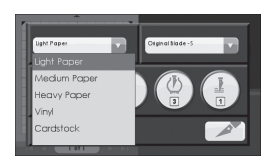

#### Material Selection (Materialauswahl)

Wenn Sie bereits vorbestimmte Materialien für Ihr Cricut Expression 2 Gerät eingegeben haben, können Sie das Material aus der Auswahlliste wählen und weitermachen, indem Sie Ihre Unterlage einziehen und das Feld **Cut** (Schneiden) drücken. Sie können ebenfalls eines der vorbestimmten Materialien auf der Auswahlliste wählen. Möchten Sie kein Material auswählen, so können Sie die Werte für Druck, Geschwindigkeit und Multi-Cut (Mehrfachschnitt) direkt anpassen, indem Sie das zugehörige Feld auswählen.

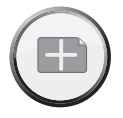

Sie können ebenfalls ein neues Material festlegen, indem Sie das Feld **New Material** (Neues Material) drücken. Weitere Informationen über das Bestimmen eines neuen Materials finden Sie auf Seite 154.

#### Tool Selection (Werkzeugauswahl)

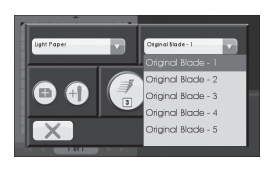

Wenn Sie bereits vorbestimmte Werkzeuge für Ihr Cricut Expression 2 Gerät eingegeben haben, können Sie dieses Werkzeug aus der Auswahlliste wählen und weitermachen, indem Sie Ihre Unterlage einziehen und das Feld **Cut** (Schneiden) drücken. Sie können ebenfalls eines der vorbestimmten Werkzeuge aus der Auswahlliste wählen. Die Zahl nach dem Namen jedes der vorbestimmten Werkzeuge gibt die Tiefe an, auf die die Klingenvorrichtung vor dem Schneiden mit dem jeweiligen Werkzeug eingestellt werden sollte.

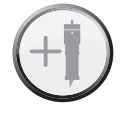

Sie können ebenfalls ein neues Werkzeug auswählen, indem Sie das Feld **New Tool** (Neues Werkzeug) wählen. Weitere Informationen über das Bestimmen eines neuen Materials / Werkzeugs finden Sie auf Seite 154.

#### Schneiden von schweren oder leichten Materialien

Ihr Cricut Expression 2 Gerät kann eine große Bandbreite von Materialien schneiden. Für einen optimalen Schnitt von leichten Materialien wie Pergament oder schweren Materialien wie dünnem Karton müssen Sie eventuell die Klingentiefe, Schneidegeschwindigkeit oder den Schneidedruck anpassen. Wenn Sie Einstellungen finden, die gute Resultate erbringen, vergewissern Sie sich, diese zu speichern, so dass Sie sie in Zukunft erneut benutzen können. Einzelheiten, wie Sie ein neues Material festlegen können, finden Sie im Bereich Material Settings (Materialeinstellungen) auf Seite 154.

#### Anpassen der Klingentiefe

Entfernen Sie die Schneideklingenvorrichtung vom Cricut Expression 2 Gerät, um die Einstellung am Einstellungsknopf zu verändern. Wenn der Pfeil nach vorne zeigt, können Sie die Schneideklingenvorrichtung eingebaut lassen und einfach die Oberseite des Einstellungsknopfes drehen, um die Einstellung zu verändern.

#### ACHTUNG! Trennen Sie Ihr Cricut Expression 2 Gerät vor dem Entfernen der Schneideklingenvorrichtung immer erst von der Stromversorgung!

Stellen Sie das Cricut Expression 2 Gerät erst aus, bevor Sie die Schneideklingenvorrichtung (Bild 1) entfernen. Suchen Sie die Schraube und drehen Sie sie gegen den Uhrzeigersinn, bis sie soweit gelockert ist, dass Sie die Schraube nach rechts umlegen können (Bild 2). Seien Sie vorsichtig, die Schraube nicht zu sehr zu lockern, da sie sonst herausfallen kann. Entfernen Sie die Schneideklingenvorrichtung aus dem Gerät. Suchen Sie als nächstes den Einstellungsknopf (Bild 3) auf der Oberseite der Schneideklingenvorrichtung und drehen Sie ihn auf die gewünschte Einstellung.

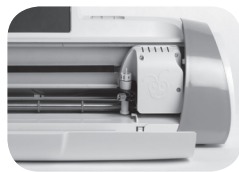

BILD 1

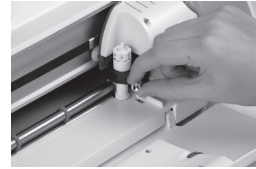

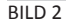

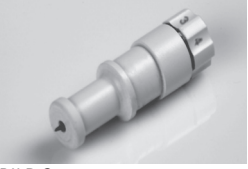

BILD 3

Je kleiner die Nummer auf dem Einstellungsknopf ist, desto kürzer ist die Klingentiefe. Kürzere Klingentiefen sind empfehlenswert für leichtere Materialien und längere Klingentiefen für schwerere Materialien. Installieren Sie die Schneideklingenvorrichtung wieder im Cricut Expression 2 Gerät, indem Sie die Anweisung zur Entnahme der Schneideklingenvorrichtung umgekehrt befolgen. Testen Sie die Einstellung auf einem Papierrest und passen Sie die Einstellungen nach Bedarf an. **TIPP:** Das Schneiden von Karton und anderen dicken Materialien verkürzt die Nutzungsdauer ihrer Klinge, aber erbringt die besten Ergebnisse.

**TIPP:** Sollte das Cricut Expression 2 Gerät nicht die gewohnt optimale Schneideresultate hervorbringen, wechseln Sie zunächst die Klinge aus, bevor Sie andere Möglichkeiten ausprobieren.

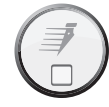

# Anpassen der Schneidegeschwindigkeit

Mithilfe des Felds **Cut Speed** (Schneidegeschwindigkeit) können Sie die Schneidegeschwindigkeit für ein optimales Schneideergebnis für eine große Bandbreite von Papiersorten regulieren. Wenn Sie öfter einfache Formen schneiden, kann es hilfreich sein, die Schneidegeschwindigkeit zu erhöhen. Wenn Sie öfter dünne Materialien oder kleine, detailreiche Figuren schneiden, kann es hilfreich sein, die Schneidegeschwindigkeit zu verringern. Nach jeder Neueinstellung wird empfohlen, diese zunächst an einem Papierrest auszuprobieren und die Einstellung so oft wie nötig zu ändern, bis Sie das gewünschte Ergebnis erreichen.

Die aktuelle Schneidegeschwindigkeit wird im mittleren Bereich des Popup-Fensters Cut Speed (Schneidegeschwindigkeit) angezeigt. Sie können den Wert verändern, indem Sie die Felder **Increase** (Erhöhen) und **Decrease** (Verringern) und daraufhin das Feld **Save** (Speichern) drücken. Generell sollten Sie die Geschwindigkeit verringern, wenn Ihre Schnitte einreißen. Sollte dies nicht funktionieren, müssen Sie eventuell den Schneidedruck verändern, die Klingentiefe anpassen oder die Klinge austauschen.

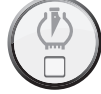

# Anpassen des Schneidedrucks

Mit dem Feld **Pressure** (Druck) können Sie einstellen, wie stark der Schneidemechanismus gegen das Papier drückt. Für dicke Materialien kann es ratsam sein, den Schneidedruck zu erhöhen. Für dünne Materialien kann es ratsam sein, den Schneidedruck zu verringern. Nach jeder Neueinstellung wird empfohlen, diese zunächst an einem Papierrest auszuprobieren und die Einstellung so oft wie nötig zu ändern, bis Sie das gewünschte Ergebnis erreichen.

Der aktuelle Druckwert wird im mittleren Bereich des Popup-Fensters Cut Pressure (Schneidedruck) angezeigt. Sie können den Wert verändern, indem Sie die Felder Increase (Erhöhen) und Decrease (Verringern) und daraufhin das Feld Save (Speichern) drücken. In der Regel muss der Druck verstärkt werden, wenn die Klinge beim Schneiden Ihrer Bilder nicht vollständig durch das Papier schneidet. Sollte dies nicht funktionieren, sollten Sie versuchen, die Schneidegeschwindigkeit oder die Klingentiefe anzupassen. Multi-Cut (Mehrfachschnitt)

Das Feld **Multi-Cut** ermöglicht es Ihnen, ein Projekt bis zu neunmal über den ursprünglichen Schnittlinien auszuschneiden. Hierdurch kann das Gerät dickere Materialen wie dünnen Graukarton schneiden. Idealerweise sollten Sie die Klingentiefe auf 6 einstellen, wenn Sie die Funktion Multi-Cut benutzen, da die Effizienz, mit der die Klinge über denselben Schnitt geführt wird, durch die Klingentiefe begrenzt wird.

Der aktuelle Wert für die Funktion Multi-Cut wird im mittleren Bereich des Popup-Fensters für den Mehrfachschnitt angezeigt. Sie können den Wert verändern, indem Sie die Felder Increase (Erhöhen) und Decrease (Verringern) und daraufhin das Feld Save (Speichern) drücken.

# Load/Unload Mat (Unterlage Einziehen/Auswerfen)

Der nächste Schritt, nachdem Sie Ihr Projekt fertig gestellt haben und bereit zum Schneiden sind, ist das Auftragen des Papiers auf die Schneideunterlage und das Drücken des Feldes **Cut** (Schneiden). Nachdem Sie zum nächsten Bildschirm gelangt sind, führen Sie die folgenden Schritte aus:

- 1. Führen Sie die Unterlage in das Gerät ein, so dass der Pfeil in Richtung des Geräts zeigt.
- 2. Halten Sie die Schneideunterlage fest zwischen die Walzenstange und die Abdeckung darunter und drücken Sie die Unterlage sanft zwischen die Walzen.
- 3. Drücken Sie das Feld Load Mat (Unterlage einziehen).

Das Cricut Expression 2 Gerät zieht nun das Papier ein. Sollte das Papier nicht eingezogen werden, drücken Sie erneut dasselbe Feld, wodurch die Unterlage ausgeworfen wird und Sie den Vorgang wiederholen können. Sie können die Unterlage ebenfalls mit Hilfe desselben Feldes **Load/Unload Mat** (Unterlage einziehen/auswerfen) einziehen, das sich auf dem Startbildschirm befindet.

Sobald die Unterlage in ihr Cricut Expression 2 Gerät eingezogen wurde, drücken Sie das Feld **Cut** (Schneiden), um mit dem Schneiden Ihres Projekts zu beginnen. Durch Drücken der **Pause**-Taste unterbrechen Sie den Schnitt. Um den Schneidevorgang wieder aufzunehmen, drücken Sie die Taste erneut. Durch das Drücken der **Stop**-Taste brechen Sie den Schneidevorgang ab und werden aufgefordert, entweder die Unterlage auszuwerfen oder zum Startbildschirm zurückzukehren, um weiter zu entwerfen, während die Unterlage weiterhin in Ihrem Cricut Expression 2 Gerät verbleibt.

## GRUNDPFLEGE

#### Nutzungsdauer der Klinge

Ihre Schneideklinge sollte zwischen 500 und 1500 Einzelschnitte ausführen, bevor Sie sie austauschen müssen. Die Nutzungsdauer Ihrer Schneideklinge ist abhängig von den verwendeten Einstellungen und Schneidematerialen. Lässt die Qualität Ihrer Schnitte nach, ist es möglicherweise an der Zeit, Ihre Schneideklinge auszutauschen. Verwenden Sie für optimale Ergebnisse nur Original Cricut Ersatzschneideklingen, erhältlich bei allen Cricut-Händlern (Artikelnummer #290002).

#### Austausch der Schneideklinge

**ACHTUNG!** Trennen Sie Ihr Cricut Expression 2 Gerät vor dem Austausch der Schneideklinge immer erst von der Stromversorgung!

Für den Austausch der Schneideklinge müssen Sie zunächst die Schneideklingenvorrichtung entfernen. Um die Schneideklingenvorrichtung (Bild 1) zu entfernen, suchen Sie die Schraube und drehen Sie sie gegen den Uhrzeigersinn, bis sie soweit gelockert ist, dass Sie die Schraube nach rechts umlegen können (Bild 2). Seien Sie vorsichtig, die Schraube nicht zu sehr zu lockern, da sie sonst herausfallen kann.

Entfernen Sie die Schneideklingenvorrichtung aus dem Gerät. Nach dem Entfernen der Schneideklingenvorrichtung suchen Sie die Klingenentriegelung auf der Oberseite der Schneideklingenvorrichtung und drücken Sie sie herein (Bild 3). Die Klinge tritt aus der Schneideklingenvorrichtung heraus. Ziehen Sie nun die Klinge sanft vom Magneten ab, der sie festhält (Bild 4).

Zur Installation der neuen Klinge entfernen Sie zunächst die Schutzhülle von der neuen Klinge. Führen Sie vorsichtig den Klingenschaft in das Loch im Boden der Schneideklingenvorrichtung ein. Die Klinge sollte bei richtiger Installation in den Schaft hineingezogen werden (Bild 5). Die Ersatzschneideklinge ist nun installiert. Legen Sie die Schutzhülle über die alte Klinge und entsorgen Sie sie. Installeren Sie die Schneideklingenvorrichtung wieder im Cricut Expression 2 Gerät, indem Sie die Anweisung zur Entnahme der Schneideklingenvorrichtung umgekehrt befolgen.

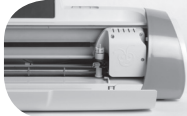

Bilder 1

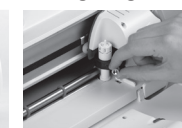

Bilder 2

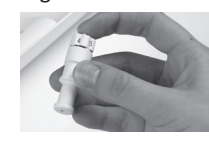

Bilder 3

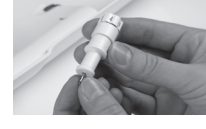

Bilder 4

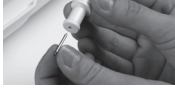

Bilder 5

ACHTUNG! Schneideklingen sind extrem scharf und sollten mit höchster Vorsicht behandelt werden. Sie können außerdem verschluckt werden und sollten deshalb unzugänglich für Kinder aufbewahrt werden.

#### Pflege der Schneideunterlage

Die erwartete Nutzungsdauer Ihrer Cricut Expression 2 Schneideunterlage liegt bei 25 bis 40 komplett die Unterlage abdeckenden Schnitten (sollten die Schnitte kleiner als die Unterlage sein, erhöht sich die Nutzungsdauer), bevor sie ausgetauscht werden muss. Die Nutzungsdauer Ihrer Schneideunterlage ist abhängig von den verwendeten Einstellungen und Papiertypen. Sie sollten die Schneideunterlage austauschen wenn:

- das Papier nicht länger an der Schneideunterlage haftet.
- die Ränder der Unterlage wellig sind.

Verwenden Sie ausschließlich Original Cricut Expression 2 Ersatzschneideunterlagen, die Sie überall im Einzelhandel erwerben können.

#### **Reinigung Ihres Cricut Expression 2 Geräts**

ACHTUNG! Trennen Sie Ihr Cricut Expression 2 Gerät vor der Reinigung stets von der Stromversorgung!

Reinigen Sie Ihr Cricut Expression 2 Gerät, indem Sie die äußeren Armaturen sanft mit einem angefeuchteten Tuch abwischen. Trocknen Sie etwaige Flüssigkeitsrückstände mit einem Ledertuch oder einem anderen weichen Lappen ab. Verwenden Sie keine Chemikalien oder Reinigungsmittel auf Alkoholbasis (u.a. Aceton, Benzin und Tetrachlorkohlenstoff) für das Gerät. Abrasive Reinigungsmittel und Reinigungszubehör sollten ebenfalls vermieden werden. Tauchen Sie das Gerät oder einzelne Gerätekomponenten nicht in Wasser ein.

#### Zusätzliche grundlegende Pflegetipps

- Bringen Sie das Gerät nicht in die Nähe von Nahrungsmitteln oder Flüssigkeit.
- Bewahren Sie es an einem trockenen, staubfreien Ort auf.
- Vermeiden Sie starke Hitze- oder Kälteeinwirkung.
- Lassen Sie das Gerät nicht im Auto liegen, da exzessive Hitzeeinstrahlung die Plastikbauteile schmelzen oder beschädigen kann.
- Vermeiden Sie direkte Sonneneinstrahlung über einen längeren Zeitraum.

Ihr Cricut Expression 2 Gerät verfügt über einen Adapterschlitz auf der Rückseite, um in der Zukunft Funktionen wie Wi-fi zu ermöglichen. Die Installationsanleitung finden Sie in der Bedienungsanleitung der zukünftig genutzten Adapter.

# TROUBLESHOOTING (FEHLERBEHEBUNG)

**Problem:** Die Schneideunterlage wird nicht eingezogen, wenn ich das Feld **Load** (Einziehen) drücke.

Lösung: Drücken Sie das Feld Unload Mat (Unterlage auswerfen) und ziehen Sie die Unterlage erneut ein, bevor Sie das Feld Cut (Schneiden) drücken.

Problem: Die Klinge schneidet nicht vollständig durch das Material.

Lösung 1: Passen Sie die Einstellung Multi-Cut (Mehrfachschnitt) auf dem Schneidebildschirm an, um mehrere Schnitte entlang derselben Schneidelinien durchzuführen.

Lösung 2: Erhöhen Sie den Schneidedruck auf dem Bildschirm Project Preview (Projektvorschau). Lösung 3: Die Klingentiefe muss eventuell angepasst werden, insbesondere, wenn Sie versuchen, durch dickere Materialien zu schneiden.

Lösung 4: Die Schneideklinge ist eventuell stumpf geworden und muss ausgetauscht werden.

**Problem:** Das Papier löst sich während des Schneidevorgangs mit dem Cricut Expression 2 Gerät von der Unterlage ab.

Lösung 1: Stellen Sie sicher, dass Sie das Papier bei der Schnittvorbereitung fest auf die Schneideunterlage drücken.

**Lösung 2:** Spülen Sie die Unterlage mit Wasser ab, während Sie sanft Papierüberreste von der Unterlage abreiben. Lassen Sie die Unterlage gründlich trocknen, bevor Sie versuchen, sie erneut zu benutzen.

**Lösung 3:** Versuchen Sie, eine neue Unterlage zu verwenden. Jede Unterlage hält für ungefähr 25 bis 40 Ganzblattschnitte, abhängig von der Größe der Schnitte und dem Material, das Sie zum Schneiden verwenden.

- Problem: Die Schneideunterlage ist zu klebrig. Sie zerreisst das Papier beim Entfernen. Lösung: Verwenden Sie ein Teppichmesser oder die Cricut Tools™ (separat erwerbbar), um das Material von der Schneideunterlage abzuheben. Die Cricut Tools wurden dafür entworfen, um Ausschneidefiguren anzuheben, abzuziehen oder zu säubern.
- Problem: Mein Gerät lässt sich nicht anstellen und bekommt scheinbar keinen Strom.
  Lösung 1: Überprüfen Sie den Stromadapter, um sich zu vergewissern, dass die grüne Stromanzeige leuchtet. Sollte sie nicht leuchten, überprüfen Sie, ob der Stromstecker vollständig in den Stromadapter eingesteckt ist.

Lösung 2: Versuchen Sie, das Stromkabel in eine andere Steckdose zu stecken.

Problem: Mein Cricut Expression 2 Gerät reagiert nicht auf ein verbundenes USB-Gerät.
 Lösung 1: Überprüfen Sie das USB-Kabel, um sich zu vergewissern, dass es richtig verbunden ist.

**Lösung 2:** Vergewissern Sie sich, dass das verbundene Gerät eingeschaltet ist. **Lösung 3:** Vergewissern Sie sich, dass auf dem Cricut Expression 2 Gerät und auf dem verbundenen Gerät die neueste Firmware installiert ist.

# **CRICUT EXPRESSION® 2 GARANTIEHINWEIS**

#### Teil 1—Allgemeine Geschäftsbedingungen

Dieser Garantiehinweis beinhaltet Teil 1—Allgemeine Geschäftsbedingungen, Teil 2—Länderspezifische Geschäftsbedingungen sowie Teil 3—Garantieinformation. Die Bedingungen von Teil 2 ersetzen oder verändern diejenigen aus Teil 1. Die von PROVO CRAFT AND NOVELTY, INC. ("PROVO CRAFT") oder seinem autorisierten Reparaturzentrum in diesem Garantiehinweis geleisteten Garantien sind nur gültig für Geräte, die für den privaten Gebrauch und nicht für den Weiterverkauf erworben wurden. Der Begriff "Gerät" bezieht sich auf Cricut Expression® 2, seine Funktionen, Elemente oder Zubehör, einschließlich aller Schrift- oder Bildkassetten, die für dieses Gerät verkauft werden sowie jegliche Kombination der genannten Elemente. Der Begriff "Gerät" beinhaltet keine Zusatz- oder Ersatzteile wie u.a. Schneideklingen und Schneideunterlagen. Die vertraglich nicht zu unterbindenden oder einzuschränkenden gesetzlichen Ansprüche der Kunden werden durch diesen Garantiehinweis nicht beeinträchtigt.

#### Garantieabdeckung

PROVO CRAFT<sup>®</sup> garantiert, dass jedes Gerät 1) frei von Material- und Verarbeitungsfehlern ist und 2) die im beiliegenden Benutzerhandbuch beschriebenen Funktionen einwandfrei erfüllt. Die Garantiefrist für das Gerät beginnt mit dem Kaufdatum und wird in Teil 3—Garantieeinformation näher beschrieben. Als Kaufdatum gilt das Datum auf Ihrer Rechnung oder Ihrem Kassenbon, sofern nicht anderweitig von PROVO CRAFT oder dem Einzelhändler angegeben. Jedes Bauteil, das gegen ein ausgebautes Teil ausgetauscht wird, erhält automatisch den Garantieleistungsstatus des ausgebauten Bauteils. Sofern nicht anders von PROVO CRAFT angegeben, gelten diese Garantien nur für das Land oder die Region, in der das Gerät erworben wurde.

DIESE GARANTIEN SIND IHRE EXKLUSIVEN GARANTIEN UND ERSETZEN ALLE ANDEREN GARANTIEN ODER BEDINGUNGEN, OB AUSDRÜCKLICHER ODER STILLSCHWEIGENDER NATUR, EINSCHLIESSLICH (ABER NICHT AUSSCHLIESSLICH) STILLSCHWEIGENDER GARANTIEN UND BEDINGUNGEN IM HINBLICK AUF DIE MARKTGÄNGIGKEIT UND EIGNUNG FÜR EINEN BESTIMMTEN ZWECK. DA IN EINIGEN STAATEN ODER GERICHTSBARKEITEN EIN AUSSCHLUSS VON AUSDRÜCKLICHEN ODER STILLSCHWEIGENDEN GARANTIEN NICHT ZULÄSSIG IST, TRIFFT DER OBEN GENANNTE AUSSCHLUSS UNTER UMSTÄNDEN NICHT AUF SIE ZU. IN DIESEM FALL IST DIE GARANTIE AUF DIE DAUER DER GARANTIEFRIST BESCHRÄNKT. NACH ABLAUF DIESES ZEITRAUMS GELTEN KEINE GARANTIEN MEHR. DA IN EINIGEN STAATEN ODER GERICHTSBARKEITEN EINSCHRÄNKUNGEN DER STILLSCHWEIGENDEN GARANTIEFRIST NICHT ZULÄSSIG SIND, TRIFFT DIE OBERE EINSCHRÄNKUNG UNTER UMSTÄNDEN NICHT AUF SIE ZU.

#### Nicht durch die Garantie abgedeckt

Folgendes ist nicht durch die Garantie abgedeckt:

- 1. Dem Gerät beiliegende oder separat erworbene Klingengehäuse und Schneideklingen;
- 2. Dem Gerät beiliegende oder separat erworbene Schneideunterlagen;
- 3. Ausfälle durch fehlerhaften Gebrauch (ein- aber nicht ausschließlich Gebrauch, der die Kapazität oder die Leistungsfähigkeit des Geräts übersteigt), die Nutzung für kommerzielle oder gewerbliche Zwecke, durch Unfälle, durch Abänderungen, durch ungeeignete Umgebungsbedingungen bzw. ein ungeeignetes Arbeitsumfeld oder durch unsachgemäße Pflege sowie
- 4. Ausfälle, die durch ein Produkt oder Software einer Drittfirma hervorgerufen wurden, die nicht in der Verantwortung von PROVO CRAFT liegt.

Die Garantie entfällt durch Entfernen oder Veränderung von Kennzeichnungsetiketten auf dem Gerät oder seinen Bauteilen oder durch das Auseinandernehmen jeglicher Gerätekomponenten. PROVO CRAFT garantiert nicht den ununterbrochenen und fehlerfreien Betrieb des Geräts.

Jeglicher technischer oder anderweitiger Hilfsservice für ein unter Garantie stehendes Gerät wie die Hilfe bei Fragen zum Betrieb oder zu Einrichtung und Installation des Geräts erfolgt OHNE JEGLICHE GARANTIE.

#### Inanspruchnahme des Garantieservices

Funktioniert das Gerät innerhalb der Garantiefrist nicht wie durch die Garantie abgesichert, setzen Sie sich mit dem Cricut<sup>®</sup> Kundenservice über die folgende Webseite in Verbindung: www.cricut.com/warranty.

#### PROVO CRAFT<sup>®</sup> bietet folgende Problemlösungen

Bei Inanspruchnahme des Kundenservices ist es notwendig, die von PROVO CRAFT geleistete Problemermittlung und die genannten Lösungsmaßnahmen zu befolgen. Eine Erstdiagnose durch einen unserer Techniker kann entweder telefonisch oder elektronisch über www.cricut.com erfolgen. Der Garantietyp, der für Ihr Gerät gilt, wird unter Teil 3— Garantieinformation näher beschrieben. Die Befolgung der von PROVO CRAFT geleisteten Anweisungen liegt in der Verantwortung des Kunden.

Erfordert die Lösung eines Problems den Einsatz einer Customer Replaceable Unit ("CRU"), schickt PROVO CRAFT dem Kunden eine CRU zur Installation zu.

Funktioniert das Gerät innerhalb der Garantiefrist nicht wie durch die Garantie abgedeckt und kann das Problem nicht telefonisch oder elektronisch bzw. mit Hilfe einer CRU gelöst werden, so wird PROVO CRAFT nach seinem Ermessen das Gerät entweder 1) reparieren, damit es der Garantie gemäß funktioniert oder 2) das Gerät durch ein in seinen Funktionen mindestens äquivalentes Gerät austauschen.

Sollte der CRICUT<sup>®</sup> Kundenservice es als notwendig erachten, das Gerät für den Garantieservice an PROVO CRAFT zurückzuschicken, so wird der Kundenservice eine Return Material Authorization (RMA) Nummer ausstellen. Nach Erhalt der RMA-Nummer vom Kundenservice schickt der Kunde das Gerät mit einer Kopie des Kaufbelegs, einem Begleitbrief, der die RMA-Nummer, seinen Namen, die Rücksendeadresse sowie eine kurze schriftliche Beschreibung des Problems enthält, an den von PROVO CRAFT autorisierten Kundenservice.

Die RMA-Nummer muss außen am Versandkarton angebracht sein. Nur Geräte mit einer gültigen RMA-Nummer werden von PROVO CRAFT akzeptiert. Falls nicht anders von PROVO CRAFT angegeben, empfehlen wir, das Paket für die Kaufsumme des Geräts zu versichern. Der Kunde hat die Kosten für die Versicherung und den Versand selbst zu tragen. PROVO CRAFT wird nach eigenem Ermessen das Gerät entweder reparieren oder ersetzen und es unter Vorauszahlung der Versandkosten an die bei der Rücksendung angegebene Adresse versenden.

Bei Fragen bezüglich dieser Garantie setzen Sie sich bitte mit uns in Verbindung: www.cricut.com/warranty.

#### Austausch eines Geräts oder Bauteils

Sollte im Rahmen des Garantieservices ein Gerät oder ein Bauteil ausgetauscht werden, so geht das von PROVO CRAFT ausgetauschte Teil in Firmeneigentum über, während das Ersatzgerät oder -teil in den Besitz des Kunden übergeht. Der Kunde versichert, dass alle ausgebauten Bauteile original und unverändert sind. Das Ersatzteil oder -gerät kann gebraucht sein, aber befindet sich in einwandfreiem Betriebszustand und ist in seiner Funktion mindestens äquivalent zu dem ausgetauschten Element. Das Ersatzgerät oder -teil erhält automatisch den Garantieleistungsstatus des ausgetauschten Elements.

#### Zusätzliche Pflichten des Kunden

Bevor PROVO CRAFT ein Gerät oder Bauteil austauscht, verpflichtet sich der Kunde dazu, alle Funktionen, Bauteile, Optionen, Änderungen und Aufsätze zu entfernen, die nicht unter den Garantieservice fallen.

Der Kunde verpflichtet sich ebenfalls dazu:

1. Sich zu vergewissern, dass das Gerät frei von jeglichen gesetzlichen Verpflichtungen oder Einschränkungen ist, die den Austausch verhindern und

2. Im Falle, dass er nicht der Eigentümer des Geräts ist, die Erlaubnis des Eigentümers für die Inanspruchnahme des Services von PROVO CRAFT einzuholen.

#### Haftungsbeschränkung

PROVO CRAFT<sup>®</sup> ist verantwortlich für den Verlust oder die Beschädigung des Geräts, solange es sich 1) im Besitz von PROVO CRAFT befindet oder 2) auf dem Postweg in Fällen, in denen PROVO CRAFT für die Versandkosten aufkommt.

Unter besonderen Umständen und Im Falle von fahrlässigem Verhalten auf Seiten von PROVO CRAFT oder im Rahmen sonstiger Haftung kann der Kunde berechtigt sein, Schadensersatzanforderungen an PROVO CRAFT zu stellen. Unabhängig von der Grundlage, auf der der Kunde berechtigt ist, Schadenersatzansprüche an PROVO CRAFT zu stellen (einschließlich wesentliche Vertragsverletzung, Fahrlässigkeit, falsche Darstellung oder andere Vertrags- oder Schadenersatzansprüche), ausschließlich jeglicher durch geltendes Recht nicht zu unterbindender oder einzuschränkender Haftung, haftet PROVO CRAFT ausschließlich für:

- 1. Personenschäden (einschließlich Todesfall) und Schaden an Immobilien sowie materiellem Sachbesitz sowie
- Die Summe jedes anderen direkten Schadens, die bis zum Kaufpreis des betreffenden Geräts betragen, diesen aber nicht übersteigen kann. Diese Einschränkung ist ebenfalls gültig für PROVO CRAFTs Zulieferer und Vertriebspartner. Dies ist die Maximalsumme, für die PROVO CRAFT, seine Zulieferer und Einzelhändler insgesamt haften.

UNTER KEINEN UMSTÄNDEN HAFTEN PROVO CRAFT, SEINE ZULIEFERER ODER VERTRIEBSPARTNER FÜR FOLGENDE FÄLLE, SELBST WENN SIE AUF DIE MÖGLICHKEIT SOLCHER SCHÄDEN HINGEWIESEN WURDEN: 1) SCHADENSERSATZANSPRÜCHE DRITTER GEGEN DEN KUNDEN (ANDERE SCHÄDEN ALS DIE UNTER DEM ERSTEN PUNKT AUFGELISTETEN); 2) SPEZIELLE, NEBEN- ODER INDIREKTE SCHÄDEN ODER FÜR JEGLICHE WIRTSCHAFTLICHE FOLGESCHÄDEN; 3) VERLUST ODER BESCHÄDIGUNG JEGLICHEN MIT DEM GERÄT BEARBEITETEN MATERIALS ODER 4) GEWINN-, UMSATZ-, VERTRAUENSVERLUSTE ODER VERLUSTE VON ERWARTETEN EINSPARUNGEN. DA IN EINIGEN STAATEN ODER GERICHTSBARKEITEN EIN AUSSCHLUSS ODER EINE EINSCHRÄNKUNG VON NEBEN- ODER FOLGESCHÄDEN NICHT ZULÄSSIG IST, IST DIE OBEN GENANNTE EINSCHRÄNKUNG UNTER UMSTÄNDEN NICHT ZUTREFFEND. DA IN EINIGEN STAATEN ODER GERICHTSBARKEITEN EINSCHRÄNKUNGEN DER STILLSCHWEIGENDEN GARANTIEFRIST NICHT ZULÄSSIG SIND, IST DIE OBEN GENANNTE EINSCHRÄNKUNG UNTER UMSTÄNDEN NICHT ZUTREFFEND.

#### **Geltendes Recht**

Sowohl der Kunde als auch PROVO CRAFT erklären sich einverstanden damit, dass die Rechtsprechung des Landes, in dem das Gerät erworben wurde, die herrschende Rechtsprechung ist, um jegliche Rechte, Pflichten und Obliegenheiten des Kunden sowie von PROVO CRAFT auszulegen und durchzusetzen, die sich aus dem Gegenstand dieses Garantiehinweises ableiten oder mit diesem in Verbindung stehen, ohne Rücksicht auf Gesetzeskonflikte.

DIESE GARANTIE VERLEIHT DEM KUNDEN SPEZIFISCHE GESETZLICHE RECHTSANSPRÜCHE; ZUSÄTZLICH KANN DER KUNDE ÜBER ANDERE RECHTSANSPRÜCHE VERFÜGEN, DIE JE NACH STAAT ODER GERICHTSBARKEIT UNTERSCHIEDLICH SEIN KÖNNEN.

#### Gerichtsbarkeit

Jegliche Rechte, Pflichten und Obliegenheiten sind abhängig von den Gerichten des Landes, in dem das Gerät erworben wurde.

#### Teil 2—Länderspezifische Geschäftsbedingungen

#### KANADA

Haftungsbeschränkung Folgende Klausel ersetzt Punkt 1 dieses Abschnitts:

1. Personenschäden (einschließlich Todesfall) oder Schäden an Immobilien oder materiellem Sachbesitz, die durch fahrlässiges Verhalten von PROVO CRAFT entstanden sind; und herrschendes Recht: Folgendes ersetzt "Gesetze des Landes, in dem das Gerät erworben wurde" im ersten Satz: Die Gesetze der Provinz Ontario.

GARANTIE

169

#### USA

Geltendes Recht: Folgendes ersetzt "Gesetze des Landes, in dem das Gerät erworben wurde" im ersten Satz: Gesetze des Staates Utah.

Gerichtsbarkeit: Folgender Begriff ersetzt "Land, in dem das Gerät erworben wurde" im ersten Satz: Staat Utah.

#### Teil 3—Garantieinformation

Teil 3 bietet Information über die auf das betreffende Gerät anzuwendende Garantie, einschließlich der Garantiefrist und der Art von Garantieservice, den PROVO CRAFT bietet.

#### Garantiefrist

Die Garantiefrist ist abhängig vom Land bzw. der Region.

Eine Garantiefrist von 1 Jahr für elektronische Bauteile einschließlich Motoren, Kabel, Schalter, Geschwindigkeitsregler, LCD-Bildschirme sowie andere elektronische Komponenten sowie 90 Tage für andere Gerätekomponenten. Eine Garantiefrist von 90 Tagen für alle nicht-elektronischen Bauteile. Bei Ausfall eines nicht-elektronischen Bauteils innerhalb von 90 Tagen nach Kaufdatum repariert oder ersetzt PROVO CRAFT die Komponente. Der Rückversand der Komponente an PROVO CRAFT für den Garantieservice liegt in der Verantwortung des Kunden (s. Seite 2 für die Versandanleitung an PROVO CRAFT).

Eine Garantiefrist von 90 Tagen für alle CRICUT® Bilder- und Schrifttypkassetten.

#### Arten von Garantieservice

Falls nötig bietet PROVO CRAFT die Reparatur oder den Austausch des Produkts an, abhängig von der für das Gerät gültigen und nachfolgend beschriebenen Art von Garantieservice. Der Termin für den Service ist abhängig von dem Zeitpunkt des Anrufs sowie von der Verfügbarkeit der Ersatzteile. Das Serviceniveau ist abhängig von den Antwortzeiten und kann nicht garantiert werden. Die angegebene Art von Garantieservice ist möglicherweise nicht weltweit an allen Standorten verfügbar. Außerhalb von PROVO CRAFTs normalem Vertriebsgebiet können zusätzlich Kosten erhoben werden. Für länder- und ortsspezifische Informationen setzen Sie sich mit Ihrem lokalen PROVO CRAFT Vertreter oder mit Ihrem Einzelhändler in Verbindung.

#### 1. Customer Replaceable Unit ("CRU") Service.

Falls zutreffend wird PROVO CRAFT ein Ersatz-CRU zur Eigeninstallation liefern. Information zum CRU sowie die Anleitung für den Austausch liegen jedem CRU bei. Die Installation des CRU obliegt der Verantwortung des Kunden. Sollte der Kunde PROVO CRAFT mit der Installation eines CRU beauftragen, so werden ihm die Installationskosten in Rechnung gestellt. Sollte eine Rücksendung nötig sein, 1) so erhält der Kunde mit dem Ersatz-CRU die Anleitung sowie einen Behälter für den Rückversand und 2) sollte PROVO CRAFT das defekte CRU nicht innerhalb von 30 Tagen nach Erhalt des Ersatz-CRUs erhalten, so kann dem Kunden das Ersatz-CRU in Rechnung gestellt werden.

#### 2. Kurier- oder Lagerservice.

Falls zutreffend, wird PROVO CRAFT einen Versandbehälter zur Verfügung stellen, um das Gerät an ein ausgewiesenes Servicecenter zurückzuschicken. Ein Kurier wird Ihr Gerät abholen und es an das ausgewiesene Servicecenter liefern. Nach der Reparatur oder dem Austausch wird PROVO CRAFT die Rücklieferung des Geräts an die Adresse des Kunden verfügen. Der Kunde ist für die Installation und Überprüfung verantwortlich.

#### 3. Abgabe oder Zusenden des Geräts durch den Kunden

Falls zutreffend, wird PROVO CRAFT dem Kunden mitteilen, an welcher von PROVO CRAFT genannten Adresse er das angemessen verpackte defekte Gerät abgeben oder zuschicken muss (vorausbezahlt, wenn nicht von PROVO CRAFT anders angegeben). Nach der Reparatur bzw. dem Austausch des Geräts durch PROVO CRAFT wird PROVO CRAFT es zur Abholung bereitlegen oder bei per Post eingesendeten Geräten wird PROVO CRAFT es unter Übernahme der Kosten zurückschicken, sofern nicht anders von PROVO CRAFT angegeben.

171

тм

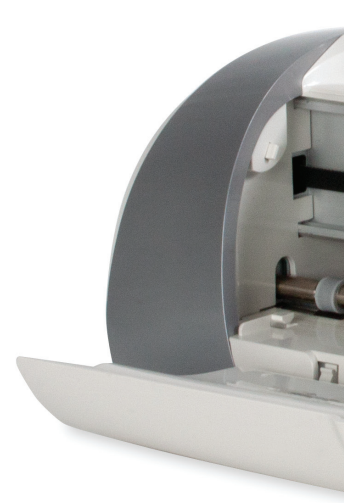

© 2011 Provo Craft and Novelty, Inc. All rights reserved/Tous droits réservés South Jordan, UT 84095 Made in China/Fabriqué en Chine www.provocraft.com • 05/11-10884